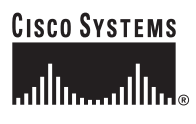

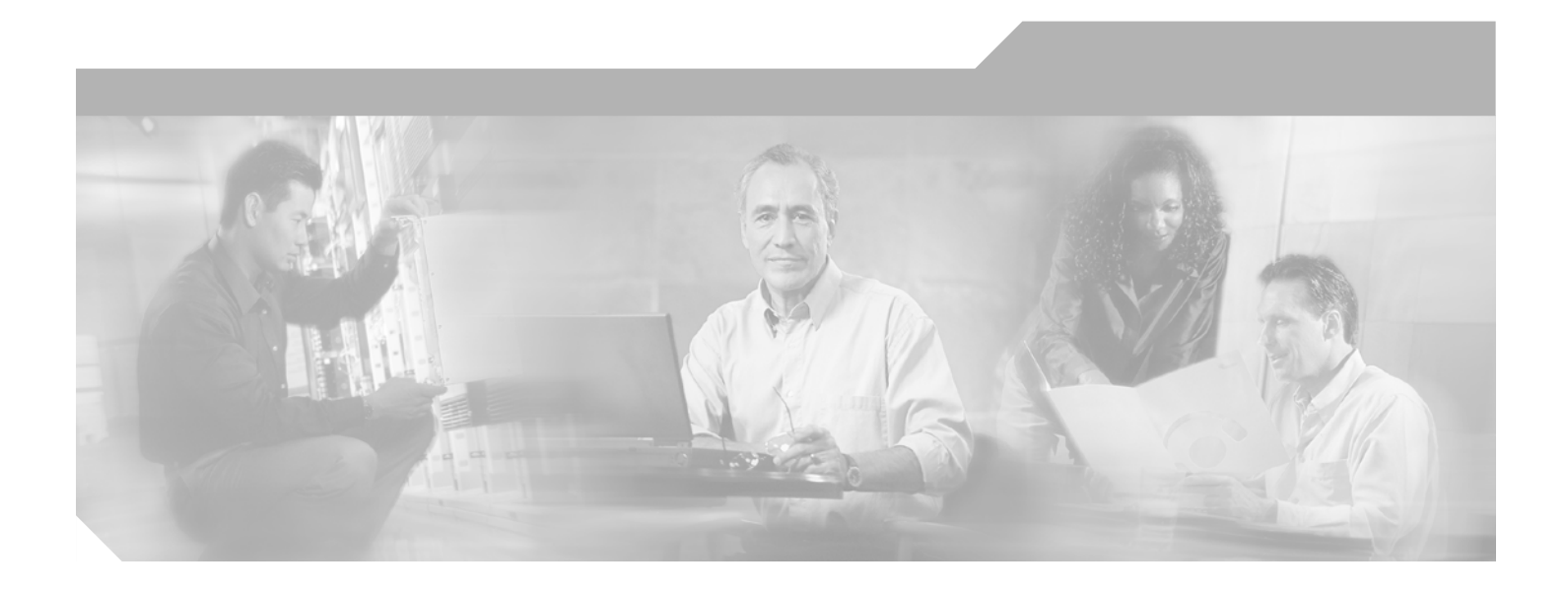

## **Cisco SFS 7000 Series Product Family Chassis Manager User Guide**

Release 2.5.0

#### **Corporate Headquarters**

Cisco Systems, Inc. 170 West Tasman Drive San Jose, CA 95134-1706 USA http://www.cisco.com Tel: 408 526-4000 800 553-NETS (6387) Fax: 408 526-4100

Text Part Number: OL-9162-01

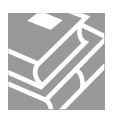

THE SPECIFICATIONS AND INFORMATION REGARDING THE PRODUCTS IN THIS MANUAL ARE SUBJECT TO CHANGE WITHOUT NOTICE. ALL STATEMENTS, INFORMATION, AND RECOMMENDATIONS IN THIS MANUAL ARE BELIEVED TO BE ACCURATE BUT ARE PRESENTED WITHOUT WARRANTY OF ANY KIND, EXPRESS OR IMPLIED. USERS MUST TAKE FULL RESPONSIBILITY FOR THEIR APPLICATION OF ANY PRODUCTS.

THE SOFTWARE LICENSE AND LIMITED WARRANTY FOR THE ACCOMPANYING PRODUCT ARE SET FORTH IN THE INFORMATION PACKET THAT SHIPPED WITH THE PRODUCT AND ARE INCORPORATED HEREIN BY THIS REFERENCE. IF YOU ARE UNABLE TO LOCATE THE SOFTWARE LICENSE OR LIMITED WARRANTY, CONTACT YOUR CISCO REPRESENTATIVE FOR A COPY.

The Cisco implementation of TCP header compression is an adaptation of a program developed by the University of California, Berkeley (UCB) as part of UCB's public domain version of the UNIX operating system. All rights reserved. Copyright © 1981, Regents of the University of California.

NOTWITHSTANDING ANY OTHER WARRANTY HEREIN, ALL DOCUMENT FILES AND SOFTWARE OF THESE SUPPLIERS ARE PROVIDED "AS IS" WITH ALL FAULTS. CISCO AND THE ABOVE-NAMED SUPPLIERS DISCLAIM ALL WARRANTIES, EXPRESSED OR IMPLIED, INCLUDING, WITHOUT LIMITATION, THOSE OF MERCHANTABILITY, FITNESS FOR A PARTICULAR PURPOSE AND NONINFRINGEMENT OR ARISING FROM A COURSE OF DEALING, USAGE, OR TRADE PRACTICE.

IN NO EVENT SHALL CISCO OR ITS SUPPLIERS BE LIABLE FOR ANY INDIRECT, SPECIAL, CONSEQUENTIAL, OR INCIDENTAL DAMAGES, INCLUDING, WITHOUT LIMITATION, LOST PROFITS OR LOSS OR DAMAGE TO DATA ARISING OUT OF THE USE OR INABILITY TO USE THIS MANUAL, EVEN IF CISCO OR ITS SUPPLIERS HAVE BEEN ADVISED OF THE POSSIBILITY OF SUCH DAMAGES.

CCSP, CCVP, the Cisco Square Bridge logo, Follow Me Browsing, and StackWise are trademarks of Cisco Systems, Inc.; Changing the Way We Work, Live, Play, and Learn, and iQuick Study are service marks of Cisco Systems, Inc.; and Access Registrar, Aironet, BPX, Catalyst, CCDA, CCDP, CCIE, CCIP, CCNA, CCNP, Cisco, the Cisco Certified Internetwork Expert logo, Cisco IOS, Cisco Press, Cisco Systems, Cisco Systems Capital, the Cisco Systems logo, Cisco Unity, Enterprise/Solver, EtherChannel, EtherFast, EtherSwitch, Fast Step, FormShare, GigaDrive, GigaStack, HomeLink, Internet Quotient, IOS, IP/TV, iQ Expertise, the iQ logo, iQ Net Readiness Scorecard, LightStream, Linksys, MeetingPlace, MGX, the Networkers logo, Networking Academy, Network Registrar, *Packet*, PIX, Post-Routing, Pre-Routing, ProConnect, RateMUX, ScriptShare, SlideCast, SMARTnet, The Fastest Way to Increase Your Internet Quotient, and TransPath are registered trademarks of Cisco Systems, Inc. and/or its affiliates in the United States and certain other countries.

All other trademarks mentioned in this document or Website are the property of their respective owners. The use of the word partner does not imply a partnership relationship between Cisco and any other company. (0601R)

Cisco SFS 7000 Series Product Family Chassis Manager User Guide © 2006 Cisco Systems, Inc. All rights reserved.

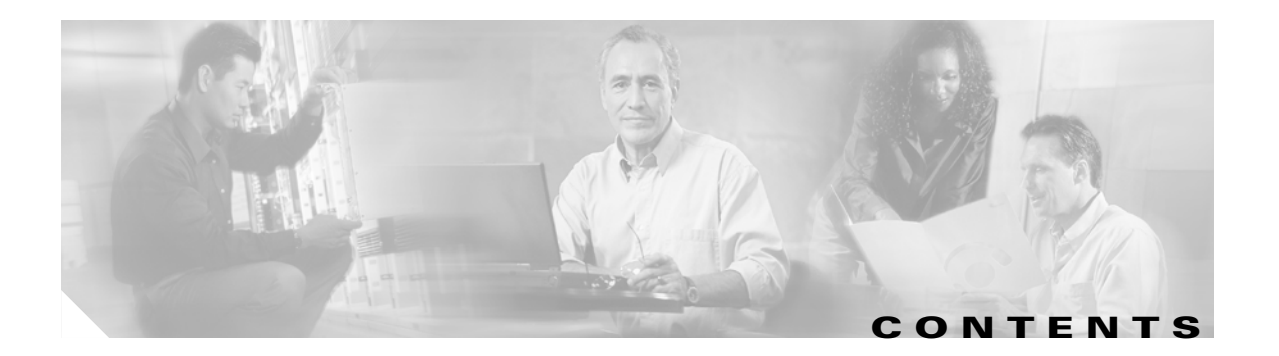

### Preface ix

| Audie      | nce ix                                       |            |
|------------|----------------------------------------------|------------|
| Orgar      | ization <b>ix</b>                            |            |
| Conve      | entions <b>x</b>                             |            |
| Relat      | ed Documentation xi                          |            |
| Obtai      | ning Documentation xi                        |            |
| (          | isco.com xi                                  |            |
| F          | roduct Documentation DVD <b>xii</b>          |            |
|            | rdering Documentation xi                     |            |
| Docu       |                                              |            |
| CISCO      | Product Security Overview XII                | viii       |
| י<br>Obtai | ning Technical Assistance                    |            |
| (          | isco Technical Support & Documentation W     | ebsite xiv |
| S          | ubmitting a Service Request xiv              |            |
| Ε          | efinitions of Service Request Severity xiv   |            |
| Obtai      | ning Additional Publications and Information | xv         |
|            |                                              |            |
| About Ch   | assis Manager 1-1                            |            |
| Introc     | uction 1-1                                   |            |
| Syste      | m Frame 1-1                                  |            |
| Tree       | rame <b>1-2</b>                              |            |
| 1          | ree Frame Branches <b>1-3</b>                |            |
| ۱<br>-     | iew Frame 1-6                                |            |
| Brow       | ser Requirements <b>1-7</b>                  |            |
| Platfo     | rm Requirements <b>1-8</b>                   |            |
| 0.41       | tended of                                    |            |
| Getting S  | tarteo 2-1                                   |            |
| Prepa      | ring Your Device 2-1                         |            |
| Launo      | ning Unassis Manager 2-2                     | 2          |
| L          | auncumu chassis wanadel willour 551 $\sim$ 7 | ·Z         |
| 1          | aunching Chassis Manager with SSI 2-3        |            |

CHAPTER **2** 

CHAPTER 1

CHAPTER 3

| Internet Explorer 2-3                             |
|---------------------------------------------------|
| Avoiding Error Messages 2-5                       |
| Loging Out of Chassis Manager 2-6                 |
| Navigating Chassis Manager 2-6                    |
| Moving Backward <b>2-6</b>                        |
| Refreshing Views 2-7                              |
| Understanding Access Privileges 2-7               |
| Viewing the Device Status 2-7                     |
| Chassis Icon Tasks 3-1                            |
| Viewing Cards on a Chassis 3-1                    |
| Viewing Card Properties 3-3                       |
| Viewing Card Inventory 3-6                        |
| Configuring Administrative Status of a Card 3-7   |
| Viewing Internal Gateway Ports 3-7                |
| Viewing Physical Ports on a Chassis 3-8           |
| Viewing Port Properties 3-8                       |
| Viewing Port Bridging Properties 3-11             |
| Viewing Port Statistics 3-12                      |
| Configuring Ports 3-13                            |
| Configuring a Port Name <b>3-13</b>               |
| Enabling or Disabling a Port <b>3-13</b>          |
| Configuring Autonegotiation on a Port <b>3-14</b> |
| Configuring Port Speed <b>3-14</b>                |
| Viewing Power Supply Status 3-14                  |
| Viewing Power Supply Properties <b>3-15</b>       |
| Viewing Fan Status 3-16                           |
| Viewing Fan Properties <b>3-16</b>                |
| Viewing Temperature Sensor Status 3-17            |
| Viewing the Backplane Information <b>3-18</b>     |
| Viewing Management Ports on a Chassis <b>3-18</b> |
| Maintenance Icon Tasks 4-1                        |
| Configuring Basic System Information 4-1          |
| Viewing System Information 4-1                    |
| Naming Your InfiniBand Switch 4-2                 |

- Defining Device Location 4-2
- Defining Technical Support Resource 4-3

Cisco SFS 7000 Series Product Family Chassis Manager User Guide

I

CHAPTER 4

**Configuring Date and Time Properties** 4-3 Configuring Date and Time 4-3 Assigning NTP Servers 4-3 Viewing Files in the File System 4-4 Deleting Files in the File System 4-4 Installing Software Images 4-5 Importing Configuration Files and Image Files with FTP 4-5 Exporting Configuration Files and Log Files with FTP 4-6 Customizing the Boot Configuration 4-6 Backiung Up the Running Configuration File 4-7 Saving Configuration File 4-7 Rebooting the Device 4-7 Configuring Basic Services 4-8 Assigning a DNS Server 4-8 Enabling or Disabling the FTP Access 4-8 Enabling or Disabling the Telnet Access 4-8 Assigning a SYSLOG Server 4-9 Assigning an Authentication Method 4-9 **Configuring HTTP and HTTPS** 4-9 Viewing RADIUS Servers 4-10 Viewing and Configuring RADIUS Server Properties 4-10 Adding RADIUS Servers 4-12 **Deleting RADIUS Servers** 4-12 Viewing Authentication Failures 4-13 Viewing Diagnostic Test Results 4-13 Viewing POST Test Results 4-13 Viewing FRU Errors 4-14

#### CHAPTER 5

#### InfiniBand Icon Tasks 5-1

Viewing Subnet Managers 5-1 Viewing Subnet Manager Properties 5-2 Adding a Subnet Manager 5-3 Deleting a Subnet Manager 5-3 Configuring Subnet Manager Properties 5-3 Viewing InfiniBand Services 5-4 Viewing InfiniBand Service Properties 5-5 Viewing InfiniBand Nodes 5-5 Viewing Node Properties 5-6

Viewing Node Ports 5-8 Viewing Node Neighbors 5-9 Viewing InfiniBand Ports 5-9 Viewing InfiniBand Port Properties 5-9 Viewing Neighboring IB Devices 5-14 Viewing IB Neighbor Properties 5-15 Viewing IOUs 5-16 Viewing IOCs 5-16 Viewing IOC Properties 5-17 Viewing IOC Services 5-18 Viewing Properties of IOC Services 5-19

#### CHAPTER 6

#### Ethernet Icon Tasks 6-1

| Viewing Bridge Groups 6-1               |
|-----------------------------------------|
| Viewing Bridge Group Properties 6-2     |
| Adding Bridge Groups 6-3                |
| Configuring Bridge Groups 6-3           |
| Deleting Bridge Groups 6-4              |
| Viewing Bridge Subnets 6-4              |
| Adding a Bridge Subnet 6-4              |
| Deleting a Bridge Subnet 6-5            |
| Viewing Bridge Forwarding 6-5           |
| Adding Bridge Forwarding 6-6            |
| Deleting Bridge Forwarding 6-6          |
| Viewing Redundancy Groups 6-6           |
| Creating a Redundancy Group 6-7         |
| Deleting a Redundancy Group 6-7         |
| Viewing Redundancy Group Properties 6-7 |
| Viewing Trunk Groups 6-8                |
| Adding a Trunk Group 6-10               |
| Viewing Trunk Group Properties 6-10     |
| Configuring a Trunk Group 6-12          |
| Deleting a Trunk Group 6-12             |
|                                         |

#### CHAPTER 7

#### Fibre Channel Icon Tasks 7-1

Configuring Global ITL Attributes 7-1 Viewing SRP Hosts (Initiators) 7-2 Viewing SRP Host (Initiator) Properties 7-3

Cisco SFS 7000 Series Product Family Chassis Manager User Guide

Viewing SRP Host (Initiator) World-Wide Port Names 7-3 Viewing IT Policies of the Host 7-4 Viewing ITL Policies of the Host 7-4 Adding SRP Host 7-5 Deleting SRP Host 7-5 Configuring SRP Host (Initiator) Properties 7-5 Viewing Fibre Channel Targets 7-6 Viewing Fibre Channel Target Properties 7-6 Configuring Fibre Channel Target Properties 7-7 Viewing IT Policies of the Target 7-7 Viewing ITL Policies of the Target 7-8 Viewing Fibre Channel LUNs 7-8 Viewing Fibre Channel LUN Properties 7-9 Configuring Fibre Channel LUN Properties 7-10 Viewing ITL Policies of the LUN 7-10 Viewing ITs 7-10 Viewing IT Properties 7-11 Viewing ITLs 7-12 Viewing ITL Properties 7-12 Viewing Global Statistics 7-13

#### INDEX

1

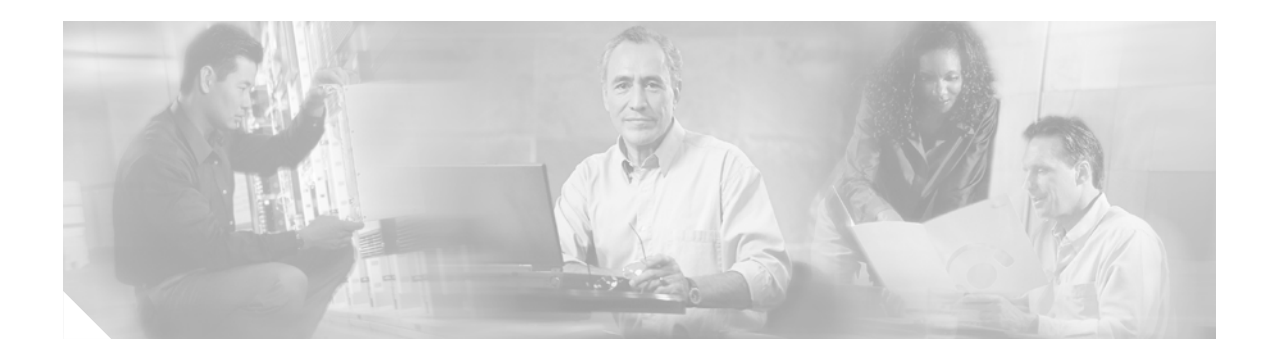

# **Preface**

This preface describes who should read teh *Cisco SFS 7000 Series Product Family Chassis Manager User Guide*, how it is organized, and its document conventions. It contains the following sections:

- Audience, page ix
- Organization, page ix
- Conventions, page x
- Related Documentation, page xi
- Obtaining Documentation, page xi
- Documentation Feedback, page xii
- Cisco Product Security Overview, page xii
- Obtaining Technical Assistance, page xiii
- Obtaining Additional Publications and Information, page xv

## Audience

The intended audience is the administrator responsible for installing, configuring, and managing Server Switch equipment. This administrator should have experience administering similar networking or storage equipment.

# Organization

This publication is organized as follows:

| Chapter   | Title                  | Description                                                                    |
|-----------|------------------------|--------------------------------------------------------------------------------|
| Chapter 1 | About Chassis Manager  | Describes Chassis Manager fundamentals.                                        |
| Chapter 2 | Getting Started        | Describes how to get started with Chassis Manager.                             |
| Chapter 3 | Chassis Icon Tasks     | Describes how to view the component status on the chassis and configure ports. |
| Chapter 4 | Maintenance Icon Tasks | Describes the tasks for configuring the basis system operation.                |

| Chapter   | Title                    | Description                                                                     |
|-----------|--------------------------|---------------------------------------------------------------------------------|
| Chapter 5 | InfiniBand Icon Tasks    | Describes the tasks for displaying and configuring the InfiniBand operation.    |
| Chapter 6 | Ethernet Icon Tasks      | Describes the tasks for displaying and configuring the Ethernet operation.      |
| Chapter 7 | Fibre Channel Icon Tasks | Describes the tasks for displaying and configuring the Fibre Channel operation. |

# **Conventions**

This document uses the following conventions:

| Convention                  | Description                                                                                                    |  |
|-----------------------------|----------------------------------------------------------------------------------------------------|--|
| <b>boldface</b> font        | Commands, command options, and keywords are in <b>boldface</b> . Bold text indicates Chassis Manager elements or text that you must enter as-is.                                                       |  |
| <i>italic</i> font          | Arguments in commands for which you supply values are in <i>italics</i> . Italics not used in commands indicate emphasis.                                                                              |  |
| Menu1 > Menu2 ><br>Item     | Series indicate a pop-up menu sequence to open a form or execute a desired function.                                                                                                    |  |
| [ ]                         | Elements in square brackets are optional.                                                                                                    |  |
| { x   y   z }               | Alternative keywords are grouped in braces and separated by vertical bars. Braces can also be used to group keywords and/or arguments; for example, { <b>interface</b> <i>interface</i> <b>type</b> }. |  |
| [ x   y   z ]               | Optional alternative keywords are grouped in brackets and separated by vertical bars.                                                                                                    |  |
| string                      | A nonquoted set of characters. Do not use quotation marks<br>around the string or the string will include the quotation<br>marks.                                                                      |  |
| screen font                 | Terminal sessions and information the system displays are in screen font.                                                                                                    |  |
| <b>boldface screen</b> font | Information you must enter is in <b>boldface</b> screen font.                                                                                                    |  |
| italic screen font          | Arguments for which you supply values are in <i>italic screen</i> font.                                                                                                    |  |
| ٨                           | The symbol ^ represents the key labeled Control—for<br>example, the key combination ^D in a screen display means<br>hold down the Control key while you press the D key.                               |  |
| < >                         | Nonprinting characters, such as passwords are in angle brackets.                                                                                                    |  |
| [ ]                         | Default responses to system prompts are in square brackets.                                                                                                    |  |
| !, #                        | An exclamation point (!) or a pound sign (#) at the beginning of a line of code indicates a comment line.                                                                                              |  |

Notes use the following conventions:

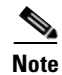

Means *reader take note*. Notes contain helpful suggestions or references to material not covered in the publication.

Cautions use the following conventions:

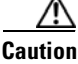

Means *reader be careful*. In this situation, you might do something that could result in equipment damage or loss of data.

## **Related Documentation**

- For additional FCC class compliance information, refer to the *Catalyst 6500 Series Switch Regulatory Compliance and Safety Information* publication.
- For additional information about Cisco SFS 7000P series switches and command-line interface (CLI) commands, refer to the following:
  - Release Notes for Cisco SFS 7000P Series Switch Software Release 2.5.0
  - Cisco SFS 7000 Series Product Family Element Manager User Guide
  - Cisco SFS 7000 Series Product Family Command Reference Guide
- For detailed hardware configuration and maintenance procedures, refer to the *Catalyst 6500 Series Switch Module Installation Guide*.
  - Cisco SFS 7000P Switch Installation and Configuration Note
  - Cisco SFS 7008P Switch Installation and Configuration Note
  - Cisco SFS 7000P Hardware Installation Guide
  - Cisco SFS 7008P Hardware Installation Guide

## **Obtaining Documentation**

Cisco documentation and additional literature are available on Cisco.com. Cisco also provides several ways to obtain technical assistance and other technical resources. These sections explain how to obtain technical information from Cisco Systems.

### Cisco.com

You can access the most current Cisco documentation at this URL:

http://www.cisco.com/techsupport

You can access the Cisco website at this URL:

http://www.cisco.com

You can access international Cisco websites at this URL:

http://www.cisco.com/public/countries\_languages.shtml

### **Product Documentation DVD**

The Product Documentation DVD is a comprehensive library of technical product documentation on a portable medium. The DVD enables you to access multiple versions of installation, configuration, and command guides for Cisco hardware and software products. With the DVD, you have access to the same HTML documentation that is found on the Cisco website without being connected to the Internet. Certain products also have .PDF versions of the documentation available.

The Product Documentation DVD is available as a single unit or as a subscription. Registered Cisco.com users (Cisco direct customers) can order a Product Documentation DVD (product number DOC-DOCDVD= or DOC-DOCDVD=SUB) from Cisco Marketplace at this URL:

http://www.cisco.com/go/marketplace/

### **Ordering Documentation**

Registered Cisco.com users may order Cisco documentation at the Product Documentation Store in the Cisco Marketplace at this URL:

http://www.cisco.com/go/marketplace/

Nonregistered Cisco.com users can order technical documentation from 8:00 a.m. to 5:00 p.m. (0800 to 1700) PDT by calling 1 866 463-3487 in the United States and Canada, or elsewhere by calling 011 408 519-5055. You can also order documentation by e-mail at tech-doc-store-mkpl@external.cisco.com or by fax at 1 408 519-5001 in the United States and Canada, or elsewhere at 011 408 519-5001.

## **Documentation Feedback**

You can rate and provide feedback about Cisco technical documents by completing the online feedback form that appears with the technical documents on Cisco.com.

You can submit comments about Cisco documentation by using the response card (if present) behind the front cover of your document or by writing to the following address:

Cisco Systems Attn: Customer Document Ordering 170 West Tasman Drive San Jose, CA 95134-9883

We appreciate your comments.

# **Cisco Product Security Overview**

Cisco provides a free online Security Vulnerability Policy portal at this URL:

http://www.cisco.com/en/US/products/products\_security\_vulnerability\_policy.html

From this site, you will find information about how to:

- Report security vulnerabilities in Cisco products.
- Obtain assistance with security incidents that involve Cisco products.
- Register to receive security information from Cisco.

A current list of security advisories, security notices, and security responses for Cisco products is available at this URL:

http://www.cisco.com/go/psirt

To see security advisories, security notices, and security responses as they are updated in real time, you can subscribe to the Product Security Incident Response Team Really Simple Syndication (PSIRT RSS) feed. Information about how to subscribe to the PSIRT RSS feed is found at this URL:

http://www.cisco.com/en/US/products/products\_psirt\_rss\_feed.html

### **Reporting Security Problems in Cisco Products**

Cisco is committed to delivering secure products. We test our products internally before we release them, and we strive to correct all vulnerabilities quickly. If you think that you have identified a vulnerability in a Cisco product, contact PSIRT:

• For Emergencies only—security-alert@cisco.com

An emergency is either a condition in which a system is under active attack or a condition for which a severe and urgent security vulnerability should be reported. All other conditions are considered nonemergencies.

• For Nonemergencies—psirt@cisco.com

In an emergency, you can also reach PSIRT by telephone:

- 1 877 228-7302
- 1 408 525-6532

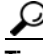

We encourage you to use Pretty Good Privacy (PGP) or a compatible product (for example, GnuPG) to encrypt any sensitive information that you send to Cisco. PSIRT can work with information that has been encrypted with PGP versions 2.*x* through 9.*x*.

Never use a revoked or an expired encryption key. The correct public key to use in your correspondence with PSIRT is the one linked in the Contact Summary section of the Security Vulnerability Policy page at this URL:

http://www.cisco.com/en/US/products/products\_security\_vulnerability\_policy.html

The link on this page has the current PGP key ID in use.

If you do not have or use PGP, contact PSIRT at the aforementioned e-mail addresses or phone numbers before sending any sensitive material to find other means of encrypting the data.

## **Obtaining Technical Assistance**

Cisco Technical Support provides 24-hour-a-day award-winning technical assistance. The Cisco Technical Support & Documentation website on Cisco.com features extensive online support resources. In addition, if you have a valid Cisco service contract, Cisco Technical Assistance Center (TAC) engineers provide telephone support. If you do not have a valid Cisco service contract, contact your reseller.

### **Cisco Technical Support & Documentation Website**

The Cisco Technical Support & Documentation website provides online documents and tools for troubleshooting and resolving technical issues with Cisco products and technologies. The website is available 24 hours a day, at this URL:

http://www.cisco.com/techsupport

Access to all tools on the Cisco Technical Support & Documentation website requires a Cisco.com user ID and password. If you have a valid service contract but do not have a user ID or password, you can register at this URL:

http://tools.cisco.com/RPF/register/register.do

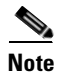

Use the Cisco Product Identification (CPI) tool to locate your product serial number before submitting a web or phone request for service. You can access the CPI tool from the Cisco Technical Support & Documentation website by clicking the **Tools & Resources** link under Documentation & Tools. Choose **Cisco Product Identification Tool** from the Alphabetical Index drop-down list, or click the **Cisco Product Identification Tool** link under Alerts & RMAs. The CPI tool offers three search options: by product ID or model name; by tree view; or for certain products, by copying and pasting **show** command output. Search results show an illustration of your product with the serial number label location highlighted. Locate the serial number label on your product and record the information before placing a service call.

### Submitting a Service Request

Using the online TAC Service Request Tool is the fastest way to open S3 and S4 service requests. (S3 and S4 service requests are those in which your network is minimally impaired or for which you require product information.) After you describe your situation, the TAC Service Request Tool provides recommended solutions. If your issue is not resolved using the recommended resources, your service request is assigned to a Cisco engineer. The TAC Service Request Tool is located at this URL:

http://www.cisco.com/techsupport/servicerequest

For S1 or S2 service requests, or if you do not have Internet access, contact the Cisco TAC by telephone. (S1 or S2 service requests are those in which your production network is down or severely degraded.) Cisco engineers are assigned immediately to S1 and S2 service requests to help keep your business operations running smoothly.

To open a service request by telephone, use one of the following numbers:

Asia-Pacific: +61 2 8446 7411 (Australia: 1 800 805 227) EMEA: +32 2 704 55 55 USA: 1 800 553-2447

For a complete list of Cisco TAC contacts, go to this URL:

http://www.cisco.com/techsupport/contacts

### **Definitions of Service Request Severity**

To ensure that all service requests are reported in a standard format, Cisco has established severity definitions.

Severity 1 (S1)—An existing network is down, or there is a critical impact to your business operations. You and Cisco will commit all necessary resources around the clock to resolve the situation.

Severity 2 (S2)—Operation of an existing network is severely degraded, or significant aspects of your business operations are negatively affected by inadequate performance of Cisco products. You and Cisco will commit full-time resources during normal business hours to resolve the situation.

Severity 3 (S3)—Operational performance of the network is impaired, while most business operations remain functional. You and Cisco will commit resources during normal business hours to restore service to satisfactory levels.

Severity 4 (S4)—You require information or assistance with Cisco product capabilities, installation, or configuration. There is little or no effect on your business operations.

## **Obtaining Additional Publications and Information**

Information about Cisco products, technologies, and network solutions is available from various online and printed sources.

• The *Cisco Product Quick Reference Guide* is a handy, compact reference tool that includes brief product overviews, key features, sample part numbers, and abbreviated technical specifications for many Cisco products that are sold through channel partners. It is updated twice a year and includes the latest Cisco offerings. To order and find out more about the Cisco Product Quick Reference Guide, go to this URL:

http://www.cisco.com/go/guide

• Cisco Marketplace provides a variety of Cisco books, reference guides, documentation, and logo merchandise. Visit Cisco Marketplace, the company store, at this URL:

http://www.cisco.com/go/marketplace/

• *Cisco Press* publishes a wide range of general networking, training and certification titles. Both new and experienced users will benefit from these publications. For current Cisco Press titles and other information, go to Cisco Press at this URL:

http://www.ciscopress.com

• *Packet* magazine is the Cisco Systems technical user magazine for maximizing Internet and networking investments. Each quarter, Packet delivers coverage of the latest industry trends, technology breakthroughs, and Cisco products and solutions, as well as network deployment and troubleshooting tips, configuration examples, customer case studies, certification and training information, and links to scores of in-depth online resources. You can access Packet magazine at this URL:

http://www.cisco.com/packet

• *iQ Magazine* is the quarterly publication from Cisco Systems designed to help growing companies learn how they can use technology to increase revenue, streamline their business, and expand services. The publication identifies the challenges facing these companies and the technologies to help solve them, using real-world case studies and business strategies to help readers make sound technology investment decisions. You can access iQ Magazine at this URL:

http://www.cisco.com/go/iqmagazine

or view the digital edition at this URL:

http://ciscoiq.texterity.com/ciscoiq/sample/

Г

• *Internet Protocol Journal* is a quarterly journal published by Cisco Systems for engineering professionals involved in designing, developing, and operating public and private internets and intranets. You can access the Internet Protocol Journal at this URL:

http://www.cisco.com/ipj

• Networking products offered by Cisco Systems, as well as customer support services, can be obtained at this URL:

http://www.cisco.com/en/US/products/index.html

• Networking Professionals Connection is an interactive website for networking professionals to share questions, suggestions, and information about networking products and technologies with Cisco experts and other networking professionals. Join a discussion at this URL:

http://www.cisco.com/discuss/networking

• World-class networking training is available from Cisco. You can view current offerings at this URL:

http://www.cisco.com/en/US/learning/index.html

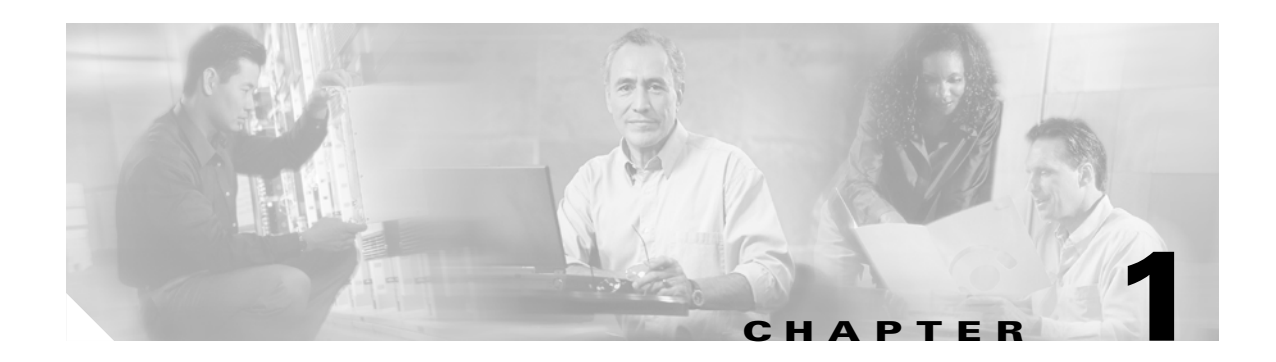

# **About Chassis Manager**

The Chassis Manager (CM) runs directly on your Server Switch to help you quickly and easily perform various administration tasks. This chapter discusses the various components of the interface. Chassis Manager runs on all Server Switches.

This chapter contains these sections.

- Introduction, page 1-1
- Browser Requirements, page 1-7
- Platform Requirements, page 1-8

# Introduction

Chassis Manager runs in a standard web browser and displays information in standard HTML formats. The GUI consists primarily of the following three frames:

- **1**. System Frame, (see Figure 1-1).
- **2.** Tree Frame (see Figure 1-2).
- **3**. View Frame (see Figure 1-3).

## **System Frame**

The System frame displays and updates the status of the cards, power supplies, and fans in your device. Each number in the Cards, Power Supplies, and Fans fields identifies a field-replaceable unit (FRU) in your device based on the slot number in which it resides. The color of the slot number indicates the status of the FRU. Figure 1-1 shows a system frame. Table 1-1 lists the colors in the display and explains what each color indicates.

| CISCO SYSTEMS | IP Address:      | <u>svbu-qa-lk5</u> | Card <mark>s:</mark>           | 1   2   3   4   5   6   7   8   9   10   11   12   13   14  <br>15   16   17 | <u>Logout</u> |
|---------------|------------------|--------------------|--------------------------------|------------------------------------------------------------------------------|---------------|
| ակել ակել     | System Name:     | SFS-7008P          | Pow <mark>er Sup</mark> plies: | 1                                                                            |               |
|               | Support Contact: | tac@cisco.com      | Fans:                          | 1 2 3 4                                                                      | <u>Help</u>   |

#### Figure 1-1 System Frame

I

Click the IP address in the IP Address field of the System frame to open a telnet window that launches a CLI session to the switch. Click the e-mail address in the Support Contact field to send an e-mail to technical support. Click **Help** to open online help.

| Color | Indication                                           |  |
|-------|------------------------------------------------------|--|
| green | Operational and administrative status of <b>up</b> . |  |
| gray  | Administrative status of <b>down</b> .               |  |
| red   | Operational status of <b>down</b> .                  |  |

#### Table 1-1 FRU Color Indicators

## **Tree Frame**

The Tree frame appears on the lower-left-hand side of the Chassis Manager display and provides a navigation tree that groups the functional branches of your device under icons. Figure 1-2 displays the Tree frame on a Cisco SFS 3001.

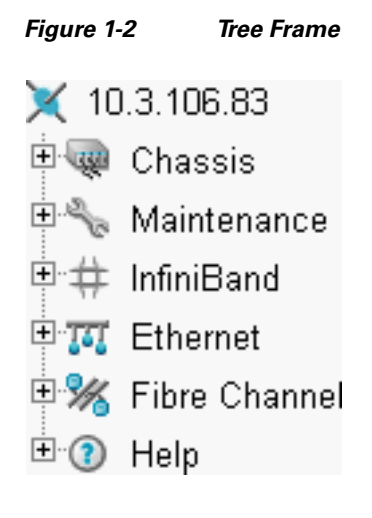

<u>Note</u>

Figure 1-2 displays a tree frame for a user with unrestricted access. Restricted users may see fewer icons. For more information, refer t the o "Understanding Access Privileges" procedure on page 2-7.

Table 1-2 lists and describes the icons in the Tree frame.

| Table | 1-2 | Tree | Frame | lcons |
|-------|-----|------|-------|-------|
|       |     |      |       |       |

| lcon          | Description                                                                                                    |
|---------------|----------------------------------------------------------------------------------------------------|
| Chassis (     | The Chassis icon lets you view and configure hardware in your Server Switch.<br>Access this icon to view the status of all field replaceable units (FRUs) on your device.                                                            |
| Maintenance ( | The Maintenance icon contains branches that let you perform basic<br>administrative tasks on your Server Switch. Access this icon to configure NTP<br>servers, assign a boot-config file, view the contents of the file system, etc. |

| lcon                                                     | Description                                                                                                    |
|----------------------------------------------------------|----------------------------------------------------------------------------------------------------|
| InfiniBand (                                             | The InfiniBand icon provides subnet manager and I/O details. You can click the Subnet Manager branch of this icon to configure basic SM properties. |
| Ethernet (TTT)<br>(select hardware<br>platforms only)    | The Ethernet icon lets you view and configure many aspects of IP traffic on your Server Switch.                                                     |
| Fibre Channel (%)<br>(select hardware<br>platforms only) | The Fibre Channel icon shows you SRP host and FC storage details and lets you configure global policies.                                            |
| Help (?)                                                 | The Help icon takes you to on-line help and support resources.                                                                                      |

| Table 1-2 | Tree Frame Icons (continued) |
|-----------|------------------------------|
|           | • •                          |

## **Tree Frame Branches**

Click a plus-sign icon (B) to expand an icon and display the branches that you can configure. After you expand an icon, click an branch icon (S) to open the configuration options for that branch in the View frame.

Table 1-3 lists and describes the configurable branches under the Chassis icon.

| Branch                                                | Description                                                                                                   |  |  |
|-------------------------------------------------------|----------------------------------------------------------------------------------------------------|--|--|
| Cards                                                 | Click this branch to display and configure controller, switch, and gateway cards.                             |  |  |
| Ports                                                 | Click this branch to display and configure all external IB, Ethernet, and Fibre Channel ports on your device. |  |  |
| Power Supplies<br>(select hardware<br>platforms only) | Click this branch to view the status of the power supplies on your device.                                    |  |  |
| Fans (select<br>hardware platforms<br>only)           | Click this branch to view the status of the fans on your device.                                              |  |  |
| Sensors                                               | Click this branch to view the status and readings on the temperature sensors on your device.                  |  |  |
| Backplane (select<br>hardware platforms<br>only)      | Click this branch to view backplane details.                                                                  |  |  |
| Management Ports                                      | Expand the Management Ports icon to display the following branches:                                           |  |  |
|                                                       | • Serial                                                                                                    |  |  |
|                                                       | Displays the Serial Console port configuration.                                                               |  |  |
|                                                       | • Ethernet                                                                                                    |  |  |
|                                                       | Displays the Ethernet Management port configuration.                                                          |  |  |
|                                                       | • InfiniBand                                                                                                  |  |  |
|                                                       | Displays the InfiniBand Management port configuration.                                                        |  |  |

Table 1-3Chassis Icon Branches

Table 1-4 lists and describes the configurable branches under the Maintenance icon.

| Branch                                  | Description                                                                                                    |  |  |  |
|-----------------------------------------|----------------------------------------------------------------------------------------------------|--|--|--|
| System Information                      | Click this branch to view and configure the information that appears in the System frame.                                                                                                    |  |  |  |
| Time                                    | Click this branch to configure the time and date on your Server Switch and to assign NTP servers to your device.                                                                                                    |  |  |  |
| File Management                         | Click this branch to view, import, export, and install files in the file system on your device.                                                                                                    |  |  |  |
| Boot Configuration                      | Click this branch to select a configuration for your Server Switch to use when it boots.                                                                                                    |  |  |  |
| Backup Configuration                    | Click this branch to save your running configuration to a file.                                                                                                    |  |  |  |
| Save Config                             | Click this branch to save the running configuration as the startup configuration.<br>When your Server Switch reboots, it runs the updated configuration.                                                                                                    |  |  |  |
| Reboot                                  | Click this branch when you want to reload your Server Switch.                                                                                                    |  |  |  |
| Tree Elements System<br>Global Settings | Click to view the system global settings.                                                                                                    |  |  |  |
| Services                                | <ul> <li>Expand the Services icon to display the following branches:</li> <li>General <ul> <li>Displays the following system services and lets you configure them:</li> </ul> </li> <li>DNS <ul> <li>FTP</li> <li>Telnet</li> <li>Syslog</li> <li>RADIUS</li> </ul> </li> <li>HTTP <ul> <li>Displays HTTP properties and configuration options.</li> </ul> </li> <li>Radius Servers <ul> <li>Displays the RADIUS server(s) that your device can use to authenticate user logins and lets you configure attributes of the server(s).</li> </ul> </li> <li>Authentication Failures <ul> <li>Lists CLI, SNMP, and HTTP authentication failures.</li> </ul> </li> </ul> |  |  |  |
| Diagnostics                             | <ul> <li>Expand this branch to view Server Switch diagnostic data in the following branches:</li> <li>POST</li> <li>Fru Error</li> </ul>                                                                                                    |  |  |  |

Table 1-4Maintenance Icon Branches

Table 1-5 lists and describes the configurable branches under the InfiniBand icon.

| Branch                                                | Description                                                                                                    |  |  |
|-------------------------------------------------------|----------------------------------------------------------------------------------------------------|--|--|
| Subnet Managers                                       | Click this branch to view and configure the subnet managers in your fabric.                                                                                                    |  |  |
| Services                                              | Click this branch to view the IB fabric services that have registered with the subnet manager.                                                                                                    |  |  |
| Topology                                              | <ul> <li>Expand the Topology icon to display the following branches:</li> <li>Nodes <ul> <li>Click this branch to view the IB nodes in your IB fabric.</li> </ul> </li> <li>Ports <ul> <li>Click this branch to view the IB ports in your IB fabric.</li> <li>Neighbors</li> </ul> </li> </ul>                                                                                                    |  |  |
|                                                       | Click this branch to display the interconnecting IB nodes and relevant ports in your IB fabric.                                                                                                    |  |  |
| Device Management (select<br>hardware platforms only) | <ul> <li>Expand the Device Management icon to display the following brance</li> <li>IOU <ul> <li>IOU</li> <li>Click this branch to view the I/O unit on your Server Switch.</li> </ul> </li> <li>IOCs <ul> <li>Click this branch to view the controller(s) on your device.</li> </ul> </li> <li>IOC Services <ul> <li>Click this branch to view the IB features on your device.</li> </ul> </li> </ul> |  |  |

 Table 1-5
 InfiniBand Icon Branches

Table 1-6 lists and describes the configurable branches under the Ethernet icon.

Table 1-6Ethernet Icon Branches

| Branch            | Description                                                           |
|-------------------|-----------------------------------------------------------------------|
| Bridge Groups     | Click this branch to view bridge groups on your Server Switch.        |
| Bridge Subnet     | Click this branch to view the subnets of bridge groups.               |
| Bridge Forwarding | Click this branch to view the forwarding properties of bridge groups. |
| Redundancy Group  | Click this branch to view redundancy groups.                          |
| Trunk Groups      | Click this branch to view trunk groups on your Server Switch.         |

Table 1-7 lists and describes the configurable branches under the InfiniBand icon.

| Branch            | Description                                                                                                    |
|-------------------|----------------------------------------------------------------------------------------------------|
| Global Policies   | Click this branch to view and configure the default attributes of new IB-to-FC connections.                           |
| SRP Hosts         | Click this branch to view and configure SRP hosts that serve as initiators for SAN fabrics.                           |
| Targets           | Click this branch to view and configure Fibre Channel targets that connect to your Server Switch through FC gateways. |
| Logical Units     | Click this branch to view and configure Fibre Channel LUNs that connect to your Server Switch through FC gateways.    |
| ITs               | Click this branch to view and configure attributes of initiator-target connections.                                   |
| ITLs              | Click this branch to view and configure attributes of initiator-target-LUN connections.                               |
| Global Statistics | Click this branch to view IB-to-FC traffic statistics.                                                                |

 Table 1-7
 Fibre Channel Icon Branches

Table 1-8 lists and describes the configurable branches under the Help icon.

| Table 1-8 | elp Icon Branches |
|-----------|-------------------|
|-----------|-------------------|

| Branch     | Description                                              |
|------------|----------------------------------------------------------|
| Help Index | Click this branch to launch Chassis Manager online help. |
| Support    | Click this branch to open the support web site.          |

### **View Frame**

The View frame appears on the right-hand side of the interface. Input fields and device details appear in this frame. The contents of the View frame vary based on the branch that you click in the Tree frame. Figure 1-3 displays the table that appears in the View frame when you expand the Chassis icon and click the **Ports** branch.

Figure 1-3 View Frame

### Ports

10.3.102.66 > Chassis > Ports

| Properties Refresh Show Options |       |       |        |              |             |      |
|---------------------------------|-------|-------|--------|--------------|-------------|------|
|                                 | Port  | Name  | Туре   | Admin Status | Oper Status | MTU  |
| 0                               | 5/1   | 5/1   | fc2GFX | up           | up          | 2048 |
| $\circ$                         | 5/2   | 5/2   | fc2GFX | up           | up          | 2048 |
| $\circ$                         | 7/1   | 7/1   | fc2GFX | up           | down        | 2048 |
| $\circ$                         | 7/2   | 7/2   | fc2GFX | up           | up          | 2048 |
| $\circ$                         | 16/1  | 16/1  | ib4xTX | up           | down        | 4096 |
| $\circ$                         | 16/2  | 16/2  | ib4xFX | up           | up          | 2048 |
| $\circ$                         | 16/3  | 16/3  | ib4xTX | up           | down        | 4096 |
| $\circ$                         | 16/4  | 16/4  | ib4xFX | up           | up          | 2048 |
| $\circ$                         | 16/5  | 16/5  | ib4xFX | up           | up          | 2048 |
| $\circ$                         | 16/6  | 16/6  | ib4xTX | up           | down        | 4096 |
| $\circ$                         | 16/7  | 16/7  | ib4xTX | up           | down        | 4096 |
| $\circ$                         | 16/8  | 16/8  | ib4xTX | up           | down        | 4096 |
| $\circ$                         | 16/9  | 16/9  | ib4xFX | up           | up          | 2048 |
| $\circ$                         | 16/10 | 16/10 | ib4xTX | up           | down        | 4096 |
| $\circ$                         | 16/11 | 16/11 | ib4xTX | up           | down        | 4096 |
| $\circ$                         | 16/12 | 16/12 | ib4xTX | up           | down        | 4096 |

Data Refreshed At - Wednesday, March 17, 2004 8:46:32 AM

# **Browser Requirements**

Chassis Manager supports the following browsers:

- Microsoft Internet Explorer version 6
- Netscape Navigator version 6
- Mozilla version 1.4

# **Platform Requirements**

Chassis Manager runs on the following platforms:

- Windows
- Solaris
- Linux

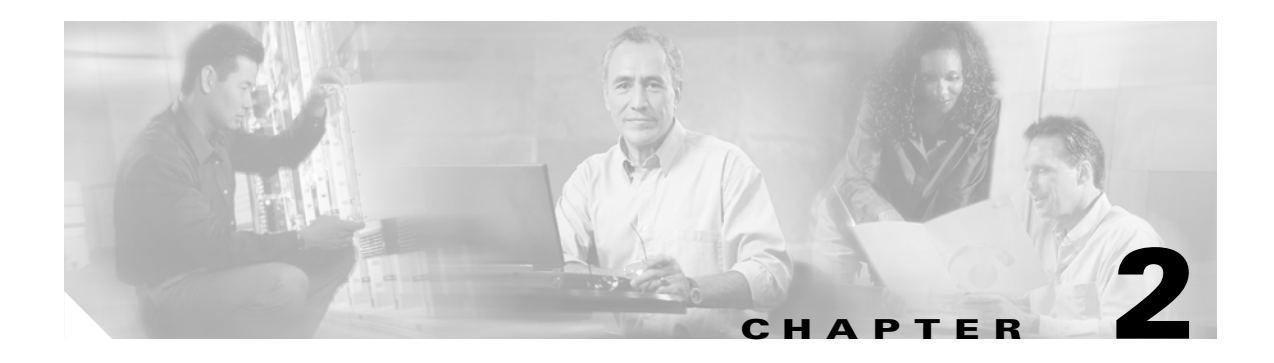

# **Getting Started**

This chapter describes how to get started using Chassis Manager and contains these sections:

- Preparing Your Device, page 2-1
- Launching Chassis Manager, page 2-2
- Navigating Chassis Manager, page 2-6
- Understanding Access Privileges, page 2-7
- Viewing the Device Status, page 2-7

## **Preparing Your Device**

To launch Chassis Manager on your Server Switch, you must do the following tasks:

- Configure an IP address on the Ethernet management port.
- Configure an IP gateway on the Ethernet management port.
- Enable HTTP and/or HTTPS services.

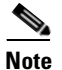

Chassis Manager optionally supports Secure Sockets Layer (SSL) secure connections.

If your device meets these requirements, proceed to "Launching Chassis Manager" section on page 2-2. Otherwise, to prepare your device, perform the following steps:

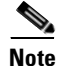

Consult your network administrator for an IP address, subnet mask, and gateway address before you begin this process.

**Step 1** Use the Serial Console port to open a CLI session to your device, then log in as a user with administrative access.

**Step 2** Enter the **enable** command to enter Privileged Exec mode.

SFS-7000> **enable** SFS-7000#

**Step 3** Enter the **configure terminal** command to enter global configuration mode.

SFS-7000# configure terminal
SFS-7000(config)#

| Step 4 | Enter the <b>interface mgmt-ethernet</b> command to enter Ethernet management interface configuration submode.                                                                                     |
|--------|----------------------------------------------------------------------------------------------------|
|        | SFS-7000(config)# <b>interface mgmt-ethernet</b><br>SFS-7000(config-if-mgmt-ethernet)#                                                                                                    |
| Step 5 | Enter the <b>ip address</b> command and an address and subnet mask. Consult your network administrator for an IP address. You will use this address in your web browser to launch Chassis Manager. |
|        | SFS-7000(config-if-mgmt-ethernet)# ip address 10.3.102.66 255.255.0.0                                                                                                    |
| Step 6 | Enter the <b>gateway</b> command and then a default IP gateway. Consult your network administrator for a gateway address.                                                                          |
|        | SFS-7000(config-if-mgmt-ethernet)# gateway 10.3.0.1                                                                                                    |
| Step 7 | Enter the <b>no shutdown</b> command to enable the Ethernet Management port.                                                                                                    |
|        | SFS-7000(config-if-mgmt-ethernet)# <b>no shutdown</b>                                                                                                    |
| Step 8 | Enter the <b>exit</b> command to return to global configuration mode                                                                                                    |
|        | SFS-7000(config-if-mgmt-ethernet)# exit                                                                                                    |
| Step 9 | Enable HTTP and/or HTTPS services.                                                                                                    |
|        | <b>a.</b> (Optional) Enter the <b>ip http server</b> command to enable HTTP services on your device to permit unsecured access to your Server Switch.                                              |
|        | SFS-7000(config)# <b>ip http server</b>                                                                                                    |
|        | <b>b.</b> (Optional) Enter the <b>ip http secure-server</b> command to enable HTTPS services on your device to permit SSL-secured access to your Server Switch.                                    |
|        | SFS-7000(config)# <b>ip http secure-server</b>                                                                                                    |

## Launching Chassis Manager

Chassis Manager without SSL requires no additional setup. Chassis Manager with SSL requires additional steps based on your browser.

### Launching Chassis Manager without SSL

To launch Chassis Manager, perform the following steps:

**Step 1** Launch your web browser.

Step 2Type the IP address of your Server Switch in the address field of your browser and press Enter. (You configured the IP address in Step 5 of "Preparing Your Device" section on page 2-1)

A login window opens. Figure 2-1 displays the login window.

| Please login. |
|---------------|
| Username:     |
| Password:     |
| Login Reset   |

#### Figure 2-1 Chassis Manager Login Window

**Step 3** Enter your Server Switch username and password in the login window and click the **OK** button. Chassis Manager loads in your browser window.

## Launching Chassis Manager with SSL

SSL setups vary by browser types. The following sections explain how to launch Chassis Manager with particular browsers.

#### Netscape/Mozilla

To launch a secure Chassis Manager connection, perform the following steps:

| Step 1 | Launch your web browser.                                                                                                    |
|--------|----------------------------------------------------------------------------------------------------|
| Step 2 | Type <b>https://</b> and the IP address of your Server Switch in the address field of your browser and press <b>Enter</b> . (You configured the IP address in Step 5 of "Preparing Your Device" section on page 2-1) A login window opens. |
| Step 3 | Click Yes or OK to close any browser messages. Mozilla dynamically manages your certificate.                                                                                                    |
| Step 4 | Enter your Server Switch username and password in the login window and click the <b>OK</b> button. Chassis Manager loads in your browser window.                                                                                           |

### **Internet Explorer**

To launch a secure Chassis Manager connection, perform the following steps:

**Step 1** Launch your web browser.

Step 2 Type https:// and the IP address of your Server Switch in the address field of your browser and press Enter. (You configured the IP address in Step 5 of "Preparing Your Device" section on page 2-1.) A Security Alert window opens.

| Security Alert |                                                                                                    |  |
|----------------|----------------------------------------------------------------------------------------------------|--|
| P              | Information you exchange with this site cannot be viewed or<br>changed by others. However, there is a problem with the site's<br>security certificate.                     |  |
|                | The security certificate was issued by a company you have<br>not chosen to trust. View the certificate to determine whether<br>you want to trust the certifying authority. |  |
|                | The security certificate date is valid.                                                                                                    |  |
|                | The name on the security certificate is invalid or does not match the name of the site                                                                                     |  |
|                | Do you want to proceed?                                                                                                    |  |
|                | Yes <u>N</u> o <u>V</u> iew Certificate                                                                                                    |  |

- Step 3 Click the View Certificate button. The Certificate window opens.
- **Step 4** Click the **Certification Path** tab.
- **Step 5** Click the root certificate in the tree.

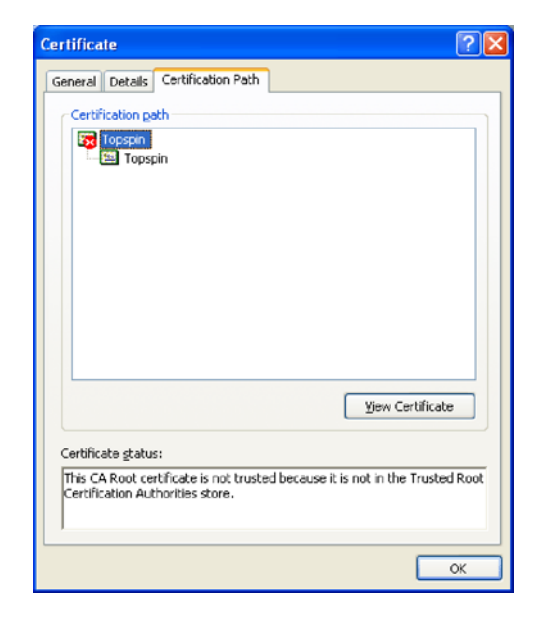

- Step 6 Click the View Certificate button.
- Step 7 Click the Install Certificate button.
- Step 8 Click the Next button.
- Step 9 Click the Place all certificates in the following store radio button.
- Step 10 Click the Browse button. The Select Certificate Store window opens.
- Step 11 Click Trusted Root Certification Authorities, and then click OK.
- Step 12 Click the Next button, and then click the Finish button.

### **Avoiding Error Messages**

By default, SSL certificates map to the IP address of the Ethernet Management Port of a Server Switch. If you enter the system name of your host (that you configure with the **hostname** command) or the IP address of the InfiniBand Management Port of your Server Switch to launch Chassis Manager, your browser displays an alert. The alert cautions you that the name on the certificate does not match the name of the site. This hostname mismatch message reappears after you log in and the java applet begins to load. To avoid this message entirely, configure your Server Switch to use the identifier that you enter in the browser to verify certificates.

To configure the certificate name to use the system name, perform the following steps:

**Step 1** Telnet to your Server Switch and log in as a user with administrative privileges.

Login: **super** Password: **xxxxx** 

**Step 2** Enter the **enable** command to enter Privileged EXEC mode.

```
SFS-270> enable
SFS-270#
```

Step 3 Enter the configure terminal command to enter global configuration mode.

SFS-270# configure terminal
SFS-270(config)#

Step 4 Enter the ip http command with the secure-cert-common-name keyword and the system name (hostname) of the Server Switch to configure your certificates to use the system name of your Server Switch.

SFS-270(config)# ip http secure-cert-common-name useSysName

When you open Chassis Manager with the system name of your Server Switch, error messages will not repeatedly appear.

### Loging Out of Chassis Manager

To log out of Chassis Manager, close the web browser window that displays the GUI. If you have multiple windows open (such as the main CM window and a "properties" window), close all such windows.

## **Navigating Chassis Manager**

The Tree frame of the web-based interface provides a high-level map of Chassis Manager. As you move from display to display in Chassis Manager, the View frame constantly reminds you where you are in the system.

When you click a branch in the Tree frame, the title of the display that appears in the View frame matches the name of the branch. Directly below the display title appears a tiered locator that details the level of the current display in relation to other elements of Chassis Manager. For instance, when you click the **Cards** branch of the Chassis icon, the following locator string appears:

A.B.C.D > Chassis > Cards

In this instance, *A.B.C.D* represents the IP address of your Server Switch. The tiered locator indicates that your current display is the Cards display, which is a branch of the Chassis icon on the device with an IP address of *A.B.C.D*.

When you further filter your display, the View frame indicates the new level of granularity. For instance, if you view the ports on a particular gateway card instead of all ports on the device, a tiered locator appears, followed by a filter indicator. If you view only external ports on an Ethernet gateway in slot 4, the following identifiers appear:

*A.B.C.D* > Chassis > Ports

Filter : Card = 4

The second identifier indicates that the display shows only the ports on Card 4.

### **Moving Backward**

Because no formal "move backward" function exists in Chassis Manager, use one of the following options to return to a previous display:

- Click the **Back** button on your web browser.
- Right-click the View frame and select **Back** from the popup menu.
- Navigate to the desired display with the Tree frame.

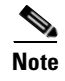

When you use the **Back** function of your web browser, your browser may not cache selections that you made for a particular view. For instance, if you view the gateway ports of a card, and then click a branch in the Tree frame, your previous display may not appear correctly when you click the **Back** button.

## **Refreshing Views**

Chassis Manager lets you update most displays to reflect changes that occurred since you opened the display. To refresh your view, click the **Refresh** button in your display.

## **Understanding Access Privileges**

The functionality available to you from Chassis Manager varies based on the access privileges of your username. If you do not have read access to a particular technology, the icon and branches for that technology do not appear in your GUI. If you do not have write access to a particular technology, the configuration options for that technology do not appear in your GUI.

## **Viewing the Device Status**

Chassis Manager provides an overview of the status of the components of your Server Switch.

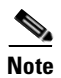

To view the status summary of your device, click the IP address at the top of the Tree frame.

Items that appear in green actively function. Items that appear in gray are not active. Items that appear in red are faulty or administratively down.

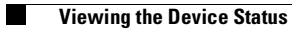

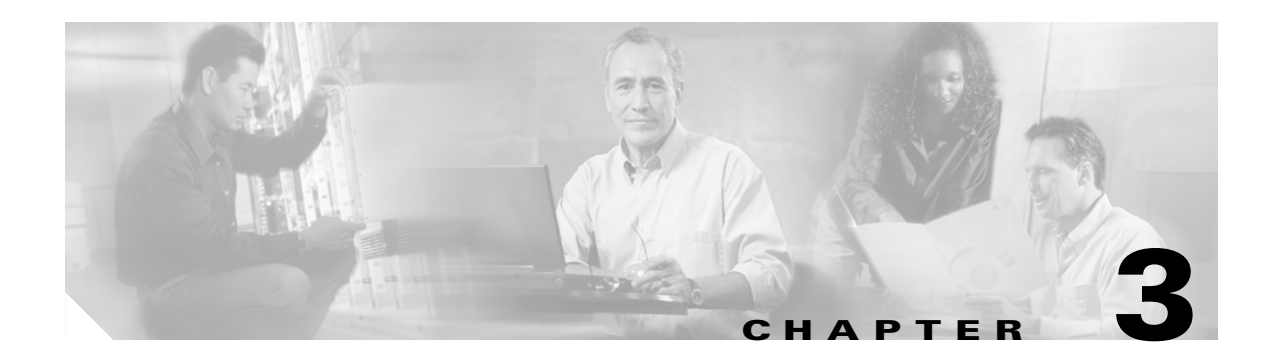

# **Chassis Icon Tasks**

This chapter describes the Chassis Manager icon tasks and contains these sections:

- Viewing Cards on a Chassis, page 3-1
- Viewing Internal Gateway Ports, page 3-7
- Viewing Physical Ports on a Chassis, page 3-8
- Configuring Ports, page 3-13
- Viewing Power Supply Status, page 3-14
- Viewing Fan Status, page 3-16
- Viewing Temperature Sensor Status, page 3-17
- Viewing the Backplane Information, page 3-18
- Viewing Management Ports on a Chassis, page 3-18

# **Viewing Cards on a Chassis**

To view the cards on your chassis, perform the following steps:

**Step 1** Expand the **Chassis** icon in the Tree frame.

**Step 2** Click the **Cards** branch. A table that includes all cards on the chassis appears in the View frame. Table 3-1 lists and describes the fields in the Cards table.

| Table 3-1 | Cards Table Field Descriptions |
|-----------|--------------------------------|
|           |                                |

| Field          | Description                                                                      |
|----------------|----------------------------------------------------------------------------------|
| Slot           | Number of the chassis slot in which the card resides.                            |
| Туре           | Type of the card.                                                                |
| Current Status | Displays "up" if the card can currently run traffic; otherwise, displays "down." |

| Field             | Description                                                                                                    |
|-------------------|----------------------------------------------------------------------------------------------------|
| Operational State | Displays the general condition of the interface card. The general condition may appear as any of the following:                                                                                                    |
|                   | • unknown                                                                                                    |
|                   | • normal                                                                                                    |
|                   | • bootFailed                                                                                                    |
|                   | • tooHot                                                                                                    |
|                   | • booting                                                                                                    |
|                   | • checkingBootImage                                                                                                    |
|                   | • wrongBootImage                                                                                                    |
|                   | • rebooting                                                                                                    |
|                   | • standby                                                                                                    |
|                   | • recoveryImage                                                                                                    |
|                   | A condition of unknown indicates an unsupported interface card. To address this condition, replace the card with a supported card.                                                                                                    |
|                   | The operational state of a card must appear as normal for the current status of the card to appear as up.                                                                                                    |
|                   | A wrong-image condition indicates that the active system image on the interface card does not match the active system image on the controller. All cards must run the same active system image as the controller card to function           |
|                   | A bootFailed condition indicates that the active system image on the card was<br>incompletely or incorrectly loaded. If the other interface cards come up<br>successfully, reset the individual card. Otherwise, reboot your entire device. |
|                   | When your card overheats, the tooHot condition appears in the show card<br>command output. Expand the Chassis icon and click the Fans branch to check<br>to if your fans have failed.                                                       |
|                   | The booting condition indicates that the card has not finished loading the necessary image data for internal configuration.                                                                                                    |

 Table 3-1
 Cards Table Field Descriptions (continued)

| Field       | Description                                     |
|-------------|-------------------------------------------------|
| Boot Stage  | Boot Stage appears as one of the following:     |
|             | • recovery                                      |
|             | • ipl                                           |
|             | • ppcboot                                       |
|             | • fpga                                          |
|             | • pic                                           |
|             | • ib                                            |
|             | • rootfs                                        |
|             | • kernel                                        |
|             | • exe                                           |
|             | • done                                          |
| Boot Status | Boot Status may appear as any of the following: |
|             | • upgrading                                     |
|             | • success                                       |
|             | • failed                                        |
|             | • badVersion                                    |
|             | • badCrc                                        |
|             | • memoryError                                   |
|             | • outOfSpace                                    |
|             | • programmingError                              |
|             | • hardwareError                                 |
|             | • fileNotFound                                  |
|             | • inProgress                                    |

| Table 3-1 | Cards Table Field Description | ns (continued) |
|-----------|-------------------------------|----------------|
|           |                               | 13 (continucu) |

**Step 3** (Optional) Click the **Refresh** button to update the attributes in the display.

## **Viewing Card Properties**

To view card properties, perform the following steps:

- Step 1 Expand the Chassis icon in the Tree frame.
  Step 2 Click the Cards branch. A Cards table that includes all cards in the chassis appears. A radio button appears to the left of each table entry.
- **Step 3** Click the radio button of the card whose properties you want to view.

**Step 4** Click the **Properties** button. A Card Properties window opens. Table 3-2 lists and describes the elements in the Card Properties window.

| Element                 | Description                                                                                                    |  |
|-------------------------|----------------------------------------------------------------------------------------------------|--|
| Slot ID field           | Number of the chassis slot in which the card resides.                                                                                                    |  |
| Type field              | Type of the card.                                                                                                    |  |
| Admin Status field      | Displays the "up" and "dow"n radio buttons. Click a radio button, then click the <b>Apply</b> button to change the administrative status and bring up or bring down the port.                                                                    |  |
| Current Status field    | Displays "up" if the card can currently run traffic, otherwise displays "down."                                                                                                    |  |
| Operational State field | Displays the general condition of the interface card. The general condition may appear as any of the following:                                                                                                    |  |
|                         | • unknown                                                                                                    |  |
|                         | • normal                                                                                                    |  |
|                         | • wrong-image                                                                                                    |  |
|                         | • bootFailed                                                                                                    |  |
|                         | • tooHot                                                                                                    |  |
|                         | • booting                                                                                                    |  |
|                         | A condition of "unknown" indicates an unsupported interface card.<br>To address this condition, replace the card with a supported card.                                                                                                    |  |
|                         | The operational state of a card must appear as "normal" for the current status of the card to appear as "up."                                                                                                    |  |
|                         | A "wrong-image" condition indicates that the active system image<br>on the interface card does not match the active system image on the<br>controller. All cards must run the same active system image as the<br>controller card to function.    |  |
|                         | A "bootFailed" condition indicates that the active system image on<br>the card was incompletely or incorrectly loaded. If the other<br>interface cards come up successfully, reset the individual card.<br>Otherwise, reboot your entire device. |  |
|                         | When your card overheats, the "tooHot" condition appears in the <b>show card</b> command output. Enter the <b>show fan</b> command to check if your fans have failed.                                                                            |  |
|                         | The "booting" condition indicates that the card has not finished loading necessary image data for internal configuration.                                                                                                    |  |

 Table 3-2
 Card Properties Window Element Descriptions
| Element                          | Description                                                                                                    |  |
|----------------------------------|----------------------------------------------------------------------------------------------------|--|
| Boot Stage field                 | Boot Stage appears as one of the following:                                                                                               |  |
|                                  | • recovery                                                                                                    |  |
|                                  | • ipl                                                                                                    |  |
|                                  | • ppcboot                                                                                                    |  |
|                                  | • fpga                                                                                                    |  |
|                                  | • pic                                                                                                    |  |
|                                  | • ib                                                                                                    |  |
|                                  | • rootfs                                                                                                    |  |
|                                  | • kernel                                                                                                    |  |
|                                  | • exe                                                                                                    |  |
|                                  | • done                                                                                                    |  |
|                                  | • none                                                                                                    |  |
| Boot Status field                | Boot Status may appear as any of the following:                                                                                           |  |
|                                  | • upgrading                                                                                                    |  |
|                                  | • success                                                                                                    |  |
|                                  | • failed                                                                                                    |  |
|                                  | • badVersion                                                                                                    |  |
|                                  | • badCrc                                                                                                    |  |
|                                  | • memoryError                                                                                                    |  |
|                                  | • outOfSpace                                                                                                    |  |
|                                  | • programmingError                                                                                                    |  |
|                                  | • hardwareError                                                                                                    |  |
|                                  | • fileNotFound                                                                                                    |  |
|                                  | • inProgress                                                                                                    |  |
|                                  | • none                                                                                                    |  |
| Serial Number field              | Factory-assigned product serial number of the card.                                                                                       |  |
| PCA Serial Number field          | Printed circuit assembly (PCA) serial number of the card.                                                                                 |  |
| PCA Assembly Number field        | Printed circuit assembly (PCA) assembly number of the card.                                                                               |  |
| FRU Number field                 | Field-replaceable unit (FRU) number of the card.                                                                                          |  |
| Action field (select cards only) | Lists radio buttons with the actions that you make the card perform when you click a radio button and then click the <b>Apply</b> button. |  |
| Result field (select cards only) | Displays the result that occurs when you choose an action from the Action field and click the <b>Apply</b> button.                        |  |
| Apply button                     | Applies the changes that you make in the Card Properties window to the card.                                                              |  |
| Reset button                     | Resets the fields in the window to match the properties of the card.                                                                      |  |

 Table 3-2
 Card Properties Window Element Descriptions (continued)

| Element      | Description                                                                                                    |
|--------------|----------------------------------------------------------------------------------------------------|
| Close button | Closes the Card Properties window. If you close the window before you apply changes, Chassis Manager makes no changes to the card. |
| Help button  | Opens online help.                                                                                                    |

 Table 3-2
 Card Properties Window Element Descriptions (continued)

### **Viewing Card Inventory**

To view memory and image information on a card, perform the following steps:

- **Step 1** Expand the **Chassis** icon in the Tree frame.
- **Step 2** Click the **Cards** branch. The Cards table appears.
- **Step 3** Click the radio button next to the card whose inventory you want to view, and then click the **Inventory** button. The Card Inventory window opens. Table 3-3 lists and describes the elements in this window.

| Element                                     | Description                                                                                                    |
|---------------------------------------------|----------------------------------------------------------------------------------------------------|
| Slot ID field                               | Slot on the Server Switch in which the card resides.                                                                                                    |
| Used Memory field                           | Used memory on the card, in kilobytes.                                                                                                    |
| Free Memory field                           | Available memory on the device, in kilobytes.                                                                                                    |
| Used Disk Space field                       | Used disk space on the card, in kilobytes.                                                                                                    |
| Free Disk Space field                       | Available disk space on the device, in kilobytes.                                                                                                    |
| Current Image Source field                  | Image that the card runs.                                                                                                    |
| Image Source for Next Reboot field          | Image that the card runs when you reboot.                                                                                                    |
| Image One field                             | First image stored on the card.                                                                                                    |
| Image Two field                             | Second image stored on the card.                                                                                                    |
| CPU Description field                       | Description of the CPU on the card.                                                                                                    |
| PIC Firmware Revision field (select cards)  | Current PIC firmware version that the card runs.                                                                                                    |
| FPGA Firmware Revision field (select cards) | Current FPGA firmware version that the card runs.                                                                                                    |
| IB Firmware Revision field                  | Version of InfiniBand firmware on the card.                                                                                                    |
|                                             | Chassis Manager displays the device-id and version number of<br>the IB chip for each card for Anafa 2 chips. This content<br>appears in parentheses next to the firmware version. For<br>original Anafa chips, no parenthetical text appears. |
| Close button                                | Closes the Card Inventory window.                                                                                                    |
| Help button                                 | Opens online help.                                                                                                    |

Table 3-3 Card Inventory Window Element Descriptions

### **Configuring Administrative Status of a Card**

With Chassis Manager, you can bring up or shut down any card on your chassis. To configure the administrative status of a card, perform the following steps:

- **Step 1** Expand the **Chassis** icon in the Tree frame.
- **Step 2** Click the **Cards** branch. A table of the cards in the chassis appears. A radio button appears to the left of each table entry.
- **Step 3** Click the radio button of the card that you want to configure.
- Step 4 Click the Properties button. A Card Properties window opens.
- Step 5 In the Admin Status field of the, click the "up" or "down" radio button, and then click the Apply button.

### **Viewing Internal Gateway Ports**

Each Fibre Channel gateway and Ethernet gateway uses two internal ports to pass traffic through your device.

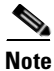

Not all hardware platforms provide this option.

To view gateway port details, perform the following steps:

- **Step 1** Expand the **Chassis** icon in the Tree frame.
- **Step 2** Click the **Cards** branch. A Cards table that includes all cards in the chassis appears. A radio button appears to the left of each table entry.
- **Step 3** Click the radio button to the left of the card whose gateway (internal) ports you want to view.
- **Step 4** From the Show Options... pulldown menu, select **Show Gateway Ports**. The Gateway Ports table opens in the View frame. For a description of the fields in the Gateway Ports table, refer to Table 3-4.

| Table 3-4 | Gateway | Ports | Table I | Field | Descriptions |
|-----------|---------|-------|---------|-------|--------------|
|-----------|---------|-------|---------|-------|--------------|

| Field   | Description                         |  |
|---------|-------------------------------------|--|
| GW Port | Port number, in slot#/port# format. |  |
| Name    | Port name.                          |  |
| Туре    | Port type.                          |  |

# **Viewing Physical Ports on a Chassis**

To view the physical ports on your device, perform the following steps:

- **Step 1** Expand the **Chassis** icon in the Tree frame.
- **Step 2** Click the **Ports** branch. A table that includes all ports on the chassis appears in the View frame. Table 3-5 lists and describes the fields in the Ports table.

| Field        | Description                                                                                                    |
|--------------|----------------------------------------------------------------------------------------------------|
| Port         | Slot#/port# identifier of the port.                                                                                                   |
| Name         | User-configured port name.                                                                                                    |
| Туре         | Displays the type of the port. Types begin with fc to indicate Fibre Channel, en to indicate Ethernet, and ib to indicate InfiniBand. |
| Admin Status | Displays "up" when you bring up the port, otherwise displays "down."                                                                  |
| Oper Status  | Indicates whether or not the port is ready for use.                                                                                   |
| MTU          | Maximum transmission unit (MTU) of the port, in bytes.                                                                                |

Table 3-5 Ports Display Field Descriptions

**Step 3** (Optional) Click the **Refresh** button to update the attributes in the display.

### **Viewing Port Properties**

To view port properties, perform the following steps:

| Step 1 | Expand the <b>Chassis</b> icon in the Tree frame.                                                                                                    |                                                                                       |  |  |
|--------|----------------------------------------------------------------------------------------------------|---------------------------------------------------------------------------------------|--|--|
| Step 2 | Click the <b>Ports</b> branch. A Ports table that includes all cards in the chassis appears. A radio button appears to the left of each table entry. |                                                                                       |  |  |
| Step 3 | Click                                                                                                    | Click the radio button of the port whose properties you want to view.                 |  |  |
| Step 4 | Click the <b>Properties</b> button. The Port Properties window opens. Each type of port displays different properties in this window.                |                                                                                       |  |  |
|        |                                                                                                    |                                                                                       |  |  |
|        | Note                                                                                                    | Available port types vary by hardware platform.                                       |  |  |
|        | Table                                                                                                    | 3-6 lists and describes the fields in the Port Properties window of an Ethernet port. |  |  |

Table 3-6 Ethernet Port Properties Window Element Descriptions

| Element    | Description                                                   |
|------------|---------------------------------------------------------------|
| Port field | Displays the port number in slot#/port# notation.             |
| Name field | Provides a port name that you can edit and apply to the port. |

| Element                          | Description                                                                                                    |  |  |
|----------------------------------|----------------------------------------------------------------------------------------------------|--|--|
| Type field                       | Displays the type of the port.                                                                                     |  |  |
| Admin Status field               | Provides the "up" and "down" radio buttons so you can configure the administrative status of the port.             |  |  |
| Oper Status field                | Indicates whether or not the port is ready for use.                                                                |  |  |
| Auto Negotiation Supported field | Displays "true" if the port supports auto-negotiation                                                              |  |  |
| Auto Negotiation field           | Provides the Enable checkbox so you can enable or disable autonegotiation on the port.                             |  |  |
| Set Port Speed field             | Provides radio buttons to let you configure the speed of the port.                                                 |  |  |
| Current Speed field              | Displays the speed of the port.                                                                                    |  |  |
| Set Port Duplex field            | Provides radio buttons to let you configure the duplex setting of the port.                                        |  |  |
| Current Duplex field             | Indicates whether the port runs in full duplex mode or half duplex mode.                                           |  |  |
| MTU field                        | Displays the maximum transmission unit (MTU) of the port, in bytes.                                                |  |  |
| MAC Address field                | Displays the media access control (MAC) address of the port.                                                       |  |  |
| Last Changed On field            | Displays the time and date of the last time that a user configured the port.                                       |  |  |
| Action field                     | Lets you flush the ARP table.                                                                                      |  |  |
| Result field                     | Displays the result of the action that you perform from the Action field.                                          |  |  |
| Apply button                     | Applies the changes that you make in the Port Properties window to the port.                                       |  |  |
| Reset button                     | Resets the fields in the window to match the properties of the card.                                               |  |  |
| Close button                     | Closes the window. If you close the window before you apply changes, Chassis Manager makes no changes to the card. |  |  |
| Help button                      | Opens on-line help.                                                                                                |  |  |

 Table 3-6
 Ethernet Port Properties Window Element Descriptions (continued)

Table 3-7 lists and describes the fields in the Port Properties window of an Fibre Channel port.

 Table 3-7
 Fibre Channel Port Properties Window Element Descriptions

| Element            | Description                                                                                            |
|--------------------|----------------------------------------------------------------------------------------------------|
| Port field         | Displays the port number in slot#/port# notation.                                                      |
| Name field         | Provides a port name that you can edit and apply to the port.                                          |
| Type field         | Displays the type of the port.                                                                         |
| Admin Status field | Provides the "up" and "down" radio buttons so you can configure the administrative status of the port. |

| Element                          | Description                                                                                                    |
|----------------------------------|----------------------------------------------------------------------------------------------------|
| Oper Status field                | Displays "up" to indicate that the port is physically ready for use, otherwise displays "down."                    |
| Auto Negotiation Supported field | Displays "true" if the port supports auto-negotiation                                                              |
| Auto Negotiation field           | Provide the Enable checkbox so you can enable or disable auto-negotiation on the port.                             |
| Set Port Speed field             | Provides the 1G and 2G radio buttons so you can configure the port speed.                                          |
| Current Speed field              | Displays the speed of the port.                                                                                    |
| Current Connection Type field    | Indicates the type of connection that the Server Switch dynamically discovered for this port.                      |
| MTU field                        | Displays the maximum transmission unit (MTU) of the port, in bytes.                                                |
| WWNN field                       | Displays the world-wide node name (WWNN) of your device.                                                           |
| WWPN field                       | Displays the world-wide port name (WWPN) of the port.                                                              |
| FC ID field                      | Fibre Channel Protocol (FCP) identifier of the port.                                                               |
| Last Changed On field            | Displays the time and date of the last time that a user configured the port.                                       |
| Apply button                     | Applies the changes that you make in the Port Properties window to the port.                                       |
| Reset button                     | Resets the fields in the window to match the properties of the card.                                               |
| Close button                     | Closes the window. If you close the window before you apply changes, Chassis Manager makes no changes to the port. |
| Help button                      | Opens on-line help.                                                                                                |

 Table 3-7
 Fibre Channel Port Properties Window Element Descriptions (continued)

Table 3-8 lists and describes the fields in the Port Properties window of an InfiniBand port.

Table 3-8 InfiniBand Port Properties Window Element Descriptions

| Element                          | Description                                                                                            |
|----------------------------------|----------------------------------------------------------------------------------------------------|
| Port field                       | Displays the port number in slot#/port# notation.                                                      |
| Name field                       | Provides a port name that you can edit and apply to the port.                                          |
| Type field                       | Displays the type of the port.                                                                         |
| Admin Status field               | Provides the "up" and "down" radio buttons so you can configure the administrative status of the port. |
| Oper Status field                | Displays "up" to indicate that the port is physically ready for use, otherwise displays "down."        |
| Auto Negotiation Supported field | Displays "true" if the port supports auto-negotiation                                                  |
| Auto Negotiation field           | Provide the Enable checkbox so you can enable or disable autonegotiation on the port.                  |

| Element               | Description                                                                                                    |
|-----------------------|----------------------------------------------------------------------------------------------------|
| Set Port Speed field  | Provides the 2500M, 10G, and 30G radio buttons so you can configure the port speed.                                |
| Current Speed field   | Displays the speed of the port.                                                                                    |
| Physical State field  | Displays the physical state of the port.                                                                           |
| MTU field             | Displays the maximum transmission unit (MTU) of the port, in bytes.                                                |
| Last Changed On field | Displays the time and date of the last time that a user configured the port.                                       |
| Apply button          | Applies the changes that you make in the Port Properties window to the port.                                       |
| Reset button          | Resets the fields in the window to match the properties of the card.                                               |
| Close button          | Closes the window. If you close the window before you apply changes, Chassis Manager makes no changes to the port. |
| Help button           | Opens on-line help.                                                                                                |

 Table 3-8
 InfiniBand Port Properties Window Element Descriptions (continued)

### **Viewing Port Bridging Properties**

To view the bridge to which a port belongs, perform the following steps:

|                                                                                                    | Field                             | Description                                                                                                    |  |
|----------------------------------------------------------------------------------------------------|-----------------------------------|----------------------------------------------------------------------------------------------------|--|
|                                                                                                    | Table 3-9                         | Port Bridging Table Field Descriptions                                                                                                    |  |
| Step 4Select Show Bridging from the Show Options pulldown menu. The Port Bridging table a<br>View frame. Table 3-9 lists and describes the fields in this table. |                                   | <b>Bridging</b> from the Show Options pulldown menu. The Port Bridging table appears in the Table 3-9 lists and describes the fields in this table. |  |
| Step 3                                                                                                    | Click the rac                     | Click the radio button next to the port whose bridging properties you want to view.                                                                 |  |
| Step 2                                                                                                    | Click the <b>Po</b> appears to th | <b>rts</b> branch. A Ports table that includes all cards in the chassis appears. A radio button e left of each table entry.                         |  |
| Step 1                                                                                                    | Expand the                        | Chassis icon in the Tree frame.                                                                                                    |  |
|                                                                                                    |                                   |                                                                                                    |  |

| Fielu     | Description                                                 |
|-----------|-------------------------------------------------------------|
| Port      | Port that you chose from the Ports table.                   |
| Vlan      | Virtual LAN (VLAN) of the bridge to which the port belongs. |
| Bridge ID | Bridge ID of the bridge to which the port belongs.          |

### **Viewing Port Statistics**

To view port statistics, perform the following steps:

- **Step 1** Expand the **Chassis** icon in the Tree frame.
- Step 2 Click the Ports branch. The Ports table appears in the View frame.
- Step 3 Click the radio button next to the port whose statistics you want to view, then select Show Port Statistics from the Show Options pulldown menu. The Port Statistics display appears in the View frame. Table 3-10 lists and describes the fields in this display.

| Field                 | Description                                                                                                    |  |
|-----------------------|----------------------------------------------------------------------------------------------------|--|
| Port                  | Port number, as assigned by the subnet manager.                                                                                                    |  |
| Name                  | Administratively assigned port name.                                                                                                    |  |
| In Octets             | Cumulative number of octets that arrived at the port, including framing characters.                                                                                                    |  |
| In Unicast Packets    | Cumulative number of incoming packets destined for a single port.                                                                                                    |  |
| In Multicast Packets  | Cumulative number of incoming packets destined for the ports of a multicast group.                                                                                                    |  |
| In Broadcast Packets  | Cumulative number of incoming packets destined for all ports on the fabric.                                                                                                    |  |
| In Discards           | Cumulative number of inbound packets that the port discarded for a reason other than a packet error (lack of buffer space).                                                                                                    |  |
| In Errors             | Number of inbound packets with errors that the port discarded.                                                                                                    |  |
| In Unknown Protocols  | For packet-oriented interfaces, the number of packets received via the interface that were discarded because of an unknown or unsupported protocol. For character-oriented or fixed-length interfaces that support protocol multiplexing, the number of transmission units received via the interface that were discarded because of an unknown or unsupported protocol. For any interface that does not support protocol multiplexing, this counter is always 0. |  |
| Out Octets            | Total number of octets transmitted out of the interface, including framing characters.                                                                                                    |  |
| Out Unicast Packets   | Total number of packets that higher-level protocols requested be transmitted,<br>and which were not addressed to a multicast or broadcast address at this<br>sublayer, including those that were discarded or not sent.                                                                                                    |  |
| Out Multicast Packets | Total number of packets that higher-level protocols requested be transmitted,<br>and which were addressed to a multicast address at this sublayer, including<br>those that were discarded or not sent. For a MAC layer protocol, this includes<br>both Group and Functional addresses.                                                                                                    |  |
| Out Broadcast Packets | Total number of packets that higher-level protocols requested to be<br>transmitted, and which were addressed to a broadcast address at this<br>sub-layer, including those that were discarded or not sent.                                                                                                    |  |

 Table 3-10
 Port Statistics Display Field Descriptions

| Field        | Description                                                                                                    |
|--------------|----------------------------------------------------------------------------------------------------|
| Out Discards | Number of outbound packets that were chosen to be discarded even though<br>no errors had been detected to prevent their transmission. One possible<br>reason for discarding such a packet could be to free buffer space.                                               |
| Out Errors   | For packet-oriented interfaces, the number of outbound packets that could<br>not be transmitted because of errors. For character-oriented or fixed-length<br>interfaces, the number of outbound transmission units that could not be<br>transmitted because of errors. |

| Table 3-10 | Port Statistics Di  | snlav Field I  | Descriptions | continued  |
|------------|---------------------|----------------|--------------|------------|
|            | T OIL OLALISLICS DI | spiay i ieiu L |              | continueu, |

# **Configuring Ports**

Chassis Manager provides different configuration options for each type of port. The options available to each port will appear in the Port Properties window.

### **Configuring a Port Name**

To configure the administrative name of a port, perform the following steps:

| Step 1 | Expand the Chassis icon in the Tree frame.                                                                                        |  |
|--------|----------------------------------------------------------------------------------------------------|--|
| Step 2 | Click the <b>Ports</b> branch. The Ports table appears in the View frame. A radio button appears to the left of each table entry. |  |
| Step 3 | Click the radio button of the port to which you want to assign a name.                                                            |  |
| Step 4 | Click the <b>Properties</b> button. The Port Properties window opens.                                                             |  |
| Step 5 | In the Name field of the Port Properties window, enter a name for the port, and then click the <b>Apply</b> button.               |  |
| Ston 6 | Click the Close butten to close the Dert Dreperties window                                                                        |  |

**Step 6** Click the **Close** button to close the Port Properties window.

### **Enabling or Disabling a Port**

To enable or disable a port, perform the following steps:

| Step 1 | Expand the <b>Chassis</b> icon in the Tree frame.                                                                                 |  |
|--------|----------------------------------------------------------------------------------------------------|--|
| Step 2 | Click the <b>Ports</b> branch. The Ports table appears in the View frame. A radio button appears to the left of each table entry. |  |
| Step 3 | Click the radio button of the port to which you want to assign a name.                                                            |  |
| Step 4 | Click the <b>Properties</b> button. The Port Properties window opens.                                                             |  |

- **Step 5** In the Admin Status field of the Port Properties window, click the **up** (enable) or **down** (disable) radio button, and then click the **Apply** button.
- **Step 6** Click the **Close** button to close the Port Properties window.

### **Configuring Autonegotiation on a Port**

To enable or disable autonegotiation on a port, perform the following steps:

| Step 1 | Expand the Chassis icon in the Tree frame.                                                                                                    |  |
|--------|----------------------------------------------------------------------------------------------------|--|
| Step 2 | Click the <b>Ports</b> branch. The Ports table appears in the View frame. A radio button appears to the left of each table entry.                                                |  |
| Step 3 | Click the radio button of the port to which you want to assign a name.                                                                                                    |  |
| Step 4 | Click the <b>Properties</b> button. The Port Properties window opens.                                                                                                    |  |
| Step 5 | In the Auto Negotiation field of the Port Properties window, click the <b>Enable</b> checkbox to check (enable) or uncheck (disable) it, and then click the <b>Apply</b> button. |  |
| Step 6 | Click the Close button to close the Port Properties window.                                                                                                    |  |

### **Configuring Port Speed**

To configure the speed of a port, perform the following steps:

| Step 1 | Expand the <b>Chassis</b> icon in the Tree frame.                                                                                          |  |
|--------|----------------------------------------------------------------------------------------------------|--|
| Step 2 | Click the <b>Ports</b> branch. The Ports table appears in the View frame. A radio button appears to the left of each table entry.          |  |
| Step 3 | Click the radio button of the port to which you want to assign a name.                                                                     |  |
| Step 4 | Click the <b>Properties</b> button. The Port Properties window opens.                                                                      |  |
| Step 5 | In the Auto Negotiation field, uncheck the Enable checkbox (if necessary).                                                                 |  |
| Step 6 | In the Set Port Speed field of the Port Properties window, click a radio button to select a speed, and then click the <b>Apply</b> button. |  |
| Step 7 | Click the <b>Close</b> button to close the Port Properties window.                                                                         |  |

# **Viewing Power Supply Status**

To view the status of the power supplies on your device, perform the following steps:

Not all hardware platforms include power supply information. In such cases, the Power Supplies branch does not appear.

**Step 1** Expand the **Chassis** icon in the Tree frame.

**Step 2** Click the **Power Supplies** branch. The Power Supplies table appears in the View frame. Table 3-11 lists and describes the fields in the Power Supplies table.

| Field          | Description                                                                                                    |
|----------------|----------------------------------------------------------------------------------------------------|
| PS ID          | Numeric identifier of the power supply. For more information on the power supplies in your device, refer to your hardware documentation.           |
| Туре           | Type of power (AC or DC).                                                                                                    |
| Admin Status   | Displays "up" if you have activated your power supply or "down" (on select chassis) if you have disabled your power supply.                        |
| Current Status | Displays "up" to indicate that your power supply functions and currently supplies power to your device. Displays "down" for faulty power supplies. |
| Utilization    | Percentage of total power supply resources in use.                                                                                                 |
| Voltage        | Voltage of the power supply.                                                                                                    |

Table 3-11 Power Supply Table Field Descriptions

### **Viewing Power Supply Properties**

To view the properties of the power supplies on your device, perform the following steps:

- **Step 1** Expand the **Chassis** icon in the Tree frame.
- **Step 2** Click the **Power Supplies** branch. The Power Supplies table appears in the View frame.
- Step 3 Click the radio button next to the power supply whose properties you want to view.
- **Step 4** Click the **Properties** button. The Power Supply Properties window opens. Table 3-12 lists and describes the fields in the Power Supplies Properties table.

| Field                    | Description                                                                                                    |
|--------------------------|----------------------------------------------------------------------------------------------------|
| PS ID field              | Numeric identifier of the power supply. For more information on the power supplies in your device, refer to your hardware documentation.                 |
| Type field               | Type of power (AC or DC).                                                                                                    |
| Current Status field     | Displays "up" to indicate that your power supply functions and<br>currently supplies power to your device. Displays "down" for faulty<br>power supplies. |
| Utilization field        | Percentage of total power supply resources in use.                                                                                                    |
| Voltage field            | Voltage of the power supply.                                                                                                    |
| Product Serial Num field | Product serial number of the power supply.                                                                                                    |
| PCA Serial Num field     | PCA serial number of the power supply.                                                                                                    |

Table 3-12 Power Supply Property Window Field Descriptions

| Field                  | Description                                                                                                    |
|------------------------|----------------------------------------------------------------------------------------------------|
| PCA Assembly Num field | PCA assembly number of the power supply.                                                                                 |
| FRU Num field          | FRU number of the power supply.                                                                                          |
| Apply button           | Applies the changes that you make in the window to the port.                                                             |
| Reset button           | Resets the fields in the window to match the properties of the element.                                                  |
| Close button           | Closes the window. If you close the window before you apply changes,<br>Chassis Manager makes no changes to the element. |
| Help button            | Launches on-line help.                                                                                                   |

| Table 2 12 | Darrow Crimmler Duamanter | Window Field Deser  | intiona (continuad |
|------------|---------------------------|---------------------|--------------------|
| 1able 3-12 | гомег зарргу гторенту     | willuow Field Desch | puons (continueu)  |

# **Viewing Fan Status**

To view the status of the fans on your device, perform the following steps:

| Step 1 | Expand the Chassis icon in the Tree frame.                                                                                                 |                              |
|--------|----------------------------------------------------------------------------------------------------|------------------------------|
| Step 2 | <b>tep 2</b> Click the <b>Fans</b> branch. The Fans table appears in the View frame. Table 3-13 lists and describes the in the Fans table. |                              |
|        | Table 3-13                                                                                                    | Fan Table Field Descriptions |

| Field          | Description                                                                                                    |
|----------------|----------------------------------------------------------------------------------------------------|
| Fan ID         | Numeric identifier of the fan. For more information on the fans in your device, refer to your hardware documentation. |
| Current Status | Displays "up" if the fan functions properly; otherwise, displays "down."                                              |
| Speed (%)      | Displays the speed of the fan in percentage of maximum speed.                                                         |

### **Viewing Fan Properties**

To view the properties of the power supplies on your device, perform the following steps:

Step 1 Expand the Chassis icon in the Tree frame.
Step 2 Click the Fans branch. The Fans table appears in the View frame.
Step 3 Click the radio button next to the fan whose properties you want to view.

**Step 4** Click the **Properties** button. The Fan Properties window opens. Table 3-14 lists and describes the fields in the Fans Properties table.

| Field                    | Description                                                                                                    |
|--------------------------|----------------------------------------------------------------------------------------------------|
| Fan ID field             | Numeric identifier of the fan. For more information on the fans in your device, refer to your hardware documentation.    |
| Current Status field     | Displays "up" if the fan functions properly; otherwise, displays "down."                                                 |
| Speed field              | Displays the speed of the fan in percentage of maximum speed.                                                            |
| Product Serial Num field | Product serial number of the fan.                                                                                        |
| PCA Serial Num field     | PCA serial number of the fan.                                                                                            |
| PCA Assembly Num field   | PCA assembly number of the fan.                                                                                          |
| FRU Num field            | FRU number of the fan.                                                                                                   |
| Close button             | Closes the window. If you close the window before you apply changes,<br>Chassis Manager makes no changes to the element. |
| Help button              | Launches online help.                                                                                                    |

Table 3-14 Fan Properties Window Field Descriptions

# **Viewing Temperature Sensor Status**

To view the status of the power supplies on your device, perform the following steps:

- **Step 1** Expand the **Chassis** icon in the Tree frame.
- **Step 2** Click the **Sensors** branch. The Sensors table appears in the View frame. Table 3-15 lists and describes the fields in the Power Supplies table.

 Table 3-15
 Sensors Table Field Descriptions

| Field                          | Description                                                                                                    |
|--------------------------------|----------------------------------------------------------------------------------------------------|
| Slot ID                        | Numeric identifier of the slot in which the temperature sensor<br>resides. For more information on the slots in your device, refer to<br>your hardware documentation. |
| Sensor ID                      | Numeric identifier of the temperature sensor.                                                                                                    |
| Current Status                 | Displays "up" for functional sensors and "down" for faulty sensors.                                                                                                   |
| Operational Code (Oper Code)   | Operational code of the sensor. This field displays normal, tempAlert, currAlert, or voltAlert.                                                                       |
| Current Temp (select chassis)  | Current temperature of the chassis.                                                                                                    |
| Alarm Temp (select chassis)    | Chassis temperature that triggers an alarm.                                                                                                    |
| Shutdown Temp (select chassis) | Chassis temperature that triggers a shutdown.                                                                                                    |

# **Viewing the Backplane Information**

To view backplane information, perform the following steps:

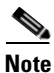

This feature is not available on all hardware platforms.

**Step 1** Expand the **Chassis** icon in the Tree frame.

**Step 2** Click the **Backplane** branch. The Backplane display appears in the View frame. Table 3-16 lists and describes the fields in this display.

| Field               | Description                                     |
|---------------------|-------------------------------------------------|
| Serial Number       | Factory-assigned product serial number.         |
| PCA Serial Number   | Printed circuit assembly (PCA) serial number.   |
| PCA Assembly Number | Printed circuit assembly (PCA) assembly number. |
| FRU Num             | Field replaceable unit (FRU) number.            |
| Chassis ID          | GUID of the chassis                             |
| Base MAC Address    | 24-bit base MAC address of this chassis.        |
| Chassis GUID        | GUID of the chassis.                            |

Table 3-16 Backplane Display Field Descriptions

# **Viewing Management Ports on a Chassis**

To view the configurations of management ports on your device, perform the following steps:

**Step 1** Expand the **Chassis** icon in the Tree frame.

**Step 2** Expand the **Management Ports** sub-icon in the Tree frame.

Step 3 Click the Serial, Ethernet, or InfiniBand branch to view the attributes of that management port.Table 3-17 lists and describes the fields in the Serial Management Ports display.

 Table 3-17
 Serial Management Ports Display Field Descriptions

| Field     | Description                                                            |
|-----------|------------------------------------------------------------------------|
| Baud Rate | Transmission speed to which you must configure your serial connection. |
| Data Bits | Data bits value to which you must configure your serial connection.    |

| Field     | Description                                                           |
|-----------|-----------------------------------------------------------------------|
| Stop Bits | Stop bits setting to which you must configure your serial connection. |
| Parity    | Parity setting to which you must configure your serial connection.    |

#### Table 3-17 Serial Management Ports Display Field Descriptions (continued)

Table 3-18 lists and describes the fields in the Ethernet Management Ports display.

 Table 3-18
 Ethernet Management Ports Display Field Descriptions

| Field                      | Description                                                                                                    |
|----------------------------|----------------------------------------------------------------------------------------------------|
| MAC Address                | Media access control (MAC) address of the Ethernet Management Port.                                                                     |
| Enable Auto Negotiation    | Displays "true" if you have enabled autonegotiation and "false" if you have disabled auto-negotiation.                                  |
| Administrative Port Status | Displays "down" if you have shut down the port and "up" if you brought<br>up the port.                                                  |
| Current Port Status        | Displays "up" if the port runs successfully and "down" if the port cannot run traffic for physical, logical, or administrative reasons. |
| IP Address                 | IP address of the Ethernet Management port.                                                                                             |
| Net Mask                   | Subnet mask of the Ethernet Management port.                                                                                            |
| Gateway                    | Default IP gateway of the Ethernet Management port.                                                                                     |
| Address Option             | Configured Management Port address option.                                                                                              |

Table 3-19 lists and describes the fields in the InfiniBand Management Ports display.

#### Table 3-19 InfiniBand Management Ports Display Field Descriptions

| Field                      | Description                                                                                                    |
|----------------------------|----------------------------------------------------------------------------------------------------|
| Administrative Port Status | Displays "down" if you have shut down the port and "up" if you brought<br>up the port.                                                  |
| Current Port Status        | Displays "up" if the port runs successfully and "down" if the port cannot run traffic for physical, logical, or administrative reasons. |
| IP Address                 | IP address of the InfiniBand Management port.                                                                                           |
| Net Mask                   | Subnet mask of the InfiniBand Management port.                                                                                          |
| Gateway                    | Default IP gateway of the InfiniBand Management port.                                                                                   |
| Address Option             | Address option of the IB management port.                                                                                               |
| MTU                        | Maximum transmission unit of the IB management port.                                                                                    |
|                            |                                                                                                    |

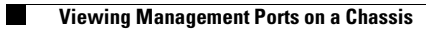

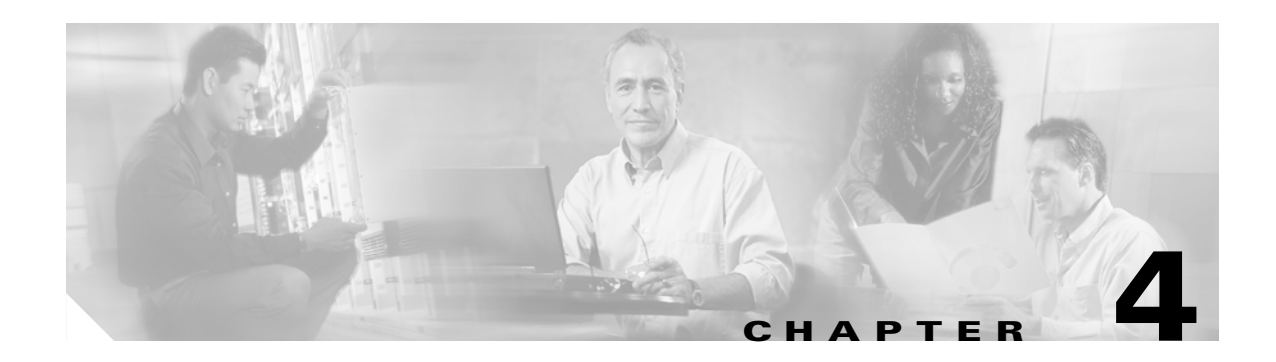

# **Maintenance Icon Tasks**

This chapter describes the Chassis Manager maintenance icon tasks and contains these sections:

- Configuring Basic System Information, page 4-1
- Configuring Date and Time Properties, page 4-3
- Viewing Files in the File System, page 4-4
- Installing Software Images, page 4-5
- Importing Configuration Files and Image Files with FTP, page 4-5
- Exporting Configuration Files and Log Files with FTP, page 4-6
- Customizing the Boot Configuration, page 4-6
- Backiung Up the Running Configuration File, page 4-7
- Saving Configuration File, page 4-7
- Rebooting the Device, page 4-7
- Configuring Basic Services, page 4-8
- Viewing RADIUS Servers, page 4-10
- Viewing Authentication Failures, page 4-13
- Viewing Diagnostic Test Results, page 4-13

### **Configuring Basic System Information**

Basic system information includes the name of your device, the location of your device, and support resources.

### **Viewing System Information**

To view basic system information, perform the following steps:

**Step 1** Expand the **Maintenance** icon in the Tree frame.

**Step 2** Click the **System Information** branch. The System Information display appears in the View frame. Table 4-1 lists and describes the fields in this table.

| Element                                      | Description                                                                                                    |
|----------------------------------------------|----------------------------------------------------------------------------------------------------|
| Description field                            | Description of the chassis and the image that runs on the chassis.                                                  |
| System Uptime field                          | Amount of time that the chassis has run since the last boot.                                                        |
| Last Change Made At field                    | Date and time that a user last changed the running configuration.                                                   |
| Last Config Saved At field                   | Date and time that a user last saved the running configuration as the startup configuration.                        |
| System Name field                            | Configurable name for your Server Switch.                                                                           |
| Location field                               | Configurable location of your Server Switch.                                                                        |
| Support Contact field                        | Configurable support information for your Server Switch.                                                            |
| Apply button                                 | Applies changes that you make in configurable fields to your Server Switch.                                         |
| Refresh button                               | Refreshes the System Information display.                                                                           |
| Rack Locator UID field (select chassis only) | Unique rack-locator ID.                                                                                             |
| System Operation Mode field                  | Provides a Normal radio button for non-VFrame environment and a VFrameManaged radio button for VFrame environments. |

 Table 4-1
 System Information Elements

### **Naming Your InfiniBand Switch**

To assign a hostname to your device, perform the following steps:

| Step 1 | Expand the Maintenance icon in the Tree frame.                                                                         |
|--------|----------------------------------------------------------------------------------------------------|
| Step 2 | Click the System Information branch. The System Information display appears in the View frame.                         |
| Step 3 | In the System Name field, type the name that you want to assign to the device, and then click the <b>Apply</b> button. |

### **Defining Device Location**

To add a physical device location description to your switch, perform the following steps:

| Step 1 | Expand the Maintenance icon in the Tree frame.                                                 |
|--------|------------------------------------------------------------------------------------------------|
| Step 2 | Click the System Information branch. The System Information display appears in the View frame. |
| Step 3 | In the Location field, type the name location of your device, and then click the Apply button. |

#### **Defining Technical Support Resource**

The technical support email address that you define appears in the System frame when you refresh or restart Chassis Manager. To define a technical support resource, perform the following steps:

- **Step 1** Expand the **Maintenance** icon in the Tree frame.
- **Step 2** Click the **System Information** branch. The System Information display appears in the View frame.
- **Step 3** In the Support Contact field, type the email address of your technical support provider, and then click the **Apply** button.

### **Configuring Date and Time Properties**

An internal clock runs on your device, but we recommend that you configure your device to access a network time protocol (NTP) server to synchronize your device with your network.

#### **Configuring Date and Time**

To configure the date and time of the internal clock on your device, perform the following steps:

| Step 1 | Expand the Maintenance icon in the Tree frame.                                                       |
|--------|----------------------------------------------------------------------------------------------------|
| Step 2 | Click the <b>Time</b> branch. The Date and Time Properties display appears in the View frame.        |
| Step 3 | In the Date field, enter the date in the MM/DD/YY format.                                            |
| Step 4 | In the Time field, enter the time in <i>HH:MM:SS</i> format, and then click the <b>Apply</b> button. |

#### **Assigning NTP Servers**

To configure your device to use an NTP server to synchronize your Server Switch with the network, perform the following steps:

- **Step 1** Expand the **Maintenance** icon in the Tree frame.
- **Step 2** Click the **Time** branch. The Date and Time Properties display appears in the View frame.
- **Step 3** In the NTP Server 1 field, enter the IP address of the NTP server that you want your switch to use.
- **Step 4** (Optional) In the NTP Server 2 field, enter the IP address of the NTP server that you want your switch to use in the event that your switch cannot access the primary NTP server.

**Step 5** (Optional) In the NTP Server 3 field, enter the IP address of the NTP server that you want your switch to use in the event that your switch cannot access the primary or secondary NTP servers.

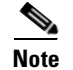

When your device cannot access a NTP server, it defaults to the onboard clock.

# **Viewing Files in the File System**

To view files, such as image files, log files, and configuration files, that reside on your device, perform the following steps:

- **Step 1** Expand the **Maintenance** icon in the Tree frame.
- **Step 2** Click the **File Management** branch. The File Management table appears in the View frame. Table 4-2 lists and describes the fields in this table.

| Field   | Description                                                            |
|---------|------------------------------------------------------------------------|
| Slot ID | Slot of the controller card on which the file resides.                 |
| Name    | Name of the file.                                                      |
| Туре    | Type of file. The following types may appear:                          |
|         | config                                                                 |
|         | log                                                                    |
|         | image                                                                  |
| Size    | Size of the file, in bytes.                                            |
| Date    | Most recent date and time that your device or a user updated the file. |

Table 4-2 File Management Table Field Descriptions

**Step 3** (Optional) Click the **Refresh** button to poll your switch and update your display to reflect the most current inventory of your file system.

### **Deleting Files in the File System**

To delete files from your file system, perform the following steps:

- Step 1 Expand the Maintenance icon in the Tree frame.
  Step 2 Click the File Management branch. The File Management table appears in the View frame.
  Step 2 Click the File Management branch. The File Management table appears in the View frame.
- Step 3 Click the radio button next to the file that you want to delete, and then click the Delete button.

### **Installing Software Images**

To install an image file, perform the following steps:

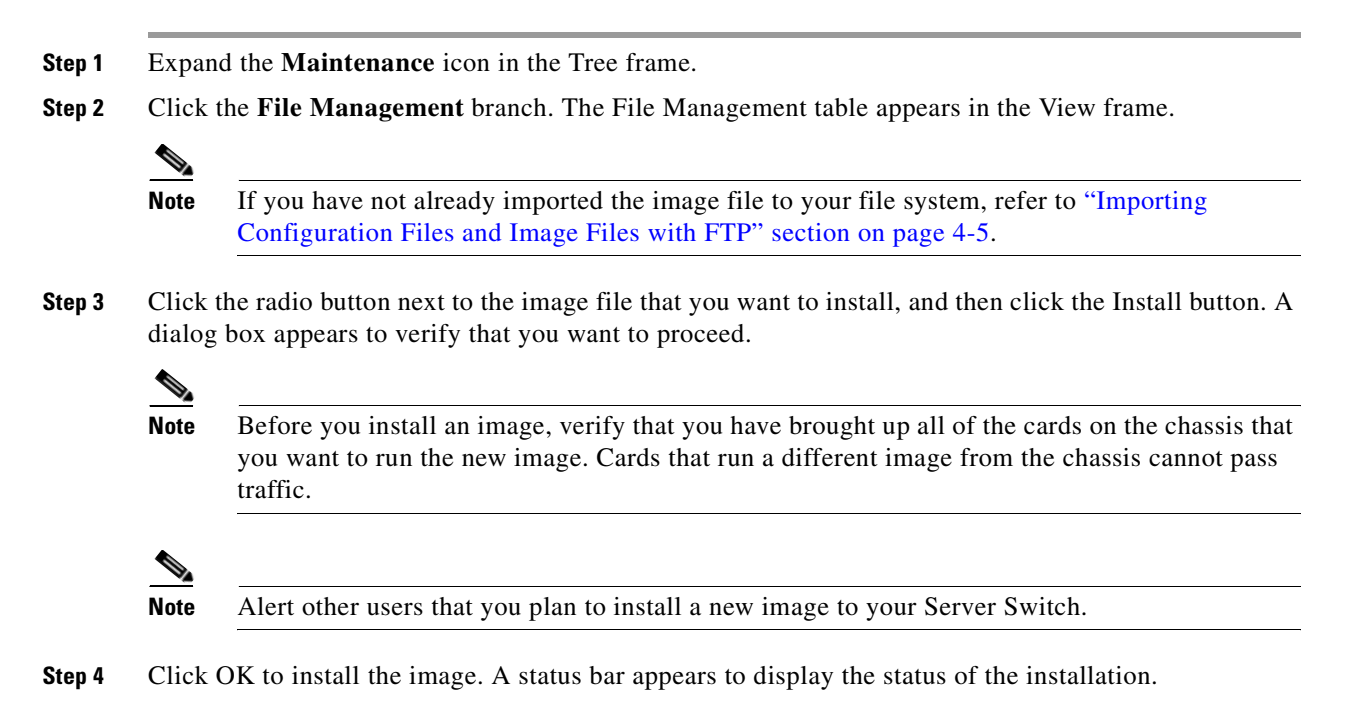

# **Importing Configuration Files and Image Files with FTP**

To import files to your Server Switch from remote devices, perform the following steps:

| Step 1  | Expand the <b>Maintenance</b> icon in the Tree frame.                                                          |
|---------|----------------------------------------------------------------------------------------------------|
| Step 2  | Click the File Management branch. The File Management table appears in the View frame.                         |
| Step 3  | Click the Import button. The Import File window opens.                                                         |
| Step 4  | Select a file type (Image or Configuration) from the File Type pulldown menu.                                  |
| Step 5  | Select FTP or SCP from the Remote Server Type field.                                                           |
| Step 6  | Enter the IP address of the server that holds the file that you want to import in the Remote IP Address field. |
| Step 7  | Enter the user ID that logs you in to the server in the Remote User Name field.                                |
| Step 8  | Enter the password logs you in to the server in the Remote Password field.                                     |
| Step 9  | Enter the directory path and name of the file on the server in the Remote File Path and Name field.            |
| Step 10 | Enter the name that the file will take on your chassis in the File Name on System field.                       |
| Step 11 | Click the <b>Import</b> button. A status bar appears to display the progress of the file transfer.             |

# **Exporting Configuration Files and Log Files with FTP**

To export files from your Server Switch to remote devices, perform the following steps:

| Step 1  | Expand the Maintenance icon in the Tree frame.                                                                                                    |
|---------|----------------------------------------------------------------------------------------------------|
| Step 2  | Click the File Management branch. The File Management table appears in the View frame.                                                                   |
| Step 3  | Click the radio button of the file that you want to export.                                                                                              |
| Step 4  | Click the <b>Export</b> button. The Export File window opens and the name of the file that you chose to export appears in the File Name on System field. |
| Step 5  | Select FTP or SCP from the Remote Server Type field.                                                                                                    |
| Step 6  | Enter the IP address of the server to which you want to export the file in the Remote IP Address field.                                                  |
| Step 7  | Enter the user ID that logs you in to the server, in the Remote User Name field.                                                                         |
| Step 8  | Enter the password that logs you in to the server, in the Remote Password field.                                                                         |
| Step 9  | Enter the directory path and file name for the file on the server, in the Remote File Path and Name field.                                               |
| Step 10 | Click the <b>Export</b> button. A status bar appears to display the progress of the file transfer.                                                       |

# **Customizing the Boot Configuration**

Customize the boot configuration to do the following:

- View the image that the switch will boot during the next reboot.
- Delete the startup configuration.
- Overwrite the startup configuration with another configuration file in your file system.

To customize the boot configuration, perform the following steps:

| Step 1 | Expan               | d the <b>Maintenance</b> icon in the Tree frame.                                                                                                    |
|--------|---------------------|----------------------------------------------------------------------------------------------------|
| Step 2 | Click t             | he Boot Configuration branch. The Boot Configuration display appears in the View frame.                                                                                                    |
| Step 3 | (Option<br>Server   | nal) From the Image Source For Next Reboot pulldown menu, select the image that you want the Switch to boot when it reboots.                                                                            |
| Step 4 | (Option<br>from the | nal) Click the <b>Overwrite startup configuration with</b> radio button, and then select a configuration ne pulldown menu to replace the current startup configuration with another configuration file. |
|        | Note                | To overwrite your startup configuration with your running configuration, refer to the "Backiung Up the Running Configuration File" section on page 4-7.                                                 |
| Step 5 | (Option<br>the fac  | nal) Click the <b>Delete startup configuration</b> radio button to configure your Server Switch to use tory default startup configuration.                                                              |
| Step 6 | Click t             | he Apply button.                                                                                                    |

# **Backiung Up the Running Configuration File**

To save your running configuration file, perform the following steps:

- **Step 1** Expand the **Maintenance** icon in the Tree frame.
- **Step 2** Click the **Backup Configuration** branch. The Backup Configuration display appears in the View frame.
- **Step 3** Enter a filename in the Save Configuration As field. Chassis Manager will save your running configuration in the config directory with the name that you specify.

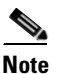

Enter **startup-config** in this field if you want to save the running configuration as the startup configuration.

**Step 4** Click the **Save** button. Optionally, click the **File Management** branch to verify that your file appears in the file system.

# **Saving Configuration File**

To back up your running configuration as your startup configuration (and to the standby controller on your chassis in dual-controller chassis), perform the following steps:

- **Step 1** Expand the **Maintenance** icon in the Tree frame.
- **Step 2** Click the **Save Config** branch. The Save Config display appears in the View frame.
- Step 3 Click the Save Config button.

## **Rebooting the Device**

When you reboot your device, Element Manager gives you the option to reboot without saving your configuration or to save your configuration, and then reboot. If you choose to reboot but not save, any differences between your running configuration file and startup configuration file do not persist after the reboot.

To reboot your Server Switch with Chassis Manager, perform the following steps:

- **Step 1** Expand the **Maintenance** icon in the Tree frame.
- **Step 2** Click the **Reboot** branch. The Reboot display appears in the View frame.
- Step 3 Click the **Reboot** button.

Γ

# **Configuring Basic Services**

Configure basic services to facilitate remote access to your device.

### **Assigning a DNS Server**

To assign a DNS server to your device, perform the following steps:

| Expand the Maintenance icon in the Tree frame.                                                                                                    |
|----------------------------------------------------------------------------------------------------|
| Expand the Services sub-icon in the Tree frame.                                                                                                    |
| Click the General branch. The System Services display appears in the View frame.                                                                   |
| In the Server 1 field, enter the IP address of the primary DNS server that you want to use.                                                        |
| (Optional) In the Server 2 field, enter the IP address of the DNS server that you want to use if your device cannot access the primary DNS server. |
| In the Domain field, enter the domain to which you want your switch to belong, and then click the <b>Apply</b> button.                             |
|                                                                                                    |

### **Enabling or Disabling the FTP Access**

To enable FTP transfers to and from your device, perform the following steps:

| Step 1 | Expand the Maintenance icon in the Tree frame.                                                                                   |
|--------|----------------------------------------------------------------------------------------------------|
| Step 2 | Expand the Services sub-icon in the Tree frame.                                                                                  |
| Step 3 | Click the General branch. The System Services display appears in the View frame.                                                 |
| Step 4 | In the FTP Server field, check (enable) or uncheck (disable) the <b>Enable</b> checkbox, and then click the <b>Apply</b> button. |

### **Enabling or Disabling the Telnet Access**

To enable telnet access to your device, perform the following steps:

Step 1 Expand the Maintenance icon in the Tree frame.
Step 2 Expand the Services sub-icon in the Tree frame.
Step 3 Click the General branch. The System Services display appears in the View frame.
Step 4 In the Telnet Server field, check (enable) or uncheck (disable) the Enable checkbox, and then click the Apply button.

### Assigning a SYSLOG Server

| This task assumes that you have already configured the host and connected it to the IB fabric.                                                            |
|----------------------------------------------------------------------------------------------------|
| To assign a SYSLOG server to store logs from your device, perform the following steps:                                                                    |
| Expand the Maintenance icon in the Tree frame.                                                                                                    |
| Expand the Services sub-icon in the Tree frame.                                                                                                    |
| Click the General branch. The System Services display appears in the View frame.                                                                          |
| In the Remote Syslog Server field, enter the IP address of the remote server to accept messages from your device, and then click the <b>Apply</b> button. |

#### **Assigning an Authentication Method**

To assign an authentication method to your device, perform the following steps:

- **Step 1** Expand the **Maintenance** icon in the Tree frame.
- Step 2 Expand the Services sub-icon in the Tree frame.
- **Step 3** Click the **General** branch. The System Services display appears in the View frame.
- **Step 4** In the Authentication Method field (under the Radius heading), click a radio button to select a method, and then click the **Apply** button. Table 4-3 lists and describes the radio buttons that you can choose.

| Table 4-5 Authentication Methods | Table 4-3 | Authenticatio | n Methods |
|----------------------------------|-----------|---------------|-----------|
|----------------------------------|-----------|---------------|-----------|

| Button          | Description                                                                                                    |
|-----------------|----------------------------------------------------------------------------------------------------|
| local           | Authenticates user logins with the local CLI user database only.                                                |
| localThenRadius | Authenticates user logins with the local CLI user database; upon failure, authenticates with the RADIUS server. |
| radiusThenLocal | Authenticates user logins with the RADIUS server; upon failure, authenticates with the local CLI user database. |

### **Configuring HTTP and HTTPS**

To configure HTTP and HTTPS services, perform the following steps:

- **Step 1** Expand the **Maintenance** icon in the Tree frame.
- **Step 2** Expand the **Services** sub-icon in the Tree frame.
- **Step 3** Click the **HTTP** branch. The System HTTP display appears in the View frame.

- **Step 4** (Optional) Check or uncheck the **Enable** checkbox in the Polling to enable or disable automatic polling.
- Step 5 (Optional) Click the radio button in the Secure Cert Common Name field of the identifier that you want to use for security certification.
- **Step 6** Click the **Apply** button.

### **Viewing RADIUS Servers**

To view the RADIUS servers that you have configured your device to use to authenticate CLI and Chassis Manager logins, perform the following steps:

- **Step 1** Expand the **Maintenance** icon in the Tree frame.
- **Step 2** Expand the **Services** sub-icon in the Tree frame.
- **Step 3** Click the **Radius Servers** branch. The Radius Servers display appears in the View frame. Table 4-4 lists and describes the fields in the Radius Servers table.

| Field          | Description                                                                                                    |  |  |
|----------------|----------------------------------------------------------------------------------------------------|--|--|
| Address        | Displays the IP address of the RADIUS server.                                                                   |  |  |
| UDP Port       | UDP authentication port of the RADIUS server.                                                                   |  |  |
| Encryption Key | Authentication key that the client and RADIUS server use.                                                       |  |  |
| Timeout        | Amount of time, in seconds, in which the server must authenticate a login before the login fails.               |  |  |
| Max Retries    | Number of sequential logins that a user may perform before the server denies access to the username altogether. |  |  |

 Table 4-4
 Radius Servers Table Field Descriptions

### **Viewing and Configuring RADIUS Server Properties**

To view and update the RADIUS servers that you have configured your device to use to authenticate CLI logins, perform the following steps:

- **Step 1** Expand the **Maintenance** icon in the Tree frame.
- **Step 2** Expand the **Services** sub-icon in the Tree frame.
- **Step 3** Click the **Radius Servers** branch. The Radius Servers table appears in the View frame.

**Step 4** Click the radio button to the left of the server whose properties you want to view or configure, and then click the **Properties** button. The Radius Server Properties window opens. Table 4-5 lists and describes the elements in the Radius Server Properties window.

| Element               | Description                                                                                                    |
|-----------------------|----------------------------------------------------------------------------------------------------|
| Address field         | Displays the IP address of the RADIUS server.                                                                                                    |
| UDP Port field        | UDP authentication port of the RADIUS server.                                                                                                    |
|                       | Edit this value and click the <b>Apply</b> button to configure the UDP port of the RADIUS server. The numbers to the right of the field indicate the range of integer values that this field supports.                                  |
| Encryption Key field  | Authentication key that the client and RADIUS server use.                                                                                                    |
|                       | Enter a value and click the <b>Apply</b> button to configure the encryption key of the RADIUS server. The numbers to the right of the field indicate the range of integer values that this field supports.                              |
| Timeout field         | Amount of time, in seconds, in which the server must authenticate a login before the login fails.                                                                                                    |
|                       | Edit this value and click the <b>Apply</b> button to configure the timeout value of the RADIUS server. The numbers to the right of the field indicate the range of integer values that this field supports.                             |
| Max Retries field     | Number of sequential logins that a user may perform before the server denies access to the username altogether.                                                                                                    |
|                       | Edit this value and click the <b>Apply</b> button to configure the maximum number<br>of retries that the RADIUS server permits. The numbers to the right of the<br>field indicate the range of integer values that this field supports. |
| Access Requests field | Number of authentication requests that the server has received from your device since your device booted.                                                                                                    |
| Access Accepts field  | Number of logins to your device that the server authenticated since your device booted.                                                                                                    |
| Access Rejects field  | Number of logins to your device that the server denied since your device booted.                                                                                                    |
| Server Timeout field  | Number of authentications that timed out on the server since your device booted.                                                                                                    |
| Apply button          | Applies the changes that you make in the Radius Server Properties window.                                                                                                    |
| Reset button          | Resets the fields in the window to match the server configuration.                                                                                                    |
| Close button          | Closes the Radius Server Properties window. If you close the window before you apply changes, Chassis Manager makes no changes to the configuration.                                                                                    |
| Help button           | Opens online help.                                                                                                    |

Table 4-5 Radius Server Properties Window Elements

### **Adding RADIUS Servers**

To configure a new RADIUS server on your device, perform the following steps:

- **Step 1** Expand the **Maintenance** icon in the Tree frame.
- **Step 2** Expand the **Services** sub-icon in the Tree frame.
- Step 3 Click the Radius Servers branch. The Radius Servers table appears in the View frame.
- **Step 4** Click the **Add** button. The Add Radius Server window opens.

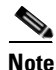

Click the **Close** button at any time to abort this process with no changes to your device. Configurations apply only after you click the **Apply** button.

- **Step 5** In the Address field, enter the IP address of the server.
- **Step 6** (Optional) Edit the UDP Port field. The numbers to the right of the field indicate the range of integer values that this field supports.
- **Step 7** (Optional) Enter an encryption key in the Encryption Key field.
- **Step 8** (Optional) Edit the Timeout field. The numbers to the right of the field indicate the range of integer values that this field supports.
- **Step 9** (Optional) Edit the Max Retries field. The numbers to the right of the field indicate the range of integer values that this field supports.
- Step 10 Click the Apply button.

### **Deleting RADIUS Servers**

To remove a RADIUS server from your configuration, perform the following steps:

- Step 1Expand the Maintenance icon in the Tree frame.Step 2Expand the Services sub-icon in the Tree frame.Step 3Click the Radius Servers branch. The Radius Servers table appears in the View frame.Step 4Click the radio button to the left of the server that you want to delete.NoteChassis Manager will not prompt you to be sure that you want to delete this server.
- **Step 5** Click the **Delete** button.

# **Viewing Authentication Failures**

To view a log of authentication failures for your Server Switch, perform the following steps:

- **Step 1** Expand the **Maintenance** icon in the Tree frame.
- **Step 2** Expand the **Services** sub-icon in the Tree frame.
- **Step 3** Click the **Authentication Failures** branch. The Authentication Failures display appears in the View frame. Table 4-6 lists and describes the fields in this display.

Table 4-6 Authentication Failures Field Descriptions

| Field                       | Description                                                             |
|-----------------------------|-------------------------------------------------------------------------|
| CLI Access Violation Count  | Cumulative number of failed CLI logins since the Server Switch booted.  |
| CLI Last Violation Time     | Time of the most recent failed CLI login.                               |
| SNMP Access Violation Count | Cumulative number of failed SNMP logins since the Server Switch booted. |
| SNMP Last Violation Time    | Time of the most recent failed SNMP login.                              |
| HTTP Access Violation Count | Cumulative number of failed HTTP logins since the Server Switch booted. |
| HTTP Last Violation Time    | Time of the most recent failed HTTP login.                              |

# **Viewing Diagnostic Test Results**

Available test results vary by hardware platform.

#### **Viewing POST Test Results**

To view POST test results, perform the following steps:

- **Step 1** Expand the **Maintenance** icon in the Tree frame.
- **Step 2** Expand the **Diagnostics** sub-icon in the Tree frame.

**Step 3** Click the **POST** branch. The POST Status table appears in the View frame. Table 4-7 lists and describes the fields in the table.

Table 4-7 POST Status Field Descriptions

| Field       | Description                                         |
|-------------|-----------------------------------------------------|
| Card        | Card on which the POST test ran.                    |
| Post Status | Status of the test.                                 |
| Error Code  | Applicable error codes that resulted from the test. |

### **Viewing FRU Errors**

To view FRU test results, perform the following steps:

- **Step 1** Expand the **Maintenance** icon in the Tree frame.
- **Step 2** Expand the **Diagnostics** sub-icon in the Tree frame.
- **Step 3** Click the **Fru Error** branch. The Fru Error display appears in the View frame. The display lists each FRU and any error messages that apply to the FRU.

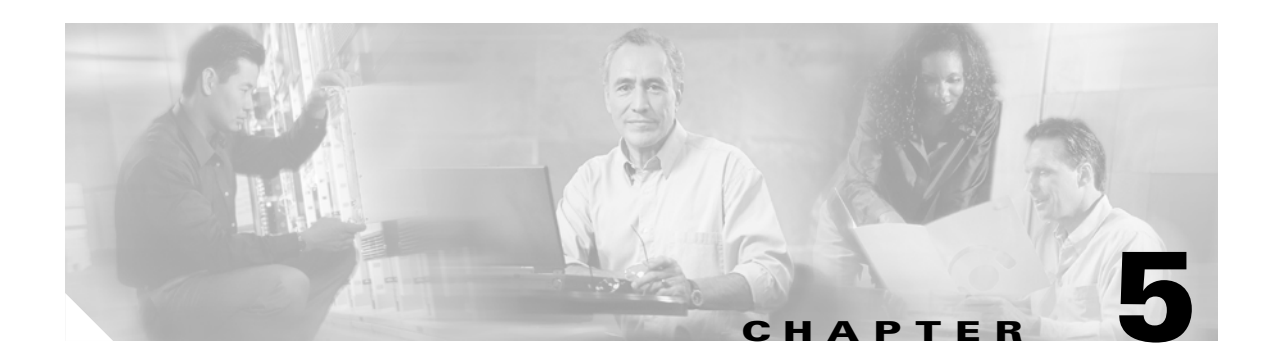

# **InfiniBand Icon Tasks**

This chapter describes the Chassis Manager Infiniband icon tasks and contains these sections:

- Viewing Subnet Managers, page 5-1
- Viewing InfiniBand Services, page 5-4
- Viewing InfiniBand Nodes, page 5-5
- Viewing InfiniBand Ports, page 5-9
- Viewing Neighboring IB Devices, page 5-14
- Viewing IOUs, page 5-16 ٠
- Viewing IOCs, page 5-16
- Viewing IOC Services, page 5-18

# **Viewing Subnet Managers**

The subnet managers (SMs) display in Chassis Manager provides an abridged version of the output of the show ib sm CLI command. To view the subnet managers in your IB fabric, perform the following steps:

Step 1 Expand the InfiniBand icon in the Tree frame.

Step 2 Click the Subnet Managers branch. The Subnet Managers table appears in the View frame. Table 5-1 lists and describes the fields in the Subnet Managers table.

| Table 5-1 | Subnet Managers | Table Field | Descriptions |
|-----------|-----------------|-------------|--------------|
|           | U               |             | •            |

| Field         | Description                                            |
|---------------|--------------------------------------------------------|
| Subnet Prefix | 64-bit value that identifies the InfiniBand subnet.    |
| GUID          | GUID of the Server Switch.                             |
| Status        | Displays the operating status (oper-status) of the SM. |

### **Viewing Subnet Manager Properties**

To view SM properties, perform the following steps:

- **Step 1** Expand the **InfiniBand** icon in the Tree frame.
- Step 2 Click the Subnet Managers branch. The Subnet Managers table appears in the View frame.
- Step 3 Click the radio button next to the subnet manager that you want to view, and thenclick the Properties button. The Subnet Manager Properties window opens. Table 5-2 lists and describes the elements in this window.

| Element                    | Description                                                                                                    |  |
|----------------------------|----------------------------------------------------------------------------------------------------|--|
| Subnet Prefix field        | Displays the subnet prefix of the subnet manager.                                                                                                    |  |
| GUID field                 | Displays the GUID of the networking device on which the SM runs.                                                                                                    |  |
| Status field               | Status of the subnet manager. It may appear as master, standby, inactive, or discovery.                                                                                                    |  |
| Activity Count field       | Activity counter that increments each time that the subnet manager<br>sends a subnet management packet (SMP) or performs other<br>management activities.                                                                     |  |
| SM Key field               | 64-bit subnet management key assigned to the subnet manager. The SM key serves as the prefix of all GIDs and "brands" nodes as members of this subnet.                                                                       |  |
| Priority field             | Priority of the SM relative to other SMs in the IB network. The higher the number, the greater the priority.                                                                                                    |  |
| Sweep Interval field       | Specifies how frequently the SM queries the InfiniBand fabric for network changes.                                                                                                    |  |
| Response Timeout field     | Maximum amount of time that the SM waits for a response after it sends a packet to a port. If the SM does not receive a response in time, the SM identifies the port as unresponsive.                                        |  |
| Master Poll Interval field | Interval at which the slave SM polls the master to see if it still runs.                                                                                                    |  |
| Master Poll Retries field  | Number of unanswered polls that cause the slave to identify the master as dead.                                                                                                    |  |
| Max Active SMs field       | Maximum number of standby SMs that the master supports. A value of 0 indicates unlimited SMs.                                                                                                    |  |
| LID Mask Control field     | Number of path bits present in the base LID to each channel adapter<br>port. Increasing the LMC value increases the number of LIDs assigned<br>to each port to increase the number of potential paths to reach each<br>port. |  |
| Switch Life Time field     | Life time of a packet inside a Server Switch.                                                                                                    |  |
| Switch Link HoQ Life field | Life time of a packet at the head-of-queue of a switch port.                                                                                                    |  |
| CA Link HoQ Life field     | Life time of a packet at the head-of-queue of the host port.                                                                                                    |  |
| Max Hops field             | Maximum number of hops.                                                                                                    |  |
| Apply button               | Applies the changes that you make in the Subnet Manager Properties window to the SM.                                                                                                    |  |

 Table 5-2
 Subnet Manager Properties Window Fields

| Element Description |                                                                                                    |  |  |
|---------------------|----------------------------------------------------------------------------------------------------|--|--|
| Reset button        | Resets the fields in the window to match the properties of the SM.                                                                         |  |  |
| Close button        | Closes the Subnet Manager Properties window. If you close the window before you apply changes, Chassis Manager makes no changes to the SM. |  |  |
| Help button         | Opens online help.                                                                                                    |  |  |

| Table 5-2 | Subnet Manager  | Properties | Window | Fields  | (continued | 1 |
|-----------|-----------------|------------|--------|---------|------------|---|
|           | oublict manager | riopernes  | *****  | i icius | continucu  | , |

#### **Adding a Subnet Manager**

To add a subnet manager, perform the following steps:

- **Step 1** Expand the **InfiniBand** icon in the Tree frame.
- **Step 2** Click the **Subnet Managers** branch. The Subnet Managers table appears in the View frame.
- **Step 3** Click the Add button. The Add Subnet Manager window opens.
- **Step 4** Enter a subnet prefix in the Subnet Prefix field.
- Step 5 Assign a priority value (integer) between 0 and 15 in the Priority field. The higher the integer, the higher the priority.
- **Step 6** (Optional) Enter a key in the SM Key field.
- **Step 7** Click the **Apply** button.

#### **Deleting a Subnet Manager**

To delete a subnet manager, perform the following steps:

- **Step 1** Expand the **InfiniBand** icon in the Tree frame.
- **Step 2** Click the **Subnet Managers** branch. The Subnet Managers table appears in the View frame.
- **Step 3** Click the radio button next to the SM that you want to delete, and then click the **Delete** button.

### **Configuring Subnet Manager Properties**

To configure SM properties, perform the following steps:

- **Step 1** Expand the **InfiniBand** icon in the Tree frame.
- Step 2 Click the Subnet Managers branch. The Subnet Managers table appears in the View frame.

**Step 3** Click the radio button next to the subnet manager that you want to view, and then click the **Properties** button. The Subnet Manager Properties window opens.

To configure optional SM properties, perform the following steps:

- **Step 1** (Optional) Enter an integer in the Priority field to configure the priority of the SM; the higher the number, the greater the priority.
- Step 2 (Optional) Enter an integer (1–268435455) in the Sweep Interval field to configure the sweep interval, in seconds, of the SM.
- **Step 3** (Optional) Enter an integer (200– 5000) in the Response Timeout field to configure low long the SM waits, in milliseconds, for a response from a connection before it identifies a connection as faulty.
- **Step 4** (Optional) Enter an integer in the Master Poll Interval field to configure the interval, in seconds, at which the slave SM polls the master to see if the master still runs.
- Step 5 (Optional) Enter an integer in the Master Poll Retries field to configure the number of unanswered polls that cause the slave to identify the master as dead.
- **Step 6** (Optional) Enter an integer value in the Max Active SMs field to configure the maximum number of standby SMs that the master supports. This value defaults to 0, which indicates unlimited SMs.
- Step 7 (Optional) Enter an integer value in the LID Mask Control field to configure LID mask control on your SM.
- **Step 8** (Optional) Enter an integer value between 0 and 20 in the Switch Life Time field.
- **Step 9** (Optional) Enter an integer value between 0 and 20 in the Switch Link HoQ Life field.
- **Step 10** Click the **Apply** button to apply your change(s) to your Server Switch.

### Viewing InfiniBand Services

Subnet services provide your IB fabric with various features, such as the ability to run particular protocols. To view the subnet services on your IB fabric, perform the following steps:

- **Step 1** Expand the **InfiniBand** icon in the Tree frame.
- **Step 2** Click the **Services** branch. The Services table appears in the View frame. Table 5-3 lists and describes the fields in the Subnet Managers table.

| Field         | Description                                                                   |  |
|---------------|-------------------------------------------------------------------------------|--|
| Name          | Name of the subnet service.                                                   |  |
| Subnet Prefix | Subnet prefix of the subnet service.                                          |  |
| Service ID    | Unique identifier that the SM assigns to the service.                         |  |
| Service GID   | Services that use the same GID as the IB controller (node) on which they run. |  |
| РКеу          | Partition key of the node on which the service runs.                          |  |

Table 5-3 Services Table Fields

### **Viewing InfiniBand Service Properties**

- **Step 1** Expand the **InfiniBand** icon in the Tree frame.
- Step 2 Click the Services branch. The Services table appears in the View frame.
- Step 3 Click the radio button next to the service whose properties you want to view, and then click the Properties button. The InfiniBand Service Properties window opens. Table 5-4 lists and describes the fields in this window.

| Field         | Description                   |
|---------------|-------------------------------|
| Subnet Prefix | Subnet prefix of the service. |
| Service ID    | ID of the service.            |
| Service GID   | GID of the service.           |
| РКеу          | Partition key of the service. |
| Lease         | Lease period of the service.  |
| Key           | Key of the service.           |
| Name          | Name of the service.          |
| Data (8 bit)  | 8-bit service data.           |
| Data (16 bit) | 16-bit service data.          |
| Data (32 bit) | 32-bit service data.          |
| Data (64 bit) | 64-bit service data.          |

Table 5-4 InfiniBand Service Properties Window Fields

# **Viewing InfiniBand Nodes**

Both IB switches and IB hosts qualify as InfiniBand nodes. To view the nodes in your IB fabric, perform the following steps:

- **Step 1** Expand the **InfiniBand** icon in the Tree frame.
- **Step 2** Expand the **Topology** icon in the IB frame.

**Step 3** Click the **Nodes** branch. The Nodes table appears in the View frame. Table 5-5 lists and describes the fields in the Nodes table.

 Table 5-5
 Nodes Table Field Descriptions

| Field         | Description                                                                                           |
|---------------|----------------------------------------------------------------------------------------------------|
| Subnet Prefix | Subnet prefix of the node. The prefix of the node matches the prefix of the SM that manages the node. |
| Node GUID     | GUID of the switch or host.                                                                           |
| Description   | Description of the node.                                                                              |
| Туре          | Identifies the hardware type of the node.                                                             |

### **Viewing Node Properties**

To view the properties of a switch or host in your IB fabric, perform the following steps:

| Step 1 | Expand the <b>InfiniBand</b> icon in the Tree frame. |
|--------|------------------------------------------------------|
| Step 2 | Expand the <b>Topology</b> icon in the IB frame.     |
| -      |                                                      |

- **Step 3** Click the **Nodes** branch. The Nodes table appears in the View frame.
- **Step 4** Click the radio button next to the node that you want to view, and then click the **Properties** button. The Topology Node Properties window opens. Table 5-6 lists and describes the Topology Node Properties fields in the window.

| Field         | Description                                                                                                    |
|---------------|----------------------------------------------------------------------------------------------------|
| Subnet Prefix | 64-bit value that identifies the InfiniBand subnet to which this node belongs.                                                                                                    |
| Node GUID     | GUID of this node.                                                                                                    |
| Base Version  | Supported base management datagram (MAD) version. Indicates<br>that this channel adapter, switch, or router supports versions up to<br>and including this version. See section 13.4.2, Management<br>Datagram Format, in "InfiniBand Architecture, Vol. 1, Release<br>1.0," for more information. |
| Class Version | Supported MAD class format version. Indicates that this channel<br>adapter, switch, or router supports versions up to, and including,<br>this version.                                                                                                    |
| Туре          | Type of node being managed. The value is channel adapter, switch, router, or error. An error entry indicates an unknown type.                                                                                                    |
| Num Ports     | Number of physical ports on this node.                                                                                                    |
| Port GUID     | GUID of this port. A port within a node can return the node GUID<br>as its PortGUID if the port is an integral part of the node and is<br>not field-replaceable (i.e., not swappable).                                                                                                    |

 Table 5-6
 Topology Node Properties Window Field Descriptions
| Field             | Description                                                                                                    |  |  |  |
|-------------------|----------------------------------------------------------------------------------------------------|--|--|--|
| Partition Cap     | Capacity of entries in the partition table for channel adapter,<br>router, and the switch management port. The value is the same for<br>all ports on the node. This is set to at least 1 for all nodes<br>including switches. This value is fixed and unconfigurable. |  |  |  |
| Device ID         | Manufacturer-assigned device identification.                                                                                                    |  |  |  |
| Revision          | Manufacturer-assigned device revision.                                                                                                    |  |  |  |
| Local Port Num    | The link port number from which this subnet management packet (SMP) arrived. The value is the same for all ports on the node.                                                                                                    |  |  |  |
| Vendor ID         | Device vendor ID. The value is the same for all ports on the node.                                                                                                    |  |  |  |
| Description       | Description of the node.                                                                                                    |  |  |  |
| System Image GUID | The system image GUID of this node. All nodes within a particular system (chassis) are assigned the same system imag GUID.                                                                                                    |  |  |  |

#### Table 5-6 Topology Node Properties Window Field Descriptions (continued)

Table 5-7 lists and describes the Switch Properties fields in the window.

#### Table 5-7 Topology Node Properties Window Field Descriptions, Switch Properties

| Field                          | Description                                                                                                    |  |  |  |
|--------------------------------|----------------------------------------------------------------------------------------------------|--|--|--|
| Linear FDB Cap                 | Maximum number of entries allowed in the linear unicast<br>forwarding table. 0 (zero) indicates that there is no linear<br>forwarding database.                                                                                                    |  |  |  |
| Random FDB Cap                 | Maximum number of entries allowed in the random unicast forwarding table. 0 (zero) indicates that there is no random forwarding database.                                                                                                    |  |  |  |
| MCast FDB Cap                  | Maximum number of entries allowed in the multicast forwardin table.                                                                                                    |  |  |  |
| Linear FDB Top                 | Specifies the top of the linear forwarding table. Packets received<br>with unicast LIDs greater than this value are discarded by the<br>switch. This parameter applies only to switches that implement<br>linear forwarding tables and is ignored by switches that<br>implement random forwarding tables. |  |  |  |
| Default Port                   | Specifies the default port to which to forward all the unicast<br>packets from other ports whose destination local identifier<br>(DLID) does not exist in the random forwarding table.                                                                                                    |  |  |  |
| Default Primary MCast Port     | Specifies the default port to which to forward all the multicast<br>packets from other ports whose DLID does not exist in the<br>multicast forwarding table.                                                                                                    |  |  |  |
| Default Non-Primary MCast Port | Specifies the port to which to forward all the multicast packets<br>from default-pri-mcast-port whose DLID does not exist in the<br>multicast forwarding table.                                                                                                    |  |  |  |

| Field                     | Description                                                                                                    |  |  |  |
|---------------------------|----------------------------------------------------------------------------------------------------|--|--|--|
| Lifetime Value            | Specifies the duration a packet can live in the switch. Time unit<br>are in milliseconds. See section 18.2.5.4, Transmitter Queueing<br>"InfiniBand Architecture, Vol. 1, Release 1.0," for more<br>information.                                                               |  |  |  |
| Switch Port State Change  | Indicates a change in port state. The value changes from<br>NotInTransition to PortInTransition anytime the State parameter<br>of a port changes from down to initialize, initialize to down,<br>armed to down, or active to down, as a result of link state<br>machine logic. |  |  |  |
| LID Per Port              | Number of LID/LMC combinations that may be assigned to a given external port for switches that support the random forwarding table. This value is always 0. 0 indicates that there is one LID per port.                                                                        |  |  |  |
| Partition Enforce Cap     | Number of entries in this partition enforcement table per<br>physical port. 0 (zero) indicates that partition enforcement is not<br>supported by the switch.                                                                                                    |  |  |  |
| In Enforce Cap            | Indicates if the switch is capable of partition enforcement on received packets. The value is true (1) or false.                                                                                                    |  |  |  |
| Out Enforce Cap           | Indicates if the switch is capable of partition enforcement on transmitted packets. The value is true (1) or false.                                                                                                    |  |  |  |
| In Filter Raw Packet Cap  | Indicates if the switch is capable of raw packet enforcement on received packets. The value is true (1) or false.                                                                                                    |  |  |  |
| Out Filter Raw Packet Cap | Indicates if the switch is capable of raw packet enforcement on transmitted packets. The value is true (1) or false.                                                                                                    |  |  |  |

 Table 5-7
 Topology Node Properties Window Field Descriptions, Switch Properties (continued)

#### **Viewing Node Ports**

To view the IB ports on a node in your IB fabric, perform the following steps:

- **Step 1** Expand the **InfiniBand** icon in the Tree frame.
- **Step 2** Expand the **Topology** icon in the IB frame.
- Step 3 Click the Nodes branch. The Nodes table appears in the View frame.
- Step 4 Click the radio button next to the node whose ports you want to view, and then select Show Ports from the Show Options pulldown menu. The InfiniBand Ports display appears in the View frame, but lists only the ports that belong to the node that you selected. For details, refer to the "Viewing InfiniBand Ports" section on page 5-9 or see Table 5-8.

## **Viewing Node Neighbors**

To view the neighbors of an IB node on your fabric, perform the following steps:

- **Step 1** Expand the **InfiniBand** icon in the Tree frame.
- **Step 2** Expand the **Topology** icon in the IB frame.
- **Step 3** Click the **Nodes** branch. The Nodes table appears in the View frame.
- Step 4 Click the radio button next to the node whose neighbors you want to view, and then select Show Neighbors from the Show Options pulldown menu. The InfiniBand Neighbors display appears in the View frame but lists only the neighbors of the node that you selected. For details, refer to the "Viewing Neighboring IB Devices" section on page 5-14 or see Table 5-10.

# **Viewing InfiniBand Ports**

To view the InfiniBand ports on your IB fabric, perform the following steps:

Step 1 Expand the InfiniBand icon in the Tree frame.
Step 2 Expand the Topology icon in the Tree frame.
Step 3 Click the Ports branch in the Tree frame. The InfiniBand Ports table appears in the View frame. Table 5-8 lists and describes the fields in the InfiniBand Ports table.

Table 5-8 InfiniBand Ports Table Field Descriptions

| Field             | Description                                                                             |
|-------------------|-----------------------------------------------------------------------------------------|
| Subnet Prefix     | Subnet prefix of the device on which the port resides.                                  |
| Node GUID         | GUID of the node on which the port resides.                                             |
| Port              | Numeric identifier of the port.                                                         |
| LID               | Logical ID (LID) of the port.                                                           |
| State             | Displays the port state as active, armed, noStateChange, initialize, reserved, or down. |
| Link Width Active | Speed of the connection to this port.                                                   |

### **Viewing InfiniBand Port Properties**

To view the properties of an InfiniBand port, perform the following steps:

- **Step 1** Expand the **InfiniBand** icon in the Tree frame.
- **Step 2** Expand the **Topology** icon in the Tree frame.
- **Step 3** Click the **Ports** branch in the Tree frame. The InfiniBand Ports table appears in the View frame.

Step 4 Click the radio button next to the port whose properties you want to view, and then click the Properties button. The Topology Port Properties window opens. Table 5-9 lists and describes the fields in the Topology Port Properties window.

| Field             | Description                                                                                                    |  |  |  |  |
|-------------------|----------------------------------------------------------------------------------------------------|--|--|--|--|
| Subnet Prefix     | 64-bit value that identifies the InfiniBand subnet to which this port belongs.                                                                                                    |  |  |  |  |
| Node GUID         | 64-bit GUID of the node to which this port belongs.                                                                                                    |  |  |  |  |
| Port              | Port number (integer) on the node (host).                                                                                                    |  |  |  |  |
| МКеу              | 64-bit management key for this port. See section 14.2.4,<br>Management Key and 3.5.3, Keys, "InfiniBand Architecture, Vol. 1,<br>Release 1.0," for more information.                                                                                                    |  |  |  |  |
| GID Prefix        | 64-bit GID prefix for this port. This prefix is assigned by the subnet manager, based upon the port router and the rules for local identifiers. See section 4.1.3, Local Identifiers, "InfiniBand Architecture, Vol. 1, Release 1.0," for more information.                                                                                                    |  |  |  |  |
| LID               | 16-bit base-LID of this port.                                                                                                    |  |  |  |  |
| Master SM LID     | 16-bit base LID of the master subnet manager managing this po                                                                                                    |  |  |  |  |
| Cap Mask          | The capability mask identifies the functions that the host supports.<br>32-bit bitmask that specifies the supported capabilities of the port.<br>A bit value of 1 (one) indicates a supported capability. The bits are<br>0, 11-15, 18, 21-31 (Reserved and always 0.), 1 IsSM, 2<br>IsNoticeSupported, 3 IsTrapSupported, 4 IsResetSupported, 5<br>IsAutomaticMigrationSupported, 6 IsSLMappingSupported, 7<br>IsMKeyNVRAM (supports M_Key in NVRAM), 8 IsPKeyNVRAM<br>(supports P_Key in NVRAM), 9 Is LED Info Supported, 10<br>IsSMdisabled, 16 IsConnectionManagementSupported, 17<br>IsSNMPTunnelingSupported, 19 IsDeviceManagementSupported,<br>20 IsVendorClassSupported. Values are expressed in hexadecimal. |  |  |  |  |
| Diag Code         | 16-bit diagnostic code. See section 14.2.5.6.1 Interpretation of Diagcode, "InfiniBand Architecture, Vol. 1, Release 1.0," for more information. This field does not currently apply to your device.                                                                                                    |  |  |  |  |
| MKey Lease Period | Initial value of the lease-period timer in seconds. The lease period<br>is the length of time that the M_Key protection bits are to remain<br>nonzero after a SubnSet (PortInfo) fails an M_Key check. After the<br>lease period expires, clearing the M_Key protection bits allows any<br>subnet manager to read (and then set) the M_Key. Set this field to 0<br>to indicate that the lease period is never to expire. Refer to<br>InfiniBand Architecture, Vol. 1, Release 1.0, section 14.2.4,<br>"Management Key," for more nformation.                                                                                                    |  |  |  |  |

 Table 5-9
 Topology Port Properties Window Field Descriptions

| Field                | Description                                                                                                    |  |  |  |
|----------------------|----------------------------------------------------------------------------------------------------|--|--|--|
| Link Width Enabled   | Enabled link width (bandwidth). The value is an integer that indicates the enabled link-width sets for this port. The value may be as follows:                                                                                                    |  |  |  |
|                      | 0 (no state change),                                                                                                    |  |  |  |
|                      | 1 (1x),                                                                                                    |  |  |  |
|                      | 2 (4x),                                                                                                    |  |  |  |
|                      | 3 (1x or 4x),                                                                                                    |  |  |  |
|                      | 8 (12x),                                                                                                    |  |  |  |
|                      | 9 (1x or 12x),                                                                                                    |  |  |  |
|                      | 10 (4x or 12x),                                                                                                    |  |  |  |
|                      | 11 (1x, 4x or 12x),                                                                                                    |  |  |  |
|                      | 255 (set this parameter to the link-width-supported value).                                                                                                    |  |  |  |
| Link Width Supported | Supported link width. The value is 1 (1x), 3 (1x or $4x$ ), or 11 (1x, $4x$ , or 12x).                                                                                                    |  |  |  |
| Link Width Active    | Active link width. Used with LinkSpeedActive to determine the line rate between two nodes. The value is $1 (1x)$ , $2 (4x)$ , or $8 (12x)$ .                                                                                                    |  |  |  |
| Link Speed Supported | Supported link speed. The value is 1 (2.5 Gbps).                                                                                                    |  |  |  |
| State                | A higher form of addressing than PhyState, this state determines<br>that the nodes can actually communicate and indicates the state<br>transition that has occurred. A transition is a port change from down<br>to initialize, initialize to down, armed to down, or active to down as<br>a result of link state machine logic. Changes to the port state<br>resulting from SubnSet have no affect on this parameter value. The<br>value is noStateChange, down, initialize, armed, or active. |  |  |  |
| Physical State       | Indicates the physical state of the port. This is used to determine that<br>electricity is flowing between nodes and they can perform a<br>handshake. The value is noStateChange, sleeping, polling, disabled<br>portConfigurationTraining, linkup, or linkErrorRecovery. The<br>default state upon power-up is polling.                                                                                                    |  |  |  |
| Link Down Def State  | Default LinkDown state to return to. The value is noStateChange, sleeping, or polling. See section 5.5.2, Status Outputs (MAD GET), "InfiniBand Architecture, Vol. 2, Release 1.0," for more information.                                                                                                    |  |  |  |
| MKey Protocol Bits   | Management key protection bits for the port. The bits are 0, 1, 2, and<br>3. See section 14.2.4.1, Levels of Protection, "InfiniBand<br>Architecture, Vol. 1, Release 1.0," for more information.                                                                                                    |  |  |  |

 Table 5-9
 Topology Port Properties Window Field Descriptions (continued)

| Field              | Description                                                                                                    |  |  |  |  |  |
|--------------------|----------------------------------------------------------------------------------------------------|--|--|--|--|--|
| LMC                | Local-identifier mask control (LMC) for multipath support. A LMC is assigned to each channel adapter and router port on the subnet. It provides multiple virtual ports within a single physical port. The value of the LMC specifies the number of path bits in the LID. A value of 0 (zero) indicates one LID is allowed on this port. See sections 3.5.10, Addressing, and 4.1.3, Local Identifiers, "InfiniBand Architecture, Vol. 1, Release 1.0," for more information. |  |  |  |  |  |
| Link Speed Active  | Speed of an active link. The value is 1 (2.5 Gbps).                                                                                                    |  |  |  |  |  |
| Link Speed Enabled | Maximum speed that the link is capable of handling. The value is 0 (No state change), 1 (2.5 Gbps), or 3 (value derived from link-speed-supported).                                                                                                    |  |  |  |  |  |
| Neighbor MTU       | Active maximum transmission unit enabled on this port for transmit.<br>Check the mtu-cap value at both ends of every link and use the lesser<br>speed. The value is mtu256, mtu512, mtu1024, mtu2048, or<br>mtu4096.                                                                                                    |  |  |  |  |  |
| Master SM SL       | Administrative service level required for this port to send a non-SMP message to the subnet manager.                                                                                                    |  |  |  |  |  |
| VL Cap             | Maximum range of data virtual lanes supported by this port. The value is v10, v10ToV11, v10ToV13, v10ToV17, or v10ToV114. See also oper-VL. Each port can support up to 15 virtual lanes (VLs 0–15). The VL-cap field displays the range of those lanes (lanes 0–7) that the port currently supports.                                                                                                    |  |  |  |  |  |
| VL High Limit      | Maximum high-priority limit on the number of bytes allowed for<br>transmitting high-priority packets when both ends of a link operat<br>with multiple data virtual-lanes. Used with the virtual-lane<br>arbitration table. The maximum high-limit is determined by<br>checking the vl-arb-high-cap on the other side of the link and the<br>negotiating downward.                                                                                                    |  |  |  |  |  |
| VL Arb High Cap    | Highest arbitration value allowed by the arbiter in determining the<br>next packet in a set of packets to send across the link. Used with the<br>virtual-lane arbitration table and specified as a VL/Weight pair. Se<br>section 14.2.5.9, VL Arbitration Table, "InfiniBand Architecture,<br>Vol. 1, Release 1.0," for more information.                                                                                                    |  |  |  |  |  |
| Vl Arb Low Cap     | Lowest arbitration value allowed by the arbiter in determining the<br>next packet in a set of packets to send across the link. Used with the<br>virtual-lane arbitration table and specified as a VL/Weight pair. See<br>section 14.2.5.9, VL Arbitration Table, "InfiniBand Architecture,<br>Vol. 1, Release 1.0," for more information.                                                                                                    |  |  |  |  |  |
| MTU Cap            | Used with neighbor-mtu to determine the maximum transmission<br>size supported on this port. The lesser of mtu-cap and neighbor-mtu<br>determines the actual MTU used. The value is 256, 512, 1024, 2048,<br>or 4096                                                                                                    |  |  |  |  |  |

 Table 5-9
 Topology Port Properties Window Field Descriptions (continued)

| Field                         | Description                                                                                                    |  |  |  |
|-------------------------------|----------------------------------------------------------------------------------------------------|--|--|--|
| VL Stall Count                | Number of sequentially dropped packets at which the port enter<br>VLStalled state. The virtual lane exits the VLStalled state (8 * HI<br>units after entering it. See section 18.2.5.4, Transmitter Queuin<br>"InfiniBand Architecture, Vol. 1, Release 1.0," for a description<br>HLL. |  |  |  |
| HOQ Life                      | Maximum duration allowed to packets at the head of a virtual-lane queue. Used with VL-stall-count to determine the outgoing packets to discard.                                                                                                    |  |  |  |
| Oper VL                       | Administrative limit for the number of virtual lanes allowed to the link. Do not set this above the VL-cap value. The value is vl0, vl0-V11, vl0-V13, vl0-V17, or vl0-V114.                                                                                                    |  |  |  |
| In Part Enforce               | Boolean value that indicates whether or not to support optional partition enforcement for the packets received by this port. There is no default value.                                                                                                    |  |  |  |
| Out Part Enforce              | Boolean value that indicates whether or not to support optional partition enforcement for the packets transmitted by this port. There is no default value.                                                                                                    |  |  |  |
| In Filter Raw Packet Enforce  | Boolean value that indicates whether or not to support optional raw<br>packet enforcement for the raw packets received by this port. There<br>is no default value.                                                                                                    |  |  |  |
| Out Filter Raw Packet Enforce | Boolean value that indicates whether or not to support optional raw<br>packet enforcement for the raw packets transmitted by this port.<br>There is no default value.                                                                                                    |  |  |  |
| MKey Violation                | Number of subnet management packets (SMPs) that have been received on this port with invalid M_Keys since initial power up or the last reset. See section 14.2.4, Management Key, "InfiniBand Architecture, Vol. 1, Release 1.0," for more information.                                 |  |  |  |
| PKey Violation                | Number of subnet management packets that have been received o<br>this port with invalid P_Keys since initial power up or the last rese<br>See section 9.2.7, partition key (P_KEY), "InfiniBand Architecture<br>Vol. 1, Release 1.0," for more information.                             |  |  |  |
| QKey Violation                | Number of subnet management packets that have been received on<br>this port with invalid Q_Keys since initial power up or the last reset.<br>See section 10.2.4, Q Keys, "InfiniBand Architecture, Vol. 1,<br>Release 1.0," for more information.                                       |  |  |  |
| GUID Cap                      | Number of GUID entries allowed for this port in the port table. Any<br>entries that exceed this value are ignored on write and read back as<br>zero. See section 14.2.5.5, GUIDCap, "InfiniBand Architecture,<br>Vol. 1, Release 1.0," for more information.                            |  |  |  |

| Field                | Description                                                                                                    |  |  |  |
|----------------------|----------------------------------------------------------------------------------------------------|--|--|--|
| Subnet Timeout       | Maximum propagation delay allowed for this port to reach any othe<br>port in the subnet. This value also affects the maximum rate at<br>which traps can be sent from this port. Delay is affected by switch<br>configuration. This parameter, along with resp-time is used to<br>determine the interval to wait for a response to a request before<br>taking other action. Duration is calculated as (4.096 ms *<br>2^SubnetTimeout). |  |  |  |
| Response Time        | Maximum time allowed between the port reception of a subnet<br>management packet and the transmission of the associated response.<br>See section 13.4.6.2, Timers and Timeouts, "InfiniBand<br>Architecture, Vol. 1, Release 1.0," for more information.                                                                                                    |  |  |  |
| Local Physical Error | Threshold at which ICRC, VCRC, FCCRC, and all physical errors<br>result in an entry into the BAD PACKET or BAD PACKET<br>DISCARD states of the local packet receiver. See section 7.12.2,<br>Error Recovery Procedures, "InfiniBand Architecture, Vol. 1,<br>Release 1.0," for more information.                                                                                                    |  |  |  |
| Local Overrun Error  | Threshold at which the count of buffer overruns, across consecu<br>flow-control update periods, result in an overrun error. A possil<br>cause of such errors is when an earlier packet has physical erro<br>and the buffers are not immediately reclaimed.                                                                                                    |  |  |  |

 Table 5-9
 Topology Port Properties Window Field Descriptions (continued)

## **Viewing Neighboring IB Devices**

To view the InfiniBand devices that directly connect to your device, perform the following steps:

| <b>Step 1</b> Expand the <b>InfiniBand</b> icon in the Tree fram |
|------------------------------------------------------------------|
|------------------------------------------------------------------|

- **Step 2** Expand the **Topology** icon in the Tree frame.
- **Step 3** Click the **Neighbors** branch in the Tree frame. The InfiniBand Neighbors table appears in the View frame. Table 5-10 lists and describes the fields in this table.

| Table 5-10 | InfiniBand | Neighbors   | Table | Field | Descri | ptions |
|------------|------------|-------------|-------|-------|--------|--------|
|            |            | 11019118010 | 10010 |       | 200011 | p      |

| Field            | Description                                                                                                    |  |
|------------------|----------------------------------------------------------------------------------------------------|--|
| Subnet Prefix    | 64-bit value that identifies the InfiniBand subnet to which this neighbor node belongs.                                     |  |
| Local Node GUID  | 64-bit GUID of the InfiniBand node.                                                                                         |  |
| Local Port ID    | Port ID of the InfiniBand node. The value is an integer between 0 and 255.                                                  |  |
| Remote Node GUID | 64-bit Guid of the neighboring InfiniBand node to which the local node is linked.                                           |  |
| Remote Port ID   | Port ID of the neighboring InfiniBand node to which the local node is linked.<br>The value is an integer between 0 and 255. |  |

## **Viewing IB Neighbor Properties**

To view IB neighbor properties, perform the following steps:

- **Step 1** Expand the **InfiniBand** icon in the Tree frame.
- **Step 2** Expand the **Topology** icon in the Tree frame.
- Step 3 Click the Neighbors branch. The InfiniBand Neighbors table appears in the View frame.
- Step 4 Click the radio button next to the neighbor whose properties you want to view, and then click the Properties button. The Topology Neighbor Properties window opens. Table 5-11 lists and describes the elements in this window.

| Element                 | Description                                                                                    |  |
|-------------------------|------------------------------------------------------------------------------------------------|--|
| Subnet Prefix field     | Subnet prefix of the neighbor node.                                                            |  |
| Local Node GUID field   | GUID of the neighbor that you selected.                                                        |  |
| Local Port ID field     | Local port on the neighbor that you selected that connects to your Server Switch.              |  |
| Local Node Type field   | Node type of the neighbor node.                                                                |  |
| Remote Node GUID field  | GUID of the physical switch within your Server Switch that connects to the neighbor node.      |  |
| Remote Port ID field    | Port on the physical switch within your Server Switch that connects to the neighbor node.      |  |
| Remote Node Type field  | Node type of the physical switch within your Server Switch that connects to the neighbor node. |  |
| Link State field        | State of the connection between the neighbor and the switch within your Server Switch.         |  |
| Link Width Active field | Bandwidth of the connection between the neighbor and the switch within your Server Switch.     |  |
| Close button            | Closes the window.                                                                             |  |
| Help button             | Opens online help.                                                                             |  |

Table 5-11 Topology Neighbor Properties Window Element Descriptions

## **Viewing IOUs**

To view the I/O Units (IOUs) on your device, perform the following steps:

| 1 | Note |  |
|---|------|--|

te This feature is not available on all hardware platforms. IOUs and IOCs can be viewed only on chassis that support I/O modules (gateways).

- **Step 1** Expand the **InfiniBand** icon in the Tree frame.
- **Step 2** Expand the **Device Management** sub-icon in the Tree frame.
- **Step 3** Click the **IOU** branch. The IOU display appears in the View frame. Table 5-12 lists and describes the fields in this display.

| Table 5-12 | IOU Display Field Descriptions |
|------------|--------------------------------|
|------------|--------------------------------|

| Field           | Description                                                                                                    |  |  |
|-----------------|----------------------------------------------------------------------------------------------------|--|--|
| Change ID       | Cumulative number of changes to the controller list since the device last booted.                                                         |  |  |
| Max Controllers | Maximum number of controllers that your device can support.                                                                               |  |  |
| Diag Device ID  | Indicates that diagnostics can (1) or cannot (0) provide IOC details.                                                                     |  |  |
| Option ROM      | Indicates the presence or absence of Option ROM.                                                                                          |  |  |
| Controller List | Lists each slot on your device that can potentially contain a controller and identifies whether or not a controller resides in that slot. |  |  |

## **Viewing IOCs**

To view the I/O controllers (IOCs) on your device, perform the following steps:

This feature is not available on all hardware platforms. IOUs and IOCs can be viewed only on chassis that support I/O modules (gateways).

- Step 1 Expand the InfiniBand icon in the Tree frame.
  Step 2 Expand the Device Management sub-icon in the Tree frame.
  Step 3 Click the IOCs branch. The IOCs display appears in the View
- **Step 3** Click the **IOCs** branch. The IOCs display appears in the View frame. Table 5-13 lists and describes the fields in this display.

Table 5-13 IOCs Display Field Descriptions

| Field     | Description                                         |
|-----------|-----------------------------------------------------|
| GUID      | GUID of the controller.                             |
| Vendor ID | Organization Unique Identifier (OUI) of the vendor. |
| Device ID | Vendor-assigned device identifier.                  |

Note

| Field          | Description                                         |
|----------------|-----------------------------------------------------|
| Device Version | Vendor-assigned device version.                     |
| IO Class       | I/O class that the IOC supports.                    |
| Protocol       | Standard protocol definition that the IOC supports. |

| Table 5-13 | IOCs Displa | v Field Descri | ptions ( | (continued) |
|------------|-------------|----------------|----------|-------------|
|            | 1003 Dispiu | y 11010 D03011 |          | continucu,  |

## **Viewing IOC Properties**

To view the properties of the I/O controllers (IOCs) on your device, perform the following steps:

<u>Note</u>

• This feature is not available on all hardware platforms.

- **Step 1** Expand the **InfiniBand** icon in the Tree frame.
- **Step 2** Expand the **Device Management** sub-icon in the Tree frame.
- **Step 3** Click the **IOCs** branch. The IOCs display appears in the View frame.
- **Step 4** Click the radio button next to the IOC that you want to view, and then click the Properties button. The IOC Properties window opens. Table 5-14 lists and describes the fields in this window.

#### Table 5-14 IOC Properties Window Field Descriptions

| Field                 | Description                                                                |
|-----------------------|----------------------------------------------------------------------------|
| GUID                  | GUID of the controller.                                                    |
| Vendor ID             | Organization Unique Identifier (OUI) of the vendor.                        |
| Device ID             | Vendor-assigned device identifier.                                         |
| Device Version        | Vendor-assigned device version.                                            |
| Subsystem Vendor ID   | Vendor-assigned subsystem vendor identifier.                               |
| Subsystem ID          | Vendor-assigned subsystem identifier.                                      |
| IO Class              | I/O class that the IOC supports.                                           |
| IO Subclass           | Subclass of the I/O class protocol of the IOC.                             |
| Protocol              | Standard protocol definition that the IOC supports.                        |
| Protocol Version      | Protocol version that the IOC supports.                                    |
| Send Msg Queue Depth  | Maximum number of messages that the send message queue supports.           |
| RDMA Read Queue Depth | Maximum depth of the per-channel RDMA Read Queue.                          |
| Send Msg Size         | Maximum size, in bytes, of send messages.                                  |
| RDMA Transfer Size    | Maximum size, in bytes, of outbound RDMA transfers that the IOC initiates. |

| Field                  | Description                                                                                                    |  |
|------------------------|----------------------------------------------------------------------------------------------------|--|
| Controller Op Cap Mask | Integer value (from 8 cumulative bits) between 1 and 255 that represents the operation type(s) that the IOC supports: |  |
|                        | • bit 0: ST; Send Messages To IOCs                                                                                    |  |
|                        | • bit 1: SF; Send Messages From IOCs                                                                                  |  |
|                        | • bit 2: RT; RDMA Read Requests To IOCs                                                                               |  |
|                        | • bit 3: RF; RDMA Read Requests From IOCs                                                                             |  |
|                        | • bit 4: WT; RDMA Write Requests To IOCs                                                                              |  |
|                        | • bit 5: WF; RDMA Write Requests From IOCs                                                                            |  |
|                        | • bit 6: AT; Atomic Operations To IOCs                                                                                |  |
|                        | • bit 7: AF; Atomic Operations From IOCs                                                                              |  |
| Service Entries        | Number of services that the IOC provides.                                                                             |  |

| Table 5-14 | <b>IOC Properties</b> | Window Field | d Descriptions | (continued) |
|------------|-----------------------|--------------|----------------|-------------|
|            |                       |              |                | ,,          |

# **Viewing IOC Services**

To view the IOC services on your device, perform the following steps:

| Note |
|------|

To view the fole services on your device, perform the following see

| ote | This feature is not available on all hardware platforms. |
|-----|----------------------------------------------------------|
|     |                                                          |

- **Step 1** Expand the **InfiniBand** icon in the Tree frame.
- **Step 2** Expand the **Device Management** sub-icon in the Tree frame.
- **Step 3** Click the **IOC Services** branch in the Tree frame. The IOC Services table appears in the View frame. Table 5-15 lists and describes the fields in this table.

Table 5-15 IOC Services Table Field Descriptions

| Field        | Description                                            |
|--------------|--------------------------------------------------------|
| GUID         | GUID of the node that provides the service.            |
| Service Name | ASCII identifier of the service.                       |
| Service ID   | Numeric identifier that nodes use to call the service. |

### **Viewing Properties of IOC Services**

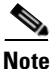

This feature is not available on all hardware platforms.

To view the properties of IOC services on your device, perform the following steps:

- **Step 1** Expand the **InfiniBand** icon in the Tree frame.
- **Step 2** Expand the **Device Management** sub-icon in the Tree frame.
- **Step 3** Click the **IOC Services** branch in the Tree frame. The IOC Services table appears in the View frame.
- Step 4 Click the radio button next to the service whose properties you want to view, and then click the Properties button. The Infiniband Service Properties window opens. Table 5-16 lists and describes the elements in this window.

| Element             | Description                                            |
|---------------------|--------------------------------------------------------|
| Subnet Prefix field | Subnet prefix of the service.                          |
| Service ID field    | Numeric identifier that nodes use to call the service. |
| Service GID field   | Global ID (GID) of the service.                        |
| PKey field          | Partition key of the service.                          |
| Lease field         | Lease period of the service.                           |
| Key field           | Subnet management key of the service.                  |
| Name field          | ASCII identifier of the service.                       |
| Data (8 bit) field  | 8-bit descriptor of the service.                       |
| Data (16 bit) field | 16-bit descriptor of the service.                      |
| Data (32 bit) field | 32-bit descriptor of the service.                      |
| Data (64 bit) field | 64-bit descriptor of the service.                      |
| Close button        | Closes the window.                                     |
| Help button         | Opens context-sensitive online help.                   |
|                     |                                                        |

Table 5-16 Infiniband Service Properties Window Element Descriptions

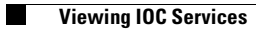

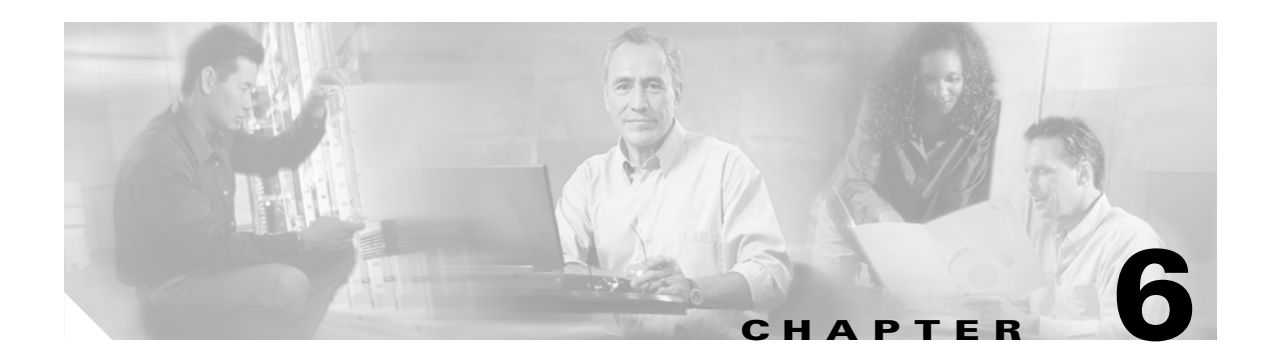

# **Ethernet Icon Tasks**

This chapter describes the Chasis Manager Ethernet icon tasks and contains these sections:

- Viewing Bridge Groups, page 6-1
- Viewing Bridge Subnets, page 6-4
- Viewing Bridge Forwarding, page 6-5
- Viewing Redundancy Groups, page 6-6
- Viewing Trunk Groups, page 6-8

## **Viewing Bridge Groups**

To view the bridge groups on your Server Switch, perform the following steps:

- **Step 1** Expand the **Ethernet** icon in the Tree frame.
- **Step 2** Click the **Bridge Groups** branch. The Bridge Groups table appears in the View frame. Table 6-1 lists and describes the fields in this table.

 Table 6-1
 Bridge Groups Table Field Descriptions

| Field                | Description                                                                                                |
|----------------------|----------------------------------------------------------------------------------------------------|
| ID                   | Bridge group ID number.                                                                                    |
| Name                 | Bridge group name.                                                                                         |
| Subnet Prefix        | Subnet prefix of the bridge group.                                                                         |
| Ethernet Port        | Displays the trunk group and ports available that the bridge group uses to connect to the Ethernet switch. |
| IB Port              | Displays the internal gateway slot#/port# that is associated with the bridge-group.                        |
| IB P_KEY             | InfiniBand partition key of the bridge group.                                                              |
| Broadcast Forwarding | Broadcast forwarding configuration of the bridge group.                                                    |
|                      |                                                                                                    |

### **Viewing Bridge Group Properties**

To view the properties of a bridge group, perform the following steps:

- **Step 1** Expand the **Ethernet** icon in the Tree frame.
  - a. Click the Bridge Groups branch. The Bridge Groups table appears in the View frame.
  - **b.** Click the radio button next to the bridge group whose properties you want to view, and then click the **Properties** button. The Ethernet Chassis Manager window opens and displays the properties of the bridge group. Table 6-2 lists and describes the elements in this window.

Table 6-2 Ethernet Chassis Manager Window Element Descriptions

| Element                         | Description                                                                                                    |
|---------------------------------|----------------------------------------------------------------------------------------------------|
| ID field                        | ID number of the bridge group.                                                                                             |
| Name field                      | Name of the bridge group.                                                                                                  |
| Broadcast Forwarding field      | Displays a checked box when broadcast forwarding runs.                                                                     |
| Redundancy Group ID field       | ID of the redundancy group to which the bridge group belongs.                                                              |
| Admin Failover Priority field   | Failover priority of the bridge group.                                                                                     |
| Oper Failover Priority field    | Active failover priority of the bridge group.                                                                              |
| Broadcast Forwarding Mode field | Active broadcast forwarding mode.                                                                                          |
| IP Multicast Mode field         | Active IP multicast mode.                                                                                                  |
| Loop Protection Method field    | Displays the loop protection method of the group.                                                                          |
| IP Multicast field              | Displays a checked box when IP multicasting runs.                                                                          |
| Ethernet Port pulldown menu     | Displays the trunk or ports that the bridge group uses to connect to the Ethernet switch.                                  |
| Vlan field                      | Virtual LAN (VLAN) identifier of the group.                                                                                |
| IB Port pulldown menu           | Displays the IB port that the bridge group uses.                                                                           |
| IB P_KEY field                  | Partition key of the bridge group.                                                                                         |
| Apply button                    | Applies the changes that you make in the window.                                                                           |
| Reset button                    | Resets the fields in the window to match the properties of the bridge group.                                               |
| Close button                    | Closes the window. If you close the window before you apply changes, Chassis Manager makes no changes to the bridge group. |
| Help button                     | Opens online help.                                                                                                    |

### **Adding Bridge Groups**

To create a new bridge group, perform the following steps:

- **Step 1** Expand the **Ethernet** icon in the Tree frame.
- **Step 2** Click the **Bridge Groups** branch. The Bridge Groups table appears in the View frame.
- **Step 3** Click the **Add** button. The Add Ethernet Bridge Group window appears.
- **Step 4** Enter a bridge group ID number in the ID field.
- **Step 5** (Optional) Enter a name in the Name field.
- **Step 6** (Optional) Check the **Enable** checkbox in the Broadcast Forwarding field to enable broadcast forwarding.
- **Step 7** Click the **none** radio button or the **one** radio button in the Loop Protection Method field to choose a protection method.
- **Step 8** (Optional) Check the **Enable** checkbox in the IP Multicast field to enable IP multicasting.
- **Step 9** Select a port from the Ethernet Port pulldown menu.
- Step 10 Enter a virtual LAN in the Vlan field.
- **Step 11** Select an IB gateway port from the IB Port pulldown menu.
- **Step 12** (Optional) Enter a partition key in the IB P\_KEY field.
- Step 13 Click the Apply button.

#### **Configuring Bridge Groups**

To configure the properties of a bridge group, perform the following steps:

| Step 1  | Expand the <b>Ethernet</b> icon in the Tree frame.                                                                                                    |
|---------|----------------------------------------------------------------------------------------------------|
| Step 2  | Click the Bridge Groups branch. The Bridge Groups table appears in the View frame.                                                                                  |
| Step 3  | Click the radio button next to the bridge group whose properties you want to view, and then click the Properties button. The Ethernet Chassis Manager window opens. |
| Step 4  | (Optional) Enter a name for the bridge group in the Name field.                                                                                                    |
| Step 5  | (Optional) Enter the IP address of the next Ethernet hop of the bridge group in the Ethernet Next Hop field.                                                        |
| Step 6  | (Optional) Enter the IP address of the next destination for packets that enter from the IB fabric in the IB Next Hop field.                                         |
| Step 7  | (Optional) Check (or uncheck) the Enable checkbox in the Broadcast Forwarding field.                                                                                |
| Step 8  | (Optional) Enter an integer value in the Redundancy Group ID field.                                                                                                 |
| Step 9  | (Optional) Enter an integer value in the Admin Failover Priority field.                                                                                             |
| Step 10 | (Optional) Click the <b>none</b> radio button or <b>one</b> radio button in the Loop Protection Method field.                                                       |
| Step 11 | (Optional) Check (or uncheck) the Enable checkbox in the IP Multicast field.                                                                                        |
| Step 12 | (Optional) Select a port from the Ethernet Port pulldown menu.                                                                                                    |

- Step 13 (Optional) Enter a virtual LAN ID in the Vlan field.
  Step 14 (Optional) Select a gateway port from the IB Port pulldown menu.
  Step 15 (Optional) Enter a partition key in the IB P\_KEY field.
- Step 16 Click the Apply button.

### **Deleting Bridge Groups**

To delete a bridge group, perform the following steps:

Step 1 Expand the Ethernet icon in the Tree frame.
Step 2 Click the Bridge Groups branch. The Bridge Groups table appears in the View frame.
Step 3 Click the radio button next to the bridge group that you want to delete, and then click the Delete button.

## **Viewing Bridge Subnets**

To view bridge subnets, perform the following steps:

- **Step 1** Expand the **Ethernet** icon in the Tree frame.
- **Step 2** Click the **Bridge Subnet** branch. The Bridge Subnet display appears in the View frame. Table 6-3 lists and describes the fields in this display.

Table 6-3 Bridge Subnets Field Descriptions

| Field             | Descriptions                      |
|-------------------|-----------------------------------|
| ID                | Subnet ID number                  |
| Subnet Prefix     | Subnet prefix, in A.B.C.D format. |
| Subnet Prefix Len | Length of the subnet prefix.      |

#### Adding a Bridge Subnet

To add a bridge subnet, perform the following steps:

| Step 1 | Expand the <b>Ethernet</b> icon in the Tree frame.                           |
|--------|------------------------------------------------------------------------------|
| Step 2 | Click the <b>Bridge Subnet</b> branch.                                       |
| Step 3 | Click the Add button. The Add Ethernet Bridge Group Subnet window opens.     |
| Step 4 | Enter an integer value in the ID field to assign an ID number to the subnet. |

- **Step 5** Enter the subnet prefix in the Subnet Prefix field in A.B.C.D format.
- **Step 6** Enter an integer value in the Subnet Prefix Len field to configure a length for the subnet prefix.
- **Step 7** Click the **Apply** button.

#### **Deleting a Bridge Subnet**

To delete a bridge subnet, perform the following steps:

- **Step 1** Expand the **Ethernet** icon in the Tree frame.
- Step 2 Click the Bridge Subnet branch.
- **Step 3** Click the radio button next to the subnet that you want to delete, and then click the **Delete** button.

## **Viewing Bridge Forwarding**

To view bridge forwarding, perform the following steps:

- **Step 1** Expand the **Ethernet** icon in the Tree frame.
- **Step 2** Click the Bridge Forwarding branch. The Bridge Forwarding display appears in the View frame. Table 6-4 lists and describes the fields in this display.

Table 6-4 Bridge Forwarding Field Descriptions

| Field         | Description                                                                                                  |
|---------------|----------------------------------------------------------------------------------------------------|
| ID            | Displays the integer-value identifier of the bridge group.                                                   |
| Port Type     | Displays eth for IP and ib for IPoIB.                                                                        |
| Dest Address  | Final destination of the packets.                                                                            |
| Dest Length   | Number of hops to the destination.                                                                           |
| Next Hop      | First hop out of the Server Switch to forward packets that you ultimately want to arrive at the destination. |
| Subnet Prefix | Subnet prefix of the bridge group.                                                                           |
| Prefix Length | Subnet prefix length, in bits, of the bridge group.                                                          |

OL-9162-01

## **Adding Bridge Forwarding**

To add a bridge subnet, perform the following steps:

| Step 1  | Expand the <b>Ethernet</b> icon in the Tree frame.                           |
|---------|------------------------------------------------------------------------------|
| Step 2  | Click the Bridge Forwarding branch.                                          |
| Step 3  | Click the Add button. The Add Ethernet Bridge Group Forwarding window opens. |
| Step 4  | Enter the ID of the bridge group in the ID field.                            |
| Step 5  | Click the eth or ib radio button to specify IP or IPoIB.                     |
| Step 6  | Enter an IP address in the Destination Address field.                        |
| Step 7  | Enter the destination length in the Dest Length field.                       |
| Step 8  | Enter the IP address of the next hop in the Next Hop field.                  |
| Step 9  | Inter the subnet prefix in the Subnet Prefix field.                          |
| Step 10 | Enter the subnet prefix length, in bits, in the Prefix Length field.         |
| Step 11 | Click the <b>Apply</b> button.                                               |
|         |                                                                              |

## **Deleting Bridge Forwarding**

To delete a bridge subnet, perform the following steps:

| Step 1 | Expand the Ethernet icon in the Tree frame.                                                                           |
|--------|----------------------------------------------------------------------------------------------------|
| Step 2 | Click the Bridge Forwarding branch.                                                                                   |
| Step 3 | Click the radio button next to the forwarding group that you want to delete, and then click the <b>Delete</b> button. |

## **Viewing Redundancy Groups**

To view the redundancy groups on your Server Switch, perform the following steps:

|  | Step 1 | Expand the | Ethernet icon | in the | Tree frame |
|--|--------|------------|---------------|--------|------------|
|--|--------|------------|---------------|--------|------------|

**Step 2** Click the **Redundancy Group** branch. The Redundancy Group display appears in the View menu. Table 6-5 lists and describes the fields in this display.

 Table 6-5
 Redundancy Group Field Descriptions

| Field | Description                        |
|-------|------------------------------------|
| ID    | ID number of the redundancy group. |
| Name  | Name of the redundancy group.      |

| Field          | Description                                                                 |
|----------------|-----------------------------------------------------------------------------|
| Multicast PKey | Partition key of the multicast group to which the redundancy group belongs. |
| Load balancing | Displays enabled if load balancing runs; otherwise displays disabled.       |
| Members        | Number of members in the redundancy group.                                  |

Table 6-5 Redundancy Group Field Descriptions

### **Creating a Redundancy Group**

To create a redundancy group, perform the following steps:

- **Step 1** Expand the **Ethernet** icon in the Tree frame.
- Step 2 Click the Redundancy Group branch.
- Step 3 Click the Add button. An Add Ethernet Redundancy Group window opens.
- **Step 4** Enter an integer in the ID field.
- **Step 5** Enter an ASCII text name in the Name field.
- **Step 6** (Optional) Check the **Enable** checkbox in the Load Balancing field.
- Step 7 (Optional) Check the Enable checkbox in the Broadcast Forwarding Mode field.
- **Step 8** (Optional) Check the **Enable** checkbox in the Ip Multicast Mode field.
- Step 9 Click the Apply button.

#### **Deleting a Redundancy Group**

To delete a redundancy group, perform the following steps:

- **Step 1** Expand the **Ethernet** icon in the Tree frame.
- Step 2 Click the Redundancy Group branch.
- **Step 3** Click the radio button next to the redundancy group whose properties you want to view.
- Step 4 Click the Delete button.

### **Viewing Redundancy Group Properties**

To view redundancy group properties, perform the following steps:

- **Step 1** Expand the **Ethernet** icon in the Tree frame.
- Step 2 Click the Redundancy Group branch.

- Step 3 Click the radio button next to the redundancy group whose properties you want to view.
- **Step 4** Click the Properties button. A Redundancy Group Properties window opens. Table 6-6 lists and describes the fields in this window.

 Table 6-6
 Redundancy Group Properties Field Descriptions

| Field                           | Description                                                                                                    |
|---------------------------------|----------------------------------------------------------------------------------------------------|
| ID field                        | ID number of the redundancy group.                                                                                         |
| Name field                      | Name of the redundancy group.                                                                                              |
| Multicast PKey field            | Partition key of the multicast group to which the redundancy group belongs.                                                |
| Load Balancing field            | Displays enabled if load balancing runs; otherwise displays disabled.                                                      |
| Members field                   | Number of members in the redundancy group.                                                                                 |
| Action field                    | Provides a pull-down menu of actions to execute with the group.                                                            |
| Result field                    | Result of the action that you apply in the Action field.                                                                   |
| Broadcast Forwarding Mode field | Displays a checked or unchecked <b>Enable</b> checkbox.                                                                    |
| Ip Multicast Mode field         | Displays a checked or unchecked <b>Enable</b> checkbox.                                                                    |
| Apply button                    | Applies the changes that you make in the window.                                                                           |
| Reset button                    | Resets the fields in the window to match the properties of the bridge group.                                               |
| Close button                    | Closes the window. If you close the window before you apply changes, Chassis Manager makes no changes to the bridge group. |
| Help button                     | Opens online help.                                                                                                    |

## **Viewing Trunk Groups**

To view the trunk groups on your Server Switch, perform the following steps:

- **Step 1** Expand the **Ethernet** icon in the Tree frame.
- **Step 2** Click the **Trunk Groups** branch. The Trunk Groups table appears in the View frame. Table 6-7 lists and describes the fields in this table.

| Field               | Description                                                                                                    |
|---------------------|----------------------------------------------------------------------------------------------------|
| ID                  | ID number of the trunk group.                                                                                                    |
| Name                | Name of the trunk group.                                                                                                    |
| Port Members        | Ports that belong to the trunk group.                                                                                                    |
| Distribution Type   | Distribution type of the trunk group. This field displays one of the following types:                                                                                                    |
|                     | • srcMac                                                                                                    |
|                     | Bases load distribution on the source MAC address of the incoming packet.<br>Packets from different hosts use different ports in the channel, but packets<br>from the same host use the same port in the trunk group.                   |
|                     | • dstMac                                                                                                    |
|                     | Bases the load distribution on the destination host MAC address of the incoming packet. Packets to the same destination travel on the same port, but packets to different destinations travel on different ports in the trunk group.    |
|                     | • srcDstMac                                                                                                    |
|                     | Bases load distribution on the MAC address of the source logic gate (XOR) destination.                                                                                                    |
|                     | • srcIp                                                                                                    |
|                     | Bases the load distribution on the source IP address. Packets from the same source travel on the same port, but packets from different sources travel on different ports in the trunk group.                                            |
|                     | • dstIp                                                                                                    |
|                     | Bases the load distribution on the destination IP address of the incoming<br>packet. Packets to the same destination travel on the same port, but<br>packets to different destinations travel on different ports in the trunk<br>group. |
|                     | • srcDstlp                                                                                                    |
|                     | Bases load distribution on the IP address of the source logic gate (XOR) destination.                                                                                                    |
| Trunk Group Enabled | Displays a checked <b>Enable</b> checkbox to indicate an active trunk group.                                                                                                    |
| MTU                 | Displays the maximum transmission unit (MTU) of the group.                                                                                                    |
| MAC Address         | MAC address of the trunk group.                                                                                                    |
| IfIndex             | Interface index of the trunk group.                                                                                                    |

 Table 6-7
 Trunk Groups Table Field Descriptions

### **Adding a Trunk Group**

To add a trunk group, perform the following steps:

Step 1 Expand the Ethernet icon in the Tree frame. Click the Trunk Groups branch. The Trunk Groups table appears in the View frame. Step 2 Step 3 Click the Add button. The Add Ethernet Trunk Group window opens. Step 4 Enter a trunk group ID number in the ID field. Step 5 Enter a name for the trunk group in the Name field. Step 6 In the Port Members field, check the checkboxes of the ports that you want to include. Step 7 Check the checkbox of a particular card to automatically check all ports on that card. Click the radio button of the distribution type to apply to the trunk group in the Distribution Type field. Step 8 (Optional) Click the Trunk Group Enabled checkbox to immediately enable the trunk group. Step 9 Step 10 Click the Apply button.

### **Viewing Trunk Group Properties**

To view the properties of a trunk group, perform the following steps:

- **Step 1** Expand the **Ethernet** icon in the Tree frame.
- Step 2 Click the Trunk Groups branch. The Trunk Groups table appears in the View frame.
- Step 3 Click the radio button next to the trunk group whose properties you want to view, and then click the Properties button. The Ethernet Trunk Group Properties window opens. Table 6-8 lists and describes the elements in this window.

Table 6-8 Ethernet Trunk Group Properties Window Element Descriptions

| Element            | Description                           |
|--------------------|---------------------------------------|
| ID field           | ID number of the trunk group.         |
| Name field         | Name of the trunk group.              |
| Port Members field | Ports that belong to the trunk group. |

| Element                   | Description                                                                                                    |
|---------------------------|----------------------------------------------------------------------------------------------------|
| Distribution Type field   | Distribution type of the trunk group. This field displays one of the following types:                                                                                                    |
|                           | • srcMac                                                                                                    |
|                           | Bases load distribution on the source MAC address of the<br>incoming packet. Packets from different hosts use different ports<br>in the channel, but packets from the same host use the same port<br>in the channel.                                              |
|                           | • dstMac                                                                                                    |
|                           | Bases the load distribution on the destination host MAC address<br>of the incoming packet. Packets to the same destination travel on<br>the same port, but packets to different destinations travel on<br>different ports in the channel.                         |
|                           | • srcDstMac                                                                                                    |
|                           | Bases load distribution on the MAC address of the source logic gate (XOR) destination.                                                                                                    |
|                           | • srcIp                                                                                                    |
|                           | Bases the load distribution on the source IP address. Packets from<br>the same source travel on the same port, but packets from<br>different sources travel on different ports in the channel.                                                                    |
|                           | • dstIp                                                                                                    |
|                           | Bases the load distribution on the destination IP address of the incoming packet. Packets to the same destination travel on the same port, but packets to different destinations travel on different ports in the channel.                                        |
|                           | • srcDstlp                                                                                                    |
|                           | Bases load distribution on the IP address of the source logic gate (XOR) destination.                                                                                                    |
| Trunk Group Enabled field | Displays a checked <b>Enable</b> checkbox to indicate an active trunk group.                                                                                                    |
| MTU field                 | Displays the maximum transmission unit (MTU) of the group.                                                                                                    |
| MAC Address field         | Displays the Media Access Control (MAC) address of the trunk<br>group, such as 00:05:ad:01:59:30. This is a unique physical address<br>associated with the trunk (link-aggregated) interface. This address is<br>separate from the individual port MAC addresses. |
| IfIndex field             | Displays a management software unique identifier for all physical and logical (trunks, gateway-ports) interfaces.                                                                                                    |
| Apply button              | Applies the changes that you make in the window.                                                                                                    |
| Reset button              | Resets the fields in the window to match the properties of the trunk group.                                                                                                    |

 Table 6-8
 Ethernet Trunk Group Properties Window Element Descriptions (continued)

| Element      | Description                                                                                                    |
|--------------|----------------------------------------------------------------------------------------------------|
| Close button | Closes the window. If you close the window before you apply changes, Chassis Manager makes no changes to the trunk group. |
| Help button  | Opens online help.                                                                                                    |

 Table 6-8
 Ethernet Trunk Group Properties Window Element Descriptions (continued)

## **Configuring a Trunk Group**

To configure an existing trunk group, perform the following steps:

| Step 1 | Expand the <b>Ethernet</b> icon in the Tree frame.                                                                                                    |
|--------|----------------------------------------------------------------------------------------------------|
| Step 2 | Click the Trunk Groups branch. The Trunk Groups table appears in the View frame.                                                                                 |
| Step 3 | Click the radio button next to the group that you want to delete, and then click the <b>Properties</b> button. The Ethernet Trunk Group Properties window opens. |
| Step 4 | (Optional) Create or change the name of the trunk group in the Name field.                                                                                       |
| Step 5 | (Optional) Check or uncheck checkboxes in the Port Members field to add or remove ports from the group.                                                          |
| Step 6 | (Optional) Click a radio button in the Distribution Type field to change the type.                                                                               |
| Step 7 | (Optional) Check or uncheck the <b>Enabled</b> checkbox in the Trunk Group Enabled field to enable or disable the trunk group.                                   |
| Step 8 | Click the <b>Apply</b> button.                                                                                                    |

### **Deleting a Trunk Group**

To delete a trunk group, perform the following steps:

- Step 1 Expand the Ethernet icon in the Tree frame.Step 2 Click the Trunk Groups branch. The Trunk Groups table appears in the View frame.
- Step 3 Click the radio button next to the group that you want to delete, and then click the Delete button.

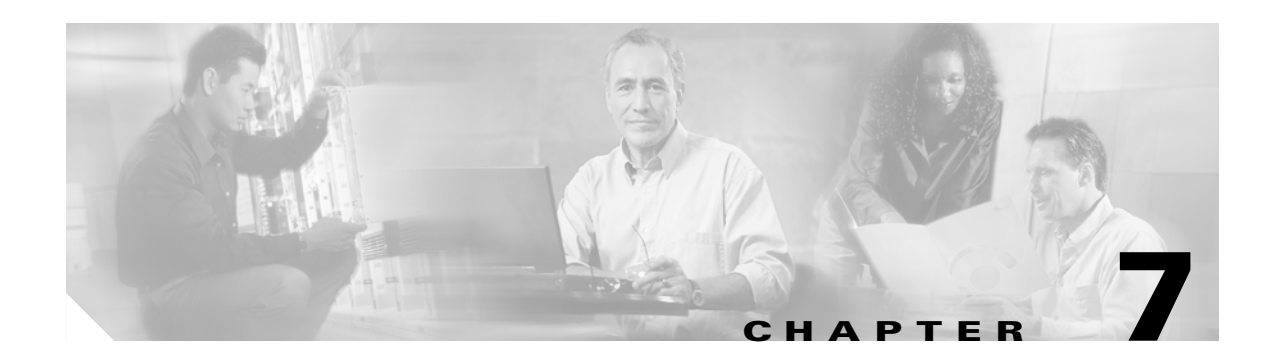

# **Fibre Channel Icon Tasks**

This chapter describes the Chassis Manager Fibre Channel icon tasks and contains these sections:

- Configuring Global ITL Attributes, page 7-1
- Viewing SRP Hosts (Initiators), page 7-2
- Viewing Fibre Channel Targets, page 7-6
- Viewing Fibre Channel LUNs, page 7-8
- Viewing ITs, page 7-10
- Viewing ITLs, page 7-12
- Viewing Global Statistics, page 7-13

# **Configuring Global ITL Attributes**

Configure global initiator, target, LUN (ITL) attributes to select the attributes that apply by default to all new ITLs. For detailed information about these attributes, refer to the *Fibre Channel Gateway User Guide*.

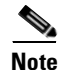

If you change ITL attributes, the changes apply only to ITLs that you create after the change. Existing ITLs do not change.

To configure global attributes, perform the following steps:

- **Step 1** Expand the **Fibre Channel** icon in the Tree frame.
- Step 2 Click the Global Policies branch. The Global Policies display appears in the View frame.
- **Step 3** Configure host attributes as follows:
  - a. (Optional) Click the **Restricted** checkbox in the Gateway Port Access field to do the following:
    - Check the checkbox and deny all new initiators access to ports.
    - Uncheck the checkbox and grant all new initiators access to ports.
  - **b.** (Optional) Click the **Restricted** checkbox in the LUN Access field to do the following:
    - Check the checkbox and deny all new initiators access to LUNs.
    - Uncheck the checkbox and grant all new initiators access to LUNs.

**Step 4** Configure random access device attributes as follows:

- a. (Optional) Enter an integer value between 1 and 256 in the ITL HI Mark field.
- b. (Optional) Enter an integer value between 1 and 100 in the ITL Max Retries field.
- c. (Optional) Enter an integer value between 1 and 1800 in the ITL Min I/O Timeout field.
- d. (Optional) In the ITL Dynamic Loading field, click one of the following:
- The Path Affinity radio button to enable dynamic path affinity on all new ITLs.
- The **Gateway Port Load Balancing** radio button to enable load balancing between Fibre Channel gateway ports on all new ITLs
- The Gateway Port Failover radio button to enable FC gateway port failover for all new ITLs.
- **Step 5** Configure sequential access device attributes as follows:
  - a. (Optional) Enter an integer value between 1 and 256 in the ITL HI Mark field.
  - b. (Optional) Enter an integer value between 1 and 100 in the ITL Max Retries field.
  - c. (Optional) Enter an integer value between 1 and 1800 in the ITL Min I/O Timeout field.
  - d. (Optional) In the ITL Dynamic Loading field, click one of the following,
  - The Path Affinity radio button to enable dynamic path affinity on all new ITLs.
  - The **Gateway Port Load Balancing** radio button to enable load balancing between Fibre Channel gateway ports on all new ITLs
  - The Gateway Port Failover radio button to enable FC gateway port failover for all new ITLs.

Step 6

Click the **Apply** button.

## Viewing SRP Hosts (Initiators)

To view the SRP hosts that connect to your device and, with your Server Switch, behave as Fibre Channel initiators, perform the following steps:

**Step 1** Expand the **Fibre Channel** icon in the Tree frame.

**Step 2** Click the **SRP Hosts** branch. A SRP Hosts table that includes all SRP hosts that connect to the chassis appears in the View frame. Table 7-1 lists and describes the fields in this table.

| Field                 | Description                                             |
|-----------------------|---------------------------------------------------------|
| Description           | User-assigned text description of the SRP host.         |
| SRP Initiator ID      | Host GUID and GUID extension.                           |
| WWNN                  | World-wide node name (WWNN) of the SRP host.            |
| Ports Registered With | Port(s) on your Server Switch that connect to the host. |
|                       | ·                                                       |

Table 7-1 SRP Hosts Table Field Descriptions

### **Viewing SRP Host (Initiator) Properties**

To view the properties of a SRP host, perform the following steps:

- **Step 1** Expand the **Fibre Channel** icon in the Tree frame.
- **Step 2** Click the **SRP Hosts** branch. A SRP Hosts table that includes all SRP hosts that connect to the chassis appears in the View frame.
- Step 3 Click the radio button next to the SRP host whose properties you want to view, and then click the Properties button. The SRP Host Properties window opens. Table 7-2 lists and describes the elements of this window.

| Element                     | Description                                                                                                    |
|-----------------------------|----------------------------------------------------------------------------------------------------|
| SRP Initiator ID field      | Host GUID and GUID extension.                                                                                                    |
| Ports Registered With field | Port(s) on your Server Switch that connect to the host.                                                                                               |
| WWNN field                  | World-wide node name (WWNN) of the SRP host.                                                                                                    |
| Description field           | User-assigned text description of the SRP host.                                                                                                    |
| PKeys field                 | Partition key(s) of the SRP host.                                                                                                    |
| Boot Target field           | WWPN of the target that contains the image that the SRP host uses to boot.                                                                            |
| Boot LUN field              | LUN ID of the LUN that contains the image that the SRP host uses to boot.                                                                             |
| Action field                | Provides a pulldown menu of actions that you can perform on the host. Select an action, and then click the <b>Apply</b> button to perform the action. |
| Result field                | Displays the result of the action that you performed with the pulldown menu from the Action field.                                                    |
| Apply button                | Applies the changes that you make in the window to the host.                                                                                          |
| Reset button                | Resets the fields in the window to match the properties of the host.                                                                                  |
| Close button                | Closes the window. If you close the window before you apply changes, Chassis Manager makes no changes to the host.                                    |
| Help button                 | Opens online help.                                                                                                    |

Table 7-2 SRP Host Properties Window Elements

### Viewing SRP Host (Initiator) World-Wide Port Names

To view the world-wide port names (WWPNs) of the virtual ports through which FC nodes communicate with SRP hosts, perform the following steps:

- **Step 1** Expand the **Fibre Channel** icon in the Tree frame.
- **Step 2** Click the **SRP Hosts** branch. A SRP Hosts table that includes all SRP hosts that connect to the chassis appears in the View frame.

- **Step 3** Click the radio button next to the SRP host whose WWPNs you want to view.
- **Step 4** Select **Show WWPNs** from the Show Options pulldown menu. A SRP Host Wwpns table appears in the View frame. Table 7-3 lists and describes the fields in this table.

Table 7-3 SRP Host Wwpns Table Field Descriptions

| Field      | Description                                                                                                    |
|------------|----------------------------------------------------------------------------------------------------|
| GUID       | GUID of the SRP host.                                                                                                    |
| Extension  | GUID extension of the SRP host.                                                                                            |
| Slot/Port  | Physical FC gateway port (in slot#/port# format) that passes traffic (addressed to the virtual port WWPN) to the SRP host. |
| WWPN       | WWPN of the virtual FC port.                                                                                               |
| FC Address | FC address of the virtual FC port.                                                                                         |

#### Viewing IT Policies of the Host

To view the details of the initiator-target (IT) pairs to which a host (initiator) belongs, perform the following steps:

- **Step 1** Expand the **Fibre Channel** icon in the Tree frame.
- **Step 2** Click the **SRP Hosts** branch. A SRP Hosts table that includes all SRP hosts that connect to the chassis appears in the View frame.
- Step 3 Click the radio button next to the SRP host whose ITs you want to view.
- Step 4 Select Show IT Policies from the Show Options pulldown menu. The Show IT display appears in the View frame, but lists only ITs that include the initiator that you selected. For more information, refer to the "Viewing ITs" section on page 7-10 or see Table 7-8.

#### **Viewing ITL Policies of the Host**

To view the details of the initiator-target-LUN (ITL) groups to which a host (initiator) belongs, perform the following steps:

- **Step 1** Expand the **Fibre Channel** icon in the Tree frame.
- **Step 2** Click the **SRP Hosts** branch. A SRP Hosts table that includes all SRP hosts that connect to the chassis appears in the View frame.
- **Step 3** Click the radio button next to the SRP host whose ITLs you want to view.
- Step 4 Select Show ITL Policies from the Show Options pulldown menu. The Show ITL display appears in the View frame, but lists only ITLs that include the initiator that you selected. For more information, refer to the "Viewing ITLs" section on page 7-12 or see Table 7-10.

#### **Adding SRP Host**

To add a SRP host to the configuration file, perform the following steps:

- **Step 1** Expand the **Fibre Channel** icon in the Tree frame.
- **Step 2** Click the **SRP Hosts** branch. A SRP Hosts table that includes all SRP hosts that connect to the chassis appears in the View frame.
- **Step 3** Click the **Add** button. The Add SRP Host window opens.
- **Step 4** Enter the GUID of the new initiator in the Host GUID field.
- **Step 5** (Optional) Enter a description for the new initiator in the Description field.
- Step 6 Click the Apply button.

## **Deleting SRP Host**

To delete an SRP host, perform the following steps:

- **Step 1** Expand the **Fibre Channel** icon in the Tree frame.
- **Step 2** Click the **SRP Hosts** branch. A SRP Hosts table that includes all SRP hosts that connect to the chassis appears in the View frame.
- **Step 3** Click the radio button next to the host that you want to delete from the configuration file, and then click the **Delete** button.

#### **Configuring SRP Host (Initiator) Properties**

To configure properties of a SRP host, perform the following steps:

| Step 1 | Expand the Fibre Channel icon in the Tree frame.                                                                                                    |
|--------|----------------------------------------------------------------------------------------------------|
| Step 2 | Click the <b>SRP Hosts</b> branch. A SRP Hosts table that includes all SRP hosts that connect to the chassis appears in the View frame.                           |
| Step 3 | Click the radio button next to the SRP host whose properties you want to view, and then click the <b>Properties</b> button. The SRP Host Properties window opens. |
| Step 4 | (Optional) Enter a text description for the SRP host in the Description field.                                                                                    |
| Step 5 | (Optional) Enter a partition key (or comma-separated keys) in the PKeys field.                                                                                    |
| Step 6 | (Optional) Enter the world-wide port name (WWPN) of a target that holds a boot image in the Boot Target field.                                                    |
| Step 7 | (Optional) Enter the LUN ID of a disk that holds a boot image in the Boot LUN field.                                                                              |
| Step 8 | Click the <b>Apply</b> button, and then click the <b>Close</b> button.                                                                                            |

## **Viewing Fibre Channel Targets**

To view the Fibre Channel targets in the configuration file of your Server Switch, perform the following steps:

**Step 1** Expand the **Fibre Channel** icon in the Tree frame.

**Step 2** Click the **Targets** branch. A Targets table that includes all targets in your configuration file appears in the View frame. Table 7-4 lists and describes the fields in this table.

| Field           | Description                                                                                                 |
|-----------------|----------------------------------------------------------------------------------------------------|
| WWPN            | World-wide port name (WWPN) of the port on the target through which your Server Switch accesses the target. |
| Description     | User-assigned target description.                                                                           |
|                 | <b>Note</b> If no user has assigned a description, a default description appears.                           |
| Physical Access | Port on your Server Switch (in slot#card# format) through which your Server Switch accesses the target.     |
| Connection Type | Displays "nlport" to indicate a virtual FC port, or "down" to indicate a faulty connection.                 |

 Table 7-4
 Targets Table Field Descriptions

### **Viewing Fibre Channel Target Properties**

WWNN field

FC Address field

IOC GUID field

To view the properties of a Fibre Channel target, perform the following steps:

| Step 1 | Expand the Fibre Channel icon in the Tree frame.                                                                                                    |                                                                                                    |
|--------|----------------------------------------------------------------------------------------------------|----------------------------------------------------------------------------------------------------|
| Step 2 | Click the <b>Targets</b> the View frame.                                                                                                    | s branch. A Targets table that includes all targets in your configuration file appears in                      |
| Step 3 | Click the radio button next to the target whose properties you want to view, and then click the <b>Properties</b> button. The SRP Target Properties window opens. Table 7-5 lists and describes the elements of this window. |                                                                                                    |
|        | Table 7-5                                                                                                    | SRP Target Properties Window Element Descriptions                                                              |
|        | Element                                                                                                    | Description                                                                                                    |
|        | WWPN field                                                                                                    | World-wide port name (WWPN) of the port on the target through which your<br>Server Switch accesses the target. |

World-wide node name (WWNN) of the target.

InfiniBand I/O controller (IOC) through which initiators access the target. On the Cisco SFS 3012 and Cisco SFS 3001 platforms, the IOC identifies a Fibre

Fibre Channel address of the target.

Channel gateway slot.

| Element               | Description                                                                                                    |
|-----------------------|----------------------------------------------------------------------------------------------------|
| Physical Access field | Port on your Server Switch (in slot#/card# format) through which your Server Switch accesses the target.                |
| MTU field             | Maximum transmission unit, in bytes, of the target.                                                                     |
| Connection Type field | Provides the "down" and "nlPort" radio buttons so you can assign a connection type to the target.                       |
| Description field     | User-assigned target description.                                                                                       |
|                       | <b>Note</b> If no user has assigned a description, a default description appears.                                       |
| Service Name field    | Name of the service to associate with the WWPN.                                                                         |
| Apply button          | Applies the changes that you make in the window.                                                                        |
| Reset button          | Resets the fields in the window to match the properties of the target.                                                  |
| Close button          | Closes the window. If you close the window before you apply changes,<br>Chassis Manager makes no changes to the target. |
| Help button           | Opens online help.                                                                                                    |

#### Table 7-5 SRP Target Properties Window Element Descriptions (continued)

### **Configuring Fibre Channel Target Properties**

To configure the properties of a Fibre Channel target, perform the following steps:

| <ul> <li>Step 2 Click the Targets branch. A Targets table that includes all targets in your configuration file appears in the View frame.</li> <li>Step 3 Click the radio button next to the target whose properties you want to view, and then click the Properties button. The SRP Target Properties window opens.</li> <li>Step 4 (Optional) Click the down radio button or nlPort radio button to configure the connection type of the target.</li> <li>Step 5 (Optional) Enter a description in the Description field.</li> <li>Step 6 (Optional) Enter a server name in the Service Name field.</li> <li>Step 7 Click the Apply button, and then click the Close button.</li> </ul> | Step 1 | Expand the <b>Fibre Channel</b> icon in the Tree frame.                                                                                                    |
|----------------------------------------------------------------------------------------------------|--------|----------------------------------------------------------------------------------------------------|
| <ul> <li>Step 3 Click the radio button next to the target whose properties you want to view, and then click the Properties button. The SRP Target Properties window opens.</li> <li>Step 4 (Optional) Click the down radio button or nlPort radio button to configure the connection type of the target.</li> <li>Step 5 (Optional) Enter a description in the Description field.</li> <li>Step 6 (Optional) Enter a server name in the Service Name field.</li> <li>Step 7 Click the Apply button, and then click the Close button.</li> </ul>                                                                                                    | Step 2 | Click the <b>Targets</b> branch. A Targets table that includes all targets in your configuration file appears in the View frame.                                  |
| <ul> <li>Step 4 (Optional) Click the down radio button or nlPort radio button to configure the connection type of the target.</li> <li>Step 5 (Optional) Enter a description in the Description field.</li> <li>Step 6 (Optional) Enter a server name in the Service Name field.</li> <li>Step 7 Click the Apply button, and then click the Close button.</li> </ul>                                                                                                    | Step 3 | Click the radio button next to the target whose properties you want to view, and then click the <b>Properties</b> button. The SRP Target Properties window opens. |
| <ul> <li>Step 5 (Optional) Enter a description in the Description field.</li> <li>Step 6 (Optional) Enter a server name in the Service Name field.</li> <li>Step 7 Click the Apply button, and then click the Close button.</li> </ul>                                                                                                    | Step 4 | (Optional) Click the <b>down</b> radio button or <b>nlPort</b> radio button to configure the connection type of the target.                                       |
| <ul><li>Step 6 (Optional) Enter a server name in the Service Name field.</li><li>Step 7 Click the Apply button, and then click the Close button.</li></ul>                                                                                                    | Step 5 | (Optional) Enter a description in the Description field.                                                                                                    |
| Step 7Click the Apply button, and then click the Close button.                                                                                                    | Step 6 | (Optional) Enter a server name in the Service Name field.                                                                                                    |
|                                                                                                    | Step 7 | Click the Apply button, and then click the Close button.                                                                                                    |

## **Viewing IT Policies of the Target**

To view the details of the initiator-target (IT) pairs to which a target belongs, perform the following steps:

**Step 1** Expand the **Fibre Channel** icon in the Tree frame.

- **Step 2** Click the **Targets** branch. A Targets table that includes all FC targets that connect to the chassis appears in the View frame.
- Step 3 Click the radio button next to the target whose ITs you want to view.
- Step 4 Select Show IT Policies from the Show Options pulldown menu. The ITs display appears in the View frame, but lists only ITs that include the target that you selected. For more information, refer to the "Viewing ITs" section on page 7-10 or see Table 7-8.

#### Viewing ITL Policies of the Target

To view the details of the initiator-target-LUN (ITL) groups to which a target belongs, perform the following steps:

- **Step 1** Expand the **Fibre Channel** icon in the Tree frame.
- **Step 2** Click the **SRP Hosts** branch. A Targets table that includes all FC targets that connect to the chassis appears in the View frame.
- Step 3 Click the radio button next to the target whose ITLs you want to view.
- Step 4 Select Show ITL Policies from the Show Options pulldown menu. The ITLs display appears in the View frame but lists only ITLs that include the target that you selected. For more information, refer to the "Viewing ITLs" section on page 7-12 or see Table 7-10.

## Viewing Fibre Channel LUNs

To view the logical units (FC storage disks) in the configuration file of your Server Switch, perform the following steps:

**Step 1** Expand the **Fibre Channel** icon in the Tree frame.

**Step 2** Click the **Logical Units** branch. A Logical Units table that includes all LUs in your configuration file appears in the View frame. Table 7-6 lists and describes the fields in this table.

Table 7-6 Logical Units Table Field Descriptions

| Field           | Description                                                                       |
|-----------------|-----------------------------------------------------------------------------------|
| Logical ID      | Logical ID of the logical unit (disk).                                            |
| Description     | User-assigned logical unit description.                                           |
|                 | <b>Note</b> If no user has assigned a description, a default description appears. |
| Physical Access | Physical FC gateway port(s) through which your Server Switch accesses the LU.     |

### **Viewing Fibre Channel LUN Properties**

To view Fibre Channel LUN properties, perform the following steps:

- **Step 1** Expand the **Fibre Channel** icon in the Tree frame.
- **Step 2** Click the **Logical Units** branch. A Logical Units table that includes all LUs in your configuration file appears in the View frame.
- Step 3 Click the radio button next to the LUN whose properties you want to view, and then click the Properties button. The SRP LUN Properties window opens. Table 7-7 lists and describes the elements in this window.

| Element               | Description                                                                                                    |
|-----------------------|----------------------------------------------------------------------------------------------------|
| Logical ID field      | Logical ID of the LUN.                                                                                                    |
| Device Category field | Provides the <b>random</b> radio button and <b>sequential</b> radio button to identify disk devices and tape devices respectively.                                               |
| Inquiry Data field    | SCSI inquiry data retrieved about the LU.                                                                                                    |
| Physical Access field | Ports on your Server Switch that can access the LUN.                                                                                                    |
| Description field     | User-assigned description of the LUN.                                                                                                    |
| Hi Mark field         | The maximum number of outstanding requests from the initiator to the storage that the ITL can maintain.                                                                          |
| Max Retry field       | Number of failed communication attempts that must occur before the LUN identifies the initiator as inaccessible.                                                                 |
| Min IO Timeout field  | Maximum amount of time that elapses before a SRP request times out.                                                                                                    |
| Dynamic Pathing field | Provides the following radio buttons:                                                                                                    |
|                       | Path Affinity                                                                                                    |
|                       | This feature locks a storage connection to a path for the duration of data transfer to increase speed and efficiency.                                                            |
|                       | Gateway Port Load Balancing                                                                                                    |
|                       | This feature distributes traffic evenly across both ports in an FC gateway card (when both of the ports can access the same storage).                                            |
|                       | Gateway Port Failover                                                                                                    |
|                       | This feature leaves one port on an FC gateway dormant so it can adopt the traffic of the other port (when both of the ports can access the same storage) if that port goes down. |
| Apply button          | Applies the changes that you make in the window to the LUN.                                                                                                    |
| Reset button          | Resets the fields in the window to match the properties of the LUN.                                                                                                    |
| Close button          | Closes the window. If you close the window before you apply changes,<br>Chassis Manager makes no changes to the LUN.                                                             |
| Help button           | Opens online help.                                                                                                    |

Table 7-7 SRP LUN Properties Window Element Descriptions

### **Configuring Fibre Channel LUN Properties**

To configure Fibre Channel LUN properties, perform the following steps:

- **Step 1** Expand the **Fibre Channel** icon in the Tree frame.
- **Step 2** Click the **Logical Units** branch. A Logical Units table that includes all LUs in your configuration file appears in the View frame.
- **Step 3** Click the radio button next to the LUN whose properties you want to view, and then click the **Properties** button. The SRP LUN Properties window opens.
- **Step 4** (Optional) Enter a description in the Description field.
- **Step 5** (Optional) Enter an integer value in the Hi Mark field.
- **Step 6** (Optional) Enter an integer value in the Max Retry field.
- **Step 7** (Optional) Enter an integer value in the Min IO Timeout field.
- **Step 8** (Optional) Click a radio button in the Dynamic Pathing field.
- **Step 9** Click the **Apply** button, and then click the **Close** button.

### **Viewing ITL Policies of the LUN**

To view the details of the initiator-target-LUN (ITL) groups to which a LUN belongs, perform the following steps:

- **Step 1** Expand the **Fibre Channel** icon in the Tree frame.
- **Step 2** Click the **Logical Units** branch. A Logical Units table that includes all FC targets that connect to the chassis appears in the View frame.
- Step 3 Click the radio button next to the LUN whose ITLs you want to view.
- Step 4 Select Show ITL Policies from the Show Options pulldown menu. The ITLs display appears in the View frame but lists only ITLs that include the LUN that you selected. For more information, refer to the "Viewing ITLs" section on page 7-12 or see Table 7-10.

## **Viewing ITs**

To view Initiator-Target (IT) pairs on your Server Switch, perform the following steps:

**Step 1** Expand the **Fibre Channel** icon in the Tree frame.
**Step 2** Click the **ITs** branch. The ITs table appears in the View frame. Table 7-8 lists and describes the fields in this table.

| Field            | Description                                                                    |
|------------------|--------------------------------------------------------------------------------|
| SRP Initiator ID | GUID of the initiator (host).                                                  |
| Target WWPN      | WWPN of the target.                                                            |
| Current Access   | Physical FC gateway port through which the host currently accesses the target. |
| Physical Access  | Physical FC gateway port(s) through which the host can access the target.      |

 Table 7-8
 ITs Table Field Descriptions

# **Viewing IT Properties**

To view detailed Initiator-Target (IT) pair properties, perform the following steps:

- **Step 1** Expand the **Fibre Channel** icon in the Tree frame.
- **Step 2** Click the **ITs** branch. The ITs table appears in the View frame.
- Step 3 Click the radio button next to the IT pair whose properties you want to view, and then click the Properties button. The SRP IT Properties window opens. Table 7-9 lists and describes the elements in this window.

| Element                | Description                                                                                                    |
|------------------------|----------------------------------------------------------------------------------------------------|
| SRP Initiator ID field | GUID of the host.                                                                                                    |
| Target WWPN field      | WWPN of the target.                                                                                                    |
| Description field      | User-assigned description of the IT.                                                                                                    |
| Current Access field   | Physical FC gateway port through which the host currently accesses the target.                                                                                                    |
| Physical Access field  | Physical FC gateway port(s) through which the host can access the target.                                                                                                    |
| Port Mask field        | Displays a checkbox for every FC gateway card and FC gateway port on the chassis. Ports with a checked checkbox grant the initiator access to the target.                                                                                                    |
| Mode field             | The active radio button in this field represents the mode configuration. The field provides the <b>Normal</b> radio button to configure the IT pair to behave normally and the <b>Test</b> radio button to configure the gateway to perform ITL logins for this IT without the participation of the initiator's HBA. |
|                        | Fou cannot change the mode of an 11 pair to test.                                                                                                    |
| Action pulldown menu   | Discovers the IILs that the initiator can form with the LUNs in the target.                                                                                                    |
| Result field           | Displays the status of the action if you select <b>Discover ITLs</b> from the Action pulldown menu and then click the <b>Apply</b> button.                                                                                                    |
| Apply button           | Applies any changes that you make in the window to the Server Switch.                                                                                                    |

Table 7-9 SRP IT Properties Window Element Descriptions

| Element       | Description                                                  |
|---------------|--------------------------------------------------------------|
| Reset button. | Resets the window to match the settings on the Server Switch |
| Close button. | Closes the window.                                           |
| Help button.  | Opens online help.                                           |

Table 7-9 SRP IT Properties Window Element Descriptions (continued)

# **Viewing ITLs**

To view Initiator-Target-LUN (ITL) properties, perform the following steps:

**Step 1** Expand the **Fibre Channel** icon in the Tree frame.

**Step 2** Click the **ITLs** branch. The ITLs table appears in the View frame. Table 7-10 lists and describes the fields in this table.

Table 7-10 ITLs Table Field Descriptions

| Field            | Description                                                                                                    |
|------------------|----------------------------------------------------------------------------------------------------|
| SRP Initiator ID | GUID of the initiator (host).                                                                                                    |
| Target WWPN      | WWPN of the target.                                                                                                    |
| FC LUN ID        | Fibre Channel ID of the disk or tape in the target. The ID of the first LUN always appears as 00:00:00:00:00:00:00:00, and the IDs for subsequent LUNs increment by 1, in hexadecimal. |
| LUN Logical ID   | Logical ID of the disk or tape in the target.                                                                                                    |

# **Viewing ITL Properties**

To view detailed Initiator-Target-LUN (ITL) properties, perform the following steps:

- **Step 1** Expand the **Fibre Channel** icon in the Tree frame.
- **Step 2** Click the **ITLs** branch. The ITLs table appears in the View frame.
- Step 3 Click the radio button next to the ITL whose properties you want to view, and then click the Properties button. The SRP ITL Properties window opens. Table 7-11 lists and describes the elements in this window.

Table 7-11 SRP ITL Properties Window Element Descriptions

| Element                | Description                   |
|------------------------|-------------------------------|
| SRP Initiator ID field | GUID of the initiator (host). |
| Target WWPN field      | WWPN of the target.           |

| Element                | Description                                                                                                    |
|------------------------|----------------------------------------------------------------------------------------------------|
| FC LUN ID field        | Fibre Channel ID of the disk or tape in the target. The ID of the first LUN always appears as 00:00:00:00:00:00:00:00, and the IDs for subsequent LUNs increment by 1, in hexadecimal notation. |
| LUN Logical ID field   | Logical ID of the disk or tape in the target.                                                                                                    |
| Device Category field. | Identifies a LUN as random (a disk) or sequential (a tape).                                                                                                    |
| Description field.     | User-assigned text identifier of the ITL.                                                                                                    |
| SRP LUN ID field       | SRP ID of the disk or tape in the target. The ID of the first LUN always appears as 00:00:00:00:00:00:00:00, and the IDs for subsequent LUNs increment by 1, in hexadecimal notation.           |
| Physical Access field  | Physical FC gateway port through which the host currently accesses the LUN.                                                                                                    |
| Current Access field   | Physical FC gateway port(s) through which the host can access the LUN.                                                                                                    |
| Port Mask field        | Displays a checkbox for every FC gateway card and FC gateway port on the chassis. Ports with a checked checkbox grant the initiator access to the LUN.                                          |
| Apply button           | Applies any changes that you make in the window to the Server Switch.                                                                                                    |
| Reset button           | Resets the window to match the settings on the Server Switch.                                                                                                    |
| Close button           | Closes the window.                                                                                                    |
| Help button            | Opens online help.                                                                                                    |

Table 7-11 SRP ITL Properties Window Element Descriptions (continued)

# **Viewing Global Statistics**

To view global SRP statistics, perform the following steps:

- **Step 1** Expand the **Fibre Channel** icon in the Tree frame.
- Step 2Click the Global Statistics branch. The SRP Global Statistics display appears in the View frame.<br/>Table 7-12 lists and describes the fields in this display.

 Table 7-12
 SRP Global Statistics Display Field Descriptions

| Field                  | Description                                                                                           |
|------------------------|----------------------------------------------------------------------------------------------------|
| Link Events            | Total number of link events (link up, link down) processed by the Fibre Channel interface gateway(s). |
| SRP Initiated IOs      | Total number of I/O transactions requested by the SRP initiator.                                      |
| SRP Commands Completed | Total number of SRP commands completed on the Fibre Channel interface gateways.                       |
| SRP Bytes Read         | Total number of I/O bytes read by the SRP initiator that is connected to this chassis.                |
| SRP Bytes Written      | Total number of I/O bytes written by the SRP initiator.                                               |
| SRP Connections        | Total number of connections used by the SRP initiator.                                                |

| Field                    | Description                                                                          |
|--------------------------|--------------------------------------------------------------------------------------|
| SRP Commands Outstanding | Total number of SRP commands outstanding on the Fibre Channel interface gateway(s).  |
| SRP Errors               | Total number of SRP errors encountered on the Fibre Channel interface gateway((s).   |
| FCP Initiated IOs        | Total number of I/O responses by the Fibre Channel device to SRP initiator requests. |
| FCP Commands Completed   | Total number of FCP commands completed on the Fibre Channel interface gateway(s).    |
| FCP Bytes Read           | Total number of I/O bytes read by the target device.                                 |
| FCP Bytes Written        | Total number of I/O bytes written by the target device.                              |
| FCP Commands Outstanding | Total number of FCP commands outstanding on the Fibre Channel interface gateway(s).  |
| FCP Errors               | Total number of FCP errors encountered on the Fibre Channel interface gateway(s).    |

 Table 7-12
 SRP Global Statistics Display Field Descriptions (continued)

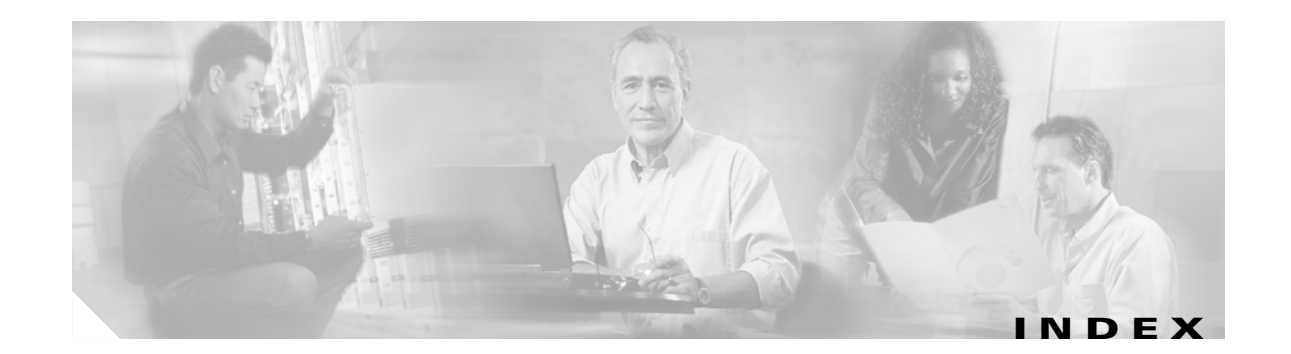

# Α

access privileges 2-7
admin status
configuring, card 3-7
authentication 4-9
auto-negotiation, configuring 3-14, 3-19

#### В

backing up configuration files 4-7 backplane, viewing 3-18 baud rate 3-18 boot configuration, setting 4-6 bridge groups adding 6-3 configuring 6-3 deleting 6-4 properties 6-2 viewing 6-1 bridging, port 3-11

# С

cards inventory **3-6** viewing **3-1** viewing properties **3-3** CLI authentication **4-9** configuration files backing up **4-7** boot config, setting **4-6** exporting **4-6**  importing 4-5 saving 4-7 current status card 3-4 ports 3-19

#### D

data bits 3-18 date, configuring 4-3 disable port 3-13 DNS 4-8 documentation conventions x organization ix

## Е

enable port **3-13** encryption key, configuring **4-11** exporting configuration files **4-6** log files **4-6** 

# F

fan status **3-16** files, deleting **4-4** file system deleting files **4-4** viewing **4-4** 

Cisco SFS 7000 Series Product Family Chassis Manager User Guide

filter indicator 2-6 frames, GUI Tree 1-2 View 1-6 FRU number, card 3-5 FTP 4-8

#### G

gateway ports, internal 3-7 global ITL attributes 7-1 policies 7-1 statistics 7-13

#### Η

hosts adding 7-5 configuring 7-5 deleting 7-5 ITLs 7-4 ITs 7-4 properties 7-3 viewing 7-2 WWPNs 7-3 host-target-LUN policies 7-12 host-target policies 7-10 host-target properties 7-11

#### 

image files, importing 4-5
importing
configuration files 4-5
image files 4-5
InfiniBand nodes

viewing 5-5 Infiniband Nodes properties 5-6 InfiniBand ports properties 5-9 viewing 5-9 initiators adding 7-5 configuring 7-5 deleting 7-5 ITLs 7-4 ITs 7-4 properties 7-3 viewing 7-2 WWPNs 7-3 installing software 4-5 internal gateway ports 3-7 **IOCs** properties 5-17 services 5-18 viewing 5-16 IOUs 5-16 IP addresses Ethernet management port 3-19 IT policies 7-10 properties 7-11 ITL global attributes 7-1 global policies 7-1 policies 7-12 properties 7-12

#### L

launching Chassis Manager 2-2
location 4-2
locator 2-6
log files, exporting 4-6

logging out of chassis manager 2-6 LUNs configuring 7-10 ITLs 7-10 properties 7-9 viewing 7-8

#### Μ

| MAC (media access control) 3-19    |      |
|------------------------------------|------|
| management ports, viewing 3-18     |      |
| max retry, configuring for RADIUS  | 4-11 |
| media access control (MAC) address | 3-19 |

## Ν

name configuring port names 3-13 file 4-4 switch name 4-2 neighbor properties, viewing 5-15 neighbors, InfiniBand 5-9, 5-14 net mask, ports 3-19 node neighbors, viewing 5-9 node ports, viewing 5-8 nodes properties 5-6 viewing 5-5 viewing neighbors 5-9 viewing ports 5-8 NTP servers, assigning 4-3

### 0

operational state, card 3-4

# Ρ

parity 3-19 PCA assembly number card 3-5 serial number card 3-5 port bridging properties 3-11 ports administrative status 3-19 auto-negotiation 3-14 bridging properties 3-11 configure properties 3-13 current status 3-19 enabling and disabling 3-13 gateway 3-19 IP address 3-19 management ports 3-18 name, configuring 3-13 net mask 3-19 node ports 5-8 properties 3-8 speed, configuring 3-14 view all 3-8 view internal gateway 3-7 ports, InfiniBand viewing 5-9 Ports, InfiniBand Ports properties 5-9 power supply status 3-14 prepare your switch 2-1 prerequisites 2-1 printed circuit assembly (PCA) 3-5

#### R

RADIUS adding 4-12

Cisco SFS 7000 Series Product Family Chassis Manager User Guide

configuring 4-10 deleting 4-12 viewing 4-10 RADIUS server configuring encryption key 4-11 configuring max retry value 4-11 configuring timeout 4-11 configuring UDP port 4-11 rebooting 4-7 reloading 4-7

# S

saving configuration files 4-7 serial number 3-5 services (basic), configuring 4-8 setup 2-1 slot ID 3-4 software, installing 4-5 speed, port speed 3-14 **SRP** Hosts adding 7-5 configuring 7-5 deleting 7-5 ITLs 7-4 ITs 7-4 properties 7-3 viewing 7-2 WWPNs 7-3 starting Chassis Manager 2-2 statistics, global ITL 7-13 status viewing 2-7 stop bits 3-19 subnet manager adding 5-3 configuring 5-3 deleting 5-3 properties 5-2

viewing 5-1 subnet services properties 5-5 viewing 5-4 switch configuration 2-1 SYSLOG 4-9

# Т

targets configuring 7-7 ITLs 7-8 ITs 7-7 properties 7-6 viewing 7-6 telnet 4-8 temperature sensor status 3-17 tiered locator 2-6 time, configuring 4-3 timeout, configuring for RADIUS server 4-11 Tree frame 1-2 trunk groups adding 6-10 configuring 6-12 deleting 6-12 properties 6-10 viewing 6-8 type, card 3-4

### U

UDP port, configuring 4-11

# V

View frame 1-6

Cisco SFS 7000 Series Product Family Chassis Manager User Guide